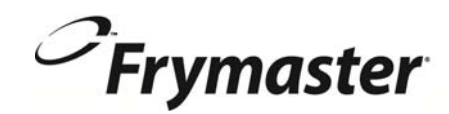

# **BIELA14 Series** Gen II LOV<sup>™</sup> ELEKTRISK FRITYRKOKER

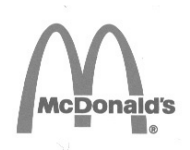

# Installasjon, bruk og vedlikehold

Denne håndboken er oppdatert når ny informasjon og modeller er lansert. Besøk vår hjemmeside for oppdatert manualen.

Dette kapitlet skal settes inn under avsnittet Frityrkoker i utstyrshåndboken.

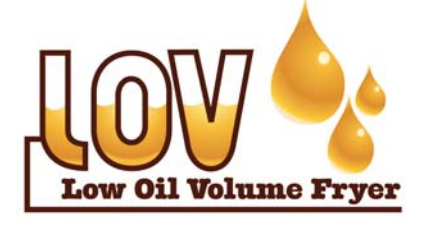

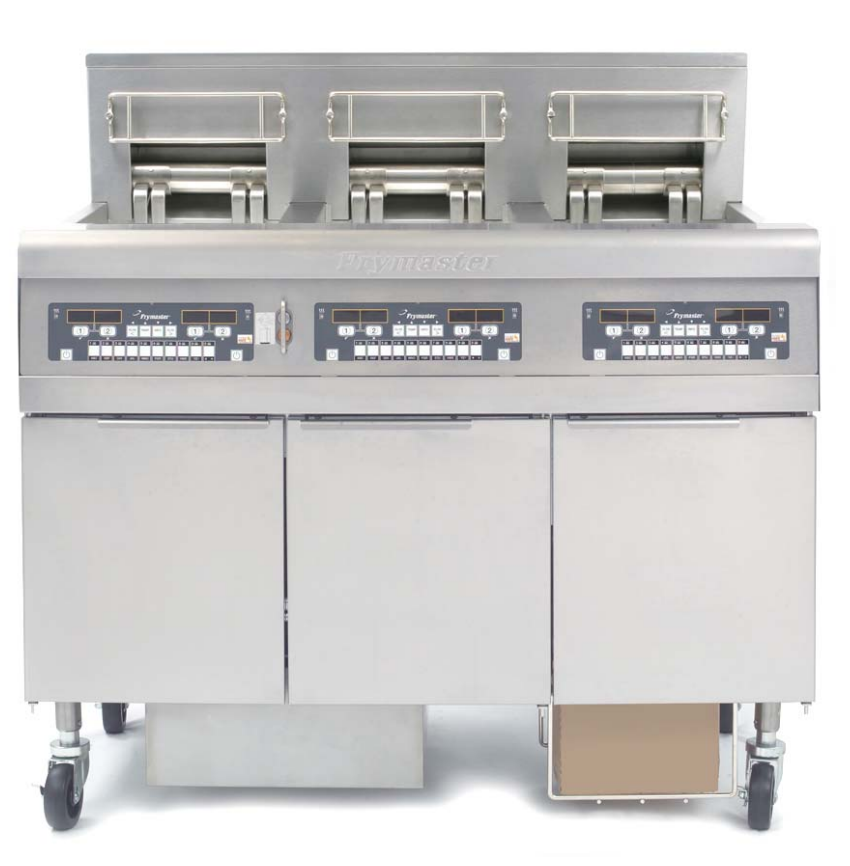

#### PERSONSIKKERHET

Bensin eller andre brannfarlige gasser og væsker skal ikke oppbevares eller brukes i nærheten av dette eller andre apparater.

FORSIKTIG Les bruksanvisningen før du bruker frityrkokeren.

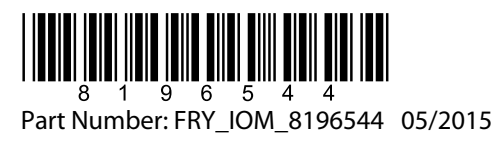

Norwegian/Norsk

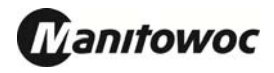

## INNHOLD

| GARANTIERKLÆRING                                        | Side i     |
|---------------------------------------------------------|------------|
| INNLEDNING                                              | Side 1-1   |
| INSTALLERINGSANVISNINGER                                | . Side 2-1 |
| BRUKSANVISNINGER                                        | . Side 3-1 |
| BRUKSANVISNING FOR M2007 DATAMASKIN                     | Side 4-1   |
| BRUKE DET INNEBYGDE FILTRERINGSSYSTEMET                 | Side 5-1   |
| FOREBYGGENDE VEDLIKEHOLD                                | .Side 6-1  |
| FEILSØKING FOR BRUKERE                                  | Side 7-1   |
| VEDLEGG A: RTI (BULK OIL) INSTRUKSJON                   | . A-1      |
| VEDLEGG B: JIB Forberedelse med Solid Avkortning Option | . B-1      |
| VEDLEGG C: Solid Avkortning Melting Bruk                | C-1        |
| VEDLEGG D: Bruk av oljekontrollsensor                   | . D-1      |
| VEDLEGG E: Oppsett for Oljekontrollsensor               | E-1        |

#### <u>MERK</u>

HVIS KUNDEN I GARANTIPERIODEN BRUKER EN DEL TIL DETTE ENODIS-UTSTYRET SOM IKKE ER EN <u>UENDRET</u> NY ELLER RESIRKULERT DEL SOM ER KJØPT DIREKTE FRA FRYMASTER DEAN ELLER ET AV DETS FABRIKKAUTORISERTE SERVICESENTRE, OG/ELLER HVIS DELEN SOM BRUKES ER ENDRET I FORHOLD TIL DEN OPPRINNELIGE KONFIGURASJONEN, ANNULLERES DENNE GARANTIEN. FRYMASTER DEAN OG DETS TILKNYTTEDE SELSKAPER ER HELLER IKKE ERSTATNINGSANSVARLIGE FOR EVENTUELL(E) KRAV, SKADESERSTATNING ELLER KOSTNADER SOM KUNDEN PÅFØRES SOM DIREKTE ELLER INDIREKTE, HELT ELLER DELVIS, OPPSTÅR SOM EN FØLGE AV INSTALLERING AV EN ENDRET DEL OG/ELLER EN DEL SOM ER SKAFFET HOS ET UAUTORISERT SERVICESENTER.

#### <u>MERK</u>

Dette apparatet er bare beregnet på profesjonell bruk, og skal bare brukes av kvalifisert personell. Et autorisert servicesenter for Frymaster Dean (ASA) eller en annen kvalifisert, profesjonell utøver skal utføre installering, vedlikehold og reparasjon. Installering, vedlikehold eller reparasjon som utføres av ukvalifisert personell kan medføre at produsentens garanti annulleres. Kapittel 1 i denne håndboken inneholder definisjoner på kvalifisert personell.

#### <u>MERK</u>

Utstyret skal installeres i samsvar med gjeldende lover og forskrifter i landet og/eller regionen der utstyret monteres. Kapittel 2 i denne håndboken inneholder nærmere opplysninger om LOVER OG FORSKRIFTER.

#### TIL KUNDER I USA

Utstyret skal monteres i samsvar med BOCAs rørleggerforskrifter (Building Officials and Code Administrators International, Inc.) og FDAs (U.S. Food and Drug Administration) håndbok for hygiene på spisesteder.

#### MERK

Tegningene og bildene i denne håndboken skal illustrere prosedyrer for drift, rengjøring og tekniske oppgaver og stemmer ikke nødvendigvis med driftsprosedyrene på stedet.

#### TIL EIERE AV APPARATER MED DATAMASKIN

#### USA

Apparatet oppfyller kravene i del 15 i FCC-forskriftene. Følgende to vilkår stilles for bruk: 1) Apparatet kan ikke forårsake skadelige forstyrrelser, og 2) Apparatet må kunne motta eventuelle forstyrrelser, herunder forstyrrelse som kan forårsake bruk på uønsket måte. Apparatet er klassifisert som klasse A, men oppfyller kravene for klasse B.

#### <u>CANADA</u>

Dette digitale apparatet overstiger ikke grensene for radiostøy for klasse A eller B som fastsatt i det kanadiske kommunikasjonsdepartementets ICES-003-standard.

Cet appareil numerique n'emet pas de bruits radioelectriques depassany les limites de classe A et B prescrites dans la norme NMB-003 edictee par le Ministre des Communcations du Canada.

#### \rm **FARE**

Feil installering, justering, vedlikehold eller service samt uautoriserte endringer kan medføre materiell skade, personskade eller dødsfall. Les anvisningene for montering, bruk og service nøye før du installerer eller utfører service på utstyret.

#### \land FARE

Stå ikke på kanten foran på apparatet! Stå ikke på apparatet. Alvorlig personskade kan oppstå hvis du glir eller kommer i kontakt med varm olje.

#### \land FARE

Oppbevar ikke bensin eller andre brannfarlige gasser eller væsker i nærheten av dette eller andre apparater.

#### \land FARE

Smulebrettet i frityrkokere med filtersystem skal tømmes i en brannsikker beholder hver dag etter at kokingen er avsluttet. Enkelte matpartikler kan antennes hvis de blir liggende i visse typer matfett.

#### 

Slå ikke kokekurver eller andre redskaper mot metallbeslaget på frityrkokeren. Beslaget skal forsegle åpningen mellom frityrkarene. Hvis du slår kokekurver mot beslaget for å få løs fett, blir beslaget forskjøvet slik at det ikke passer like godt. Beslaget skal sitte godt og bare fjernes for rengjøring.

#### \land FARE

Sørg for å begrense bevegelsesfriheten til dette apparatet uten å bruke eller overføre belastning til strømkretsen. Et begrensningssett følger med frityrkokeren. Ta kontakt med nærmeste KES-kontor hvis begrensningssettet mangler.

#### \land FARE

Denne frityrkokeren har en strømledning (trefaset) for hvert frityrkar og én ledning med fem ledere for hele systemet. Frakople ALLE strømledninger fra strømforsyningen før du utfører testing, vedlikehold eller reparasjon av Frymaster frityrkokere.

#### \rm **FARE**

Hold alle gjenstander unna avløp. Styreelementer som lukkes, kan forårsake materiell skade eller personskade.

#### MERK

Anvisningene i denne håndboken for bruk av et bulkbasert oljesystem til påfylling og kassering av olje, gjelder for RTI-systemer. Disse anvisningene gjelder ikke nødvendigvis for andre bulkbaserte oljesystemer.

## **GARANTIERKLÆRING FOR LOV**<sup>TM</sup>

Frymaster, L.L.C. gir følgende begrensede garanti bare til den opprinnelige kjøperen av dette utstyret og nye deler:

#### A. GARANTIBESTEMMELSER – FRITYRKOKERE

- 1. Frymaster L.L.C gir to års garanti på alle komponenter mot mangler i materiale og utførelse.
- 2. Alle deler, med unntak av frityrkar, o-ringer og sikringer, har en garanti på to år etter installeringsdatoen for frityrkokeren.
- 3. Hvis deler, unntatt sikringer og o-ringer i filteret, blir defekte i løpet av de to første årene etter installeringsdatoen, skal Frymaster også betale for arbeidskostnader på opptil to timer for å skifte delen, pluss reisegodtgjørese for en strekning på opptil 160 km (80 km hver vei).

#### A. GARANTIBESTEMMELSER – FRITYRKAR

Hvis det oppstår lekkasje i frityrkaret innen ti år etter installering, skal Frymaster, etter eget valg, enten skifte hele serien eller skifte frityrkaret. Samtidig skal Frymaster betale opptil maksimumstiden i arbeidskostnader i henhold til Frymasters tidsbruktabell. Komponenter som er montert på frityrkaret, f.eks. grensebryter, sensor, pakninger, tetninger og tilhørende festeinnretninger, dekkes også av tiårsgarantien hvis det er nødvendig å skifte disse som følge av at frityrkaret skiftes. Lekkasje som oppstår som følge av misbruk eller gjengede tilkoplinger, f.eks. sonder, sensorer, grensebrytere, avløpsventiler eller returrør, dekkes ikke.

#### C. DELERETUR

Alle defekte deler med gyldig garanti skal returneres til et fabrikkautorisert Frymaster servicesenter innen 60 dager for kreditt. Det gis ingen kreditt etter 60 dager.

#### D. UNNTAK FRA GARANTIEN

Garantien dekker ikke utstyr som er skadet på grunn av feilbruk, misbruk, endringer eller uhell, for eksempel:

- feilaktig eller uautorisert reparasjon (herunder eventuelt frityrkar som er sveiset på stedet);
- unnlatelse av å følge aktuelle installeringsanvisninger og/eller prosedyrer for rutinemessig vedlikehold, som beskrevet på MRC-kort. Det kreves bevis på utført rutinemessig vedlikehold for å opprettholde garantien;
- feilaktig vedlikehold;
- skade under transport;
- unormal bruk;
- fjerning, endring eller tilintetgjøring av klassifiseringsskiltet eller datokoden på varmeelementene;

- bruk av frityrkaret uten olje eller annen væske i frityrkaret;
- en frityrkoker dekkes ikke av det tiårige garantiprogrammet hvis et riktig oppstartsskjema ikke mottas.

Garantien dekker heller ikke:

- transport eller reise på over 160 km (80 km hver vei), eller på over to timers reisetid;
- overtid eller helligdagstillegg;
- følgeskade (kostnadene til å reparere eller erstatte andre materielle skader), tapt tid, tapt fortjeneste, tapt bruk eller annen påløpen skade.

Det gis ingen underforståtte garantier for salgbarhet eller anvendelighet til et bestemt formål.

Garantien gjaldt på tidspunktet da dette dokumentet ble trykt, og kan endres.

# BIELA14 GEN II SERIES LOV™ ELEKTRISK FRITYRKOKER KAPITTEL 1: INNLEDNING

**MERK:** Før Frymaster BIELA14 kan tas i vanlig bruk ved en restaurant, kreves oppstart, demonstrasjon og opplæring.

## 1.1 Generelt

Les anvisningene i denne håndboken nøye før du tar utstyret i bruk. Denne håndboken dekker alle konfigurasjoner av McDonald's BIELA14 LOV<sup>TM</sup>-modeller. De fleste komponentene er felles for frityrkokerne i denne modellserien, med fellesnavnet "LOV<sup>TM</sup>"-frityrkokere.

BIELA14-frityrkokerne er utseendemessig like McDonald's RE14 elektriske frityrkokere, men førstnevnte modeller har frityrkar med lavt oljevolum, automatisk oljepåfylling og automatisk filtreringsenhet. Euro-Look-designen omfatter et avrundet toppdeksel og et stort, rundt avløp, som sørger for at pommes frites og annet avfall vaskes ned i filterpannen. BIELA14 LOV<sup>™</sup> frityrkokere styres med en M3000 datamaskin. Frityrkokerne i denne serien leveres i konfigurasjoner med helt eller delt frityrkar, og kan kjøpes i serier på opptil fem frityrkokere.

## 1.2 Sikkerhetsinformasjon

Les anvisningene i denne håndboken nøye før apparatet tas i bruk.

I hele håndboken finner du merknader i doble rammer, som den nedenfor.

FARE Varm olje forårsaker alvorlig forbrenning. Flytt ikke på en frityrkoker som inneholder varm olje, og overfør ikke varm olje fra én beholder til en annen.

**A** Ruter med overskriften **OBS!** inneholder informasjon om handlinger eller omstendigheter som *kan forårsake eller medføre feilfunksjon i systemet*.

Ruter med overskriften **ADVARSEL** inneholder informasjon om handlinger eller omstendigheter som *kan forårsake eller medføre skade på systemet*, og som kan føre til feilfunksjon i systemet.

Ruter med overskriften **FARE** inneholder informasjon om handlinger eller omstendigheter som *kan forårsake eller medføre personskade*, og som kan føre til skade på og/eller feilfunksjon i systemet.

To funksjoner som registrerer for høy temperatur slår av strømmen til elementene ved feil på temperaturkontrollene.

## 1.3 Datainformasjon for M3000 datamaskiner

Utstyret er testet og er i samsvar med grensene for digitale enheter i klasse A, jfr. del 15 i FCCforskriftene. Apparatet er klassifisert som klasse A, men oppfyller kravene for klasse B. Disse grensene skal gi rimelig beskyttelse mot skadelige forstyrrelser når utstyret brukes i bedriftsinstallasjoner. Utstyret utvikler, bruker og kan utstråle radiofrekvensenergi. Utstyret kan forårsake skadelige forstyrrelser på radiokommunikasjon hvis det ikke monteres og brukes i samsvar med håndboken. Hvis utstyret brukes i et boligområde, vil det sannsynligvis forårsake skadelige forstyrrelser. Brukeren er i så fall pålagt å eliminere forstyrrelsene for egen regning.

Brukeren gjøres oppmerksom på at endringer som ikke er uttrykkelig godkjent av organet som er ansvarlig for overholdelse av lover og forskrifter, kan annullere brukerens autorisasjon til å bruke utstyret.

Brukeren skal, hvis det er nødvendig, forhøre seg med forhandleren eller en kyndig radio- og tvtekniker.

Følgende brosjyre, som er utgitt av FCC (Federal Communications Commission), kan være til hjelp: "How to Identify and Resolve Radio-TV Interference Problems" (hvordan identifisere og løse problemer med radio- og tv-forstyrrelser). Brosjyren fås hos U.S. Government Printing Office, Washington, DC 20402, USA, artikkelnummer 004-000-00345-4.

## 1.4 Spesifikk informasjon for EU (CE)

EU (CE) har fastsatt visse standarder for utstyr av denne typen. Hvis det er forskjeller mellom CEstandarden og andre standarder, er informasjonen eller anvisningene vist i skraverte ruter, som den nedenfor.

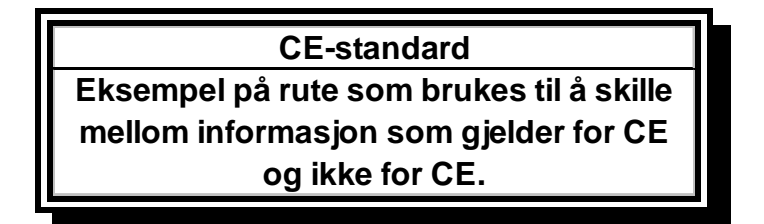

## 1.5 Installerings-, drifts- og servicepersonell

Driftsinformasjon for Frymaster-utstyr er bare tilrettelagt for bruk av kvalifisert og/eller autorisert personell, som angitt i del 1.6. All installering av og service på Frymaster-utstyr skal utføres av kvalifisert, sertifisert, lisensiert og/eller autorisert installerings- eller servicepersonell.

### 1.6 Definisjoner

### KVALIFISERT OG/ELLER AUTORISERT DRIFTSPERSONELL

Kvalifisert/autorisert driftspersonell er de som har lest informasjonen i denne håndboken nøye og har satt seg inn i utstyrets funksjoner, eller de som har tidligere erfaring med driften av utstyret som denne håndboken gjelder.

#### KVALIFISERT INSTALLERINGSPERSONELL

Kvalifisert installeringspersonell er personer, firmaer, selskaper og/eller bedrifter som enten personlig eller gjennom en representant, holder på med og er ansvarlig for installering av elektriske apparater. Kvalifisert personell må ha erfaring med slikt arbeid, ha kjennskap til alle forholdsregler med hensyn til elektrisitet og ha overholdt alle kravene i gjeldende nasjonale og lokale forskrifter.

#### **KVALIFISERT SERVICEPERSONELL**

Kvalifisert servicepersonell er de som har kjennskap til Frymaster-utstyr, og som er autorisert av Frymaster, L.L.C. til å utføre service på utstyret. Alt autorisert servicepersonell skal være utstyrt med et komplett sett med service- og delehåndbøker, og ha et minimumslager av deler for Frymaster-utstyr. En liste over fabrikkautoriserte servicesentre for Frymaster Dean (ASA) følger med frityrkokeren når den sendes fra fabrikken. *Unnlatelse av å bruke kvalifisert servicepersonell vil annullere garantien Frymaster gir på utstyret*.

## 1.7 Erstatningsprosedyre ved fraktskader

### Gå frem på denne måten hvis utstyret er skadet ved levering:

Utstyret er nøye inspisert og pakket av kyndig personell før det forlater fabrikken. Fraktselskapet påtar seg det hele og fulle ansvar for trygg levering etter at det har mottatt utstyret.

- 1. Send inn erstatningskrav umiddelbart uansett skadeomfang.
- 2. **Undersøk og noter synlig tap eller skade**, og sørg for at dette blir notert på fraktseddelen eller kvitteringen og undertegnet av sjåføren.
- 3. **Skjult tap eller skade** Hvis du ikke oppdager skaden før utstyret er pakket ut, skal du melde fra til fraktselskapet eller budet **umiddelbart** etter at det blir oppdaget, og sende inn erstatningskrav for skjult skade. Dette skal sendes inn innen 15 dager etter leveringsdatoen. Ta vare på esken for inspeksjon.

# *Frymaster* PÅTAR SEG IKKE ANSVAR FOR SKADE ELLER TAP SOM OPPSTÅR UNDER TRANSPORT.

### 1.8 Serviceinformasjon

Ta kontakt med nærmeste autoriserte servicesenter for Frymaster Dean (ASA) angående vedlikehold eller reparasjon som ikke er rutinemessig. Det samme gjelder serviceinformasjon. Nærmeste fabrikkautoriserte servicesenter for Frymaster Dean (ASA) eller representanter for serviceavdelingen trenger visse opplysninger om utstyret. De fleste opplysningene er trykt på informasjonsskiltet på innsiden av døren til frityrkokeren. Delenumre kan slås opp i service- og delehåndbøker. Delebestillinger kan sendes direkte til nærmeste ASA eller distributør. En liste over ASA for Frymaster Dean følger med frityrkokeren når den sendes fra fabrikken. Hvis du ikke har tilgang til denne listen, kan du ta kontakt med serviceavdelingen hos Frymaster Dean på 1-800-551-8633 eller 1-318-865-1711 eller sende en e-post til <u>service@frymaster.com</u>.

Følgende informasjon er nødvendig for effektiv assistanse:

| Modellnummer |
|--------------|
| Serienummer  |
| Spenning     |
| Problem      |
|              |
|              |

TA VARE PÅ OG OPPBEVAR DENNE HÅNDBOKEN PÅ ET TRYGT STED FOR FREMTIDIG BRUK.

# BIELA14 GEN II SERIES LOV™ ELEKTRISK FRITYRKOKER KAPITTEL 2: INSTALLERINGSANVISNINGER

## 2.1 Generelle krav til installering

Riktig installering er avgjørende for at utstyret skal kunne brukes på en sikker, effektiv og problemfri måte.

Bare kvalifisert, lisensiert og/eller autorisert installerings- eller servicepersonell, som definert i del 1.6 i denne håndboken, skal utføre all installering av og service på Frymaster Dean-utstyr.

<u>Unnlatelse av å bruke kvalifisert, lisensiert og/eller autorisert installerings- eller servicepersonell (som definert i del 1.6 i denne håndboken), til å installere eller foreta annen service på utstyret, vil annullere garantien fra Frymaster, og kan føre til skade på utstyr eller personell.</u>

Hvis det foreligger konflikt mellom anvisningene og informasjonen i denne håndboken og lokale eller nasjonale forskrifter, skal installering og drift utføres i overensstemmelse med gjeldende forskrifter eller bestemmelser i landet der utstyret installeres.

Service kan skaffes ved å ta kontakt med nærmeste fabrikkautoriserte servicesenter for Frymaster Dean.

#### MERK

Alle frityrkokere som sendes uten ledninger og støpsler fra fabrikken, skal fastkoples med bøyelige ledninger til rekkeklemmen bak på frityrkokeren. Disse frityrkokerne skal koples i samsvar med NEC-spesifikasjonene. Fastkoplede enheter skal også ha begrensningsenheter.

## \land FARE

Sørg for å begrense bevegelsesfriheten til dette apparatet uten å bruke eller overføre belastning til strømkretsen. Et begrensningssett følger med frityrkokeren. Ta kontakt med nærmeste fabrikkautoriserte servicesenter for Frymaster Dean (ASA) hvis begrensningssettet mangler.

#### MERK

Hvis utstyret direkte til strømforsyningen, er koplet skal den faste strøminstallasjonen frakoplingsinnretning ha en for utstyret med en kontaktseparasjon på minst 3 mm i alle poler.

#### MERK

Utstyret skal plasseres slik at kontakten er tilgjengelig, med mindre utstyret kan koples fra strømforsyningen på annen måte (f.eks. med kretsbryter).

#### MERK

Hvis utstyret er koplet til den faste strøminstallasjonen permanent, skal det tilkoples med kopperledninger med en temperaturklassifisering på ikke mindre enn 75 °C.

## MERK

Hvis strømledningen er skadet, skal den skiftes ut av en tekniker hos et fabrikkautorisert servicesenter for Frymaster Dean (ASA) eller lignende kvalifisert person for å unngå fare.

## 🚹 FARE

Utstyret skal koples til en strømforsyning med samme spenning og fase som angitt på klassifiseringsskiltet på innsiden av døren til apparatet.

## \rm ARE

Alle ledninger skal koples til apparatet i samsvar med koplingsdiagrammet/-ene som leveres med utstyret. Bruk koplingsdiagrammet/-ene på innsiden av døren til apparatet ved montering av eller servicearbeid på utstyret.

Frymaster Dean-apparater med bein er beregnet på stasjonær installering. Apparater med bein skal løftes opp ved flytting for å unngå personskade og skade på apparatet. Hjul (ekstrautstyr) skal brukes på flyttbare installasjoner. Spørsmål? Ring 1-800-551-8633.

## \land FARE

Monter ikke avløpsbrett på en enkeltstående frityrkoker. Frityrkokeren kan bli ustabil, velte og forårsake personskade. Området rundt apparatet skal alltid være fritt for brennbart materiale.

## \rm ARE

Det følger av bygningsforskrifter at en frityrkoker med varm olje i åpen beholder, ikke kan installeres ved siden av åpen ild, inkludert griller og komfyrer.

Frityrkokeren/-rne slås av automatisk ved strømbrudd. Slå i så fall strømbryteren AV. Slå ikke på frityrkokeren/-rne igjen før strømmen har kommet tilbake.

Apparatet skal holdes fritt for brennbart materiale, bortsett fra at det kan monteres på brennbare gulv.

Det skal være en klaring til brennbart materiale på 15 cm på begge sider og bak. Det skal være en klaring på minst 61 cm foran apparatet for service og riktig bruk.

## ADVARSEL Blokker ikke området rundt sokkelen eller under frityrkokerne.

## 2.1.2 Krav til elektrisk jording

Alle elektriske apparater skal jordes i henhold til gjeldende nasjonale og lokale forskrifter og, der det er aktuelt, CE-forskrifter. Et koplingsskjema er plassert på innsiden av døren til frityrkokeren. Se klassifiseringsskiltet på innsiden av døren til frityrkokeren for å finne riktig spenning.

## 

Sørg for sikker og effektiv drift av frityrkokeren og avtrekkshetten, ved å påse at det elektriske støpselet for 120-volts nettspenning, som forsyner avtrekkshetten med strøm, er satt ordentlig i en jordet stikkontakt.

## 2.1.3 Krav for Australia

Utstyret skal installeres i samsvar med AS 5601 / AG 601 og eventuelle andre relevante lovbestemmelser fra lokale myndigheter eller i forbindelse med gass og elektrisitet.

## 2.2 Strømkrav

Det trefasede tilførselsstøpselet for elementene er klassifisert som 60 A, 250 V vekselstrøm og er NEMA-konfigurasjon L15-60P. Kontroll- og filterstøpselet er klassifisert som 20 A, 120/208 V vekselstrøm og er NEMA-konfigurasjon L21-20P. Hver frityrkoker skal ha ledningen for elementtilførsel i en egen krets, samt kontrolledningen.

|          |      | A.N.T.            |               |                    |    | PR. GREN | ILEDNING |
|----------|------|-------------------|---------------|--------------------|----|----------|----------|
| SPENNING | FASE | ANT.<br>LEDNINGER | MIN.<br>STRL. | (mm <sup>2</sup> ) | L1 | L2       | L3       |
| 208      | 3    | 3                 | 6             | (16)               | 39 | 39       | 39       |
| 240      | 3    | 3                 | 6             | (16)               | 34 | 34       | 34       |
| 480      | 3    | 3                 | 8             | (10)               | 17 | 17       | 17       |
| 220/380  | 3    | 4                 | 6             | (16)               | 21 | 21       | 21       |
| 240/415  | 3    | 4                 | 6             | (16)               | 20 | 20       | 21       |
| 230/400  | 3    | 4                 | 6             | (16)               | 21 | 21       | 21       |

#### MERK

Hvis utstyret er koplet til den faste strøminstallasjonen permanent, skal det tilkoples med kopperledninger med en temperaturklassifisering på ikke mindre enn 75 °C.

## \rm **FARE**

Utstyret skal koples til en strømforsyning med samme spenning og fase som angitt på klassifiseringsskiltet på innsiden av døren til apparatet.

## Å FARE

Alle ledninger skal koples til apparatet i samsvar med koplingsdiagrammet/-ene som leveres med utstyret. Bruk koplingsdiagrammet/-ene på innsiden av døren til apparatet ved montering av eller servicearbeid på utstyret.

## 2.3 Etter at fritykokerne er plassert ved kokestasjonen

## FARE Konstruksjonsmateriale på frityrkokeren skal verken endres eller fjernes for å gjøre plass til en frityrkoker under en avtrekkshette. Spørsmål? Ring til servicetelefonen hos Frymaster Dean på 1-800-551-8633.

1. Sett et vater oppå frityrkaret etter at frityrkokeren er plassert ved kokestasjonen. Kontroller at apparatet står i vater, både fra side til side og front til bakside.

Juster hjulene slik at frityrkokeren står i vater, og vær nøye med at frityrkokeren/-ne står i riktig høyde ved kokestasjonen.

Når frityrkokeren står i vater i den endelige stillingen, skal begrensningsenhetene fra KES installeres for å begrense frityrkokerens bevegelser slik at den ikke legger vekt på eller overfører belastning til de elektriske ledningene eller forbindelsene. Installer begrensningsenhetene i samsvar med anvisningene som følger med. Hvis begrensningsenhetene frakoples i forbindelse med service eller annet, skal de installeres igjen før frityrkokeren tas i bruk.

## \Lambda FARE

Sørg for å begrense bevegelsesfriheten til dette apparatet uten å bruke eller overføre belastning til strømkretsen. Et begrensningssett følger med frityrkokeren. Ta kontakt med nærmeste fabrikkautoriserte servicesenter for Frymaster Dean (ASA) hvis begrensningssettet mangler.

## 🚹 FARE

Varm olje kan forårsake alvorlig forbrenning. Unngå berøring. Unngå søl, fall og alvorlig forbrenning: Tøm alltid oljen ut av frityrkokeren før du flytter frityrkokeren. Frityrkokere kan velte og forårsake alvorlig personskade hvis de ikke sikres i stasjonær stilling.

2. Tøm, rengjør og fyll frityrkaret/-ene med kokeolje. (Se *Prosedyrer for klargjøring og avstengning av utstyret* i kapittel 3.)

# BIELA14 GEN II-SERIE LOV™ ELEKTRISK FRITYRKOKER KAPITTEL 3: BRUKSANVISNING

## OVERSIKT OVER BIELA14 SERIES LOV™ ELEKTRISK FRITYRKOKER

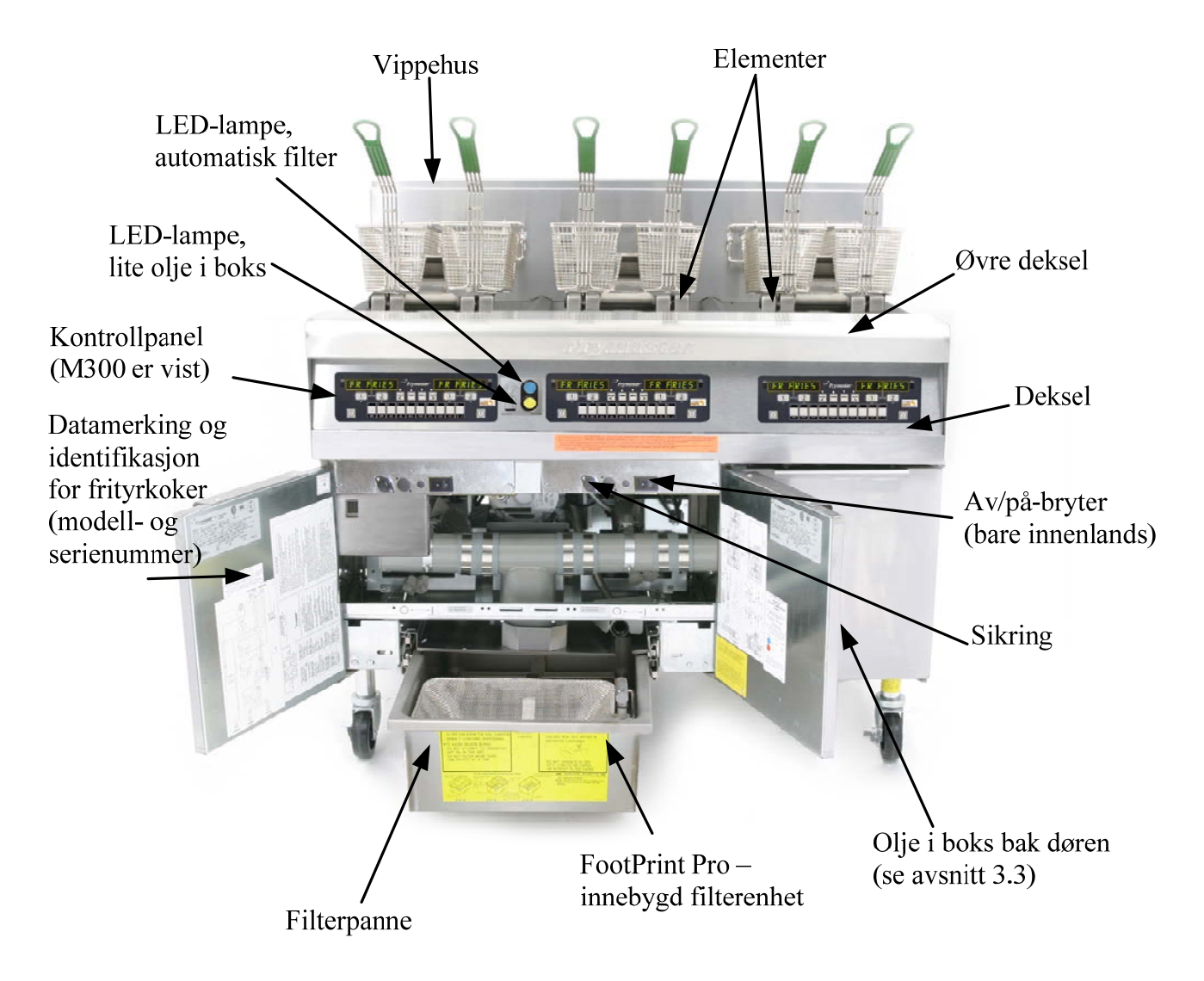

## VANLIG KONFIGURASJON (BIELA314 ER VIST)

**MERK:** Utseendet på frityrkokeren kan avvike litt fra det som vises, avhengig av konfigurasjon og produksjonsdato.

## 3.1 Prosedyrer for klargjøring og avstengning av utstyret

**Oppsett** 

### \rm **FARE**

Bruk ikke apparatet hvis frityrkaret er tomt. Frityrkaret må fylles til fyllelinjen med vann eller olje før varmeelementene slås på. Unnlatelse av å følge denne anvisningen vil føre til uopprettelig skade på varmeelementene og kan forårsake brann.

#### \land FARE

Tørk bort alle spor av vann i frityrkaret før det fylles med olje. Hvis dette ikke gjøres, kan varm væske sprute når oljen varmes opp til koketemperatur.

## 🚹 ADVARSEL

BIELA14 er ikke beregnet på bruk av fast fett. Bruk bare flytende fett med denne frityrkokeren. Oljeslangene tilstoppes ved bruk av fast fett. Oljekapasiteten i en BIELA14 frityrkoker er 14 liter for et helt kar og 7 liter for et delt kar ved 21 °C.

- 1. Fyll frityrkaret med kokeolje opp til den <u>nederste</u> OLJESTREKEN bak på frityrkaret. Da får oljen plass til å utvide seg ved oppvarming. Fyll ikke kald olje høyere enn til den nederste streken, ellers kan oljen flomme over når den varmes opp og utvides. For bulkoljesystemer, se avsnitt 4.11.4 på side 4-22 for hvordan fylle et kar fra bulk.
- 2. Påse at strømledningen(e) er koplet til og låst på (der aktuelt) de(n) riktige kontakten(e). Påse at fronten på støpselet står i flukt med platen på kontakten, slik at ingen del av polene er synlige.
- 3. Påse at strømtilførselen er slått på. Enkelte modeller har en hovedbryter bak døren til frityrkokeren, ved siden av sikringen på frontpanelet i komponentboksen.
- 4. Påse at datamaskinen er slått PÅ. Når datamaskinen er slått på, vil frityrkokeren begynne å varmes opp, og vise vekselvis MLT-CYCL og LOW TEMP til frityrkokeren når en temperatur på 82°C. LAV TEMP vises på displayet til 15° fra innstillingstemperaturen nås. Når frityrkokeren når innstillingstemperaturen endres displayet slik at det viser produktet eller stiplede linjer, og frityrkokeren klar til bruk.
- 5. Påse at oljen når helt opp til den øverste OLJESTREKEN når oljen har nådd koketemperatur.

### <u>Slå av</u>

- 1. Slå av frityrkokeren.
- 2. Filtrer oljen og rengjør frityrkokerne (se kapitlene 5 og 6).
- 3. Sett lokkene på frityrkarene.

### 3.2 Drift

Denne frityrkokeren er utstyrt med M3000 datamaskiner (vises nedenfor). Les prosedyrene for programmering av, og bruksanvisningen for, datamaskinen i kapittel 4 i M3000 Computer Operating Instructions (bruksanvisning for M3000-datamaskinen).

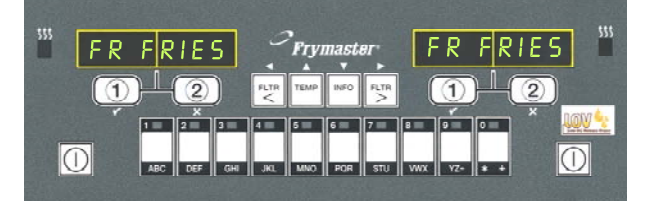

### M3000 DATAMASKIN

Les bruksanvisningene for det innebygde filtreringssystemet i kapittel 5 i denne håndboken.

## 3.3 Automatisk påfylling ved lavt oljevolum

Hvis frityrkokeren er utstyrt med systemet for lavt oljevolum (LOV<sup>TM</sup> – ekstrautstyr), sjekkes oljenivået kontinuerlig, og fylles opp som nødvendig fra en tank i kabinettet. Tanken har plass til en 15 kg boks med olje. Ved vanlig bruk er dette nok til ca. to dagers forbruk.

Komponentene i systemet er vist til høyre (se figur 1).

**MERK:** Systemet skal etterfylle frityrkar, ikke fylle dem fra bunnen av. Frityrkarene må fylles manuelt ved oppstart og etter dyprens (utkoking).

## 3.3.1 Klargjøre systemet for bruk

Fjern tverrstangen for å klargjøre systemet til førstegangs bruk (se figur 2). Bruk skruene som ble skrudd ut av tverrstangen, og koble på boksbeholderen som følger med i esken med tilleggsutstyr (se figur 3). Hvis du bruker den solide forkorting alternativet se vedlegg B for instruksjoner.

### 3.3.2 Installer oljebeholderen

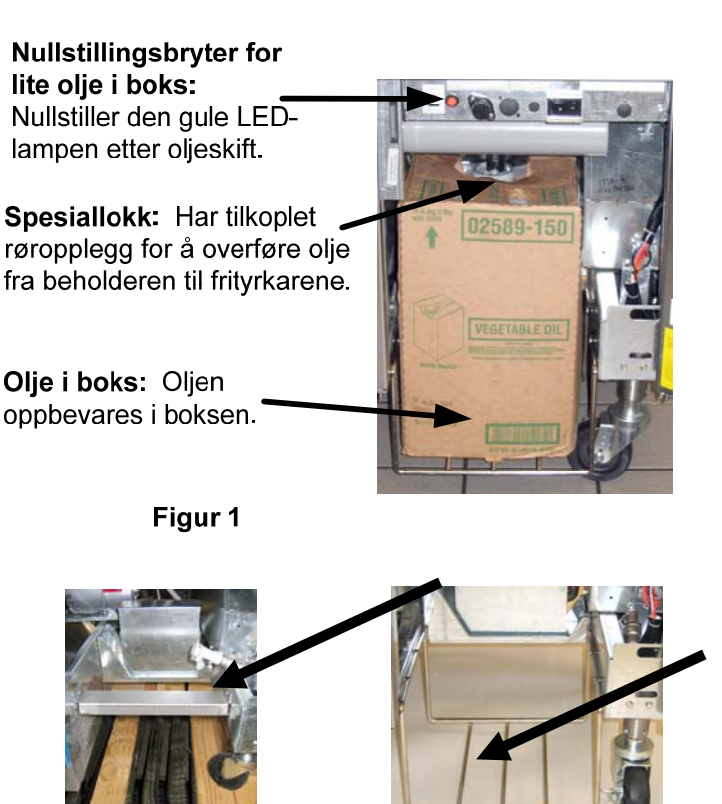

Figur 2

Figur 3

Ta av originallokket på oljebeholderen, og folien. Sett på lokket som følger med, som har tilkoplede sugekomponenter. Påse at mateslangen fra lokket når helt ned i bunnen på oljebeholderen.

Sett oljebeholderen inn i kabinettet, og skyv den på plass (som vist på neste side). Unngå at sugekomponentene henger seg fast på innsiden av kabinettet når beholderen settes inn i frityrkokeren.

Systemet er nå klart til bruk.

### 3.3.3 Rutinemessig oljeskift

Når nivået i oljebeholderen er lavt, aktiveres en gul LED-lampe (se figur 4). Når beholderen er etterfylt og/eller skiftet, trykker du og holder den orange nullstillingsknappen over oljeboksen til den gule LED-lampen ikke lenger lyser. Hvis du bruker solid forkorting se vedlegg C for instruksjoner.

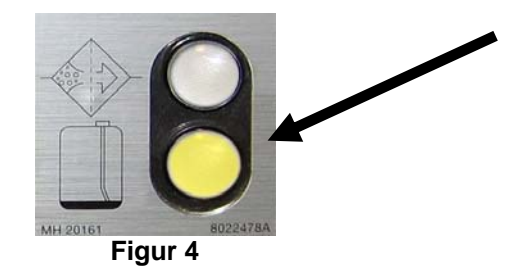

1. Åpne kabinettet, og skyv boksen med olje ut av kabinettet (se figur 5).

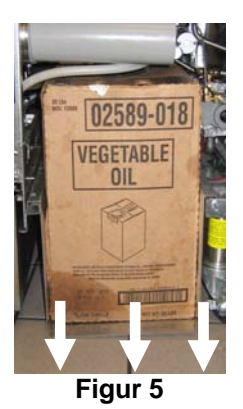

og ta av lokket og folien (se figur 7).

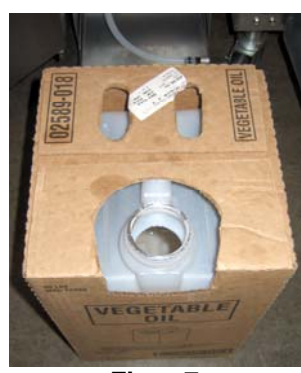

Figur 7

ADVARSEL: Fyll ikke VARM eller BRUKT olje på en boks med olje.

2. Ta av lokket, og fordel eventuell resterende olje i beholderen likt på alle frityrkarene (se figur 6).

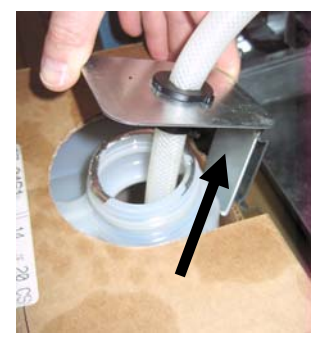

Figur 6

3. Hold erstatningsboksen i rett stilling, 4. Stikk slangen ned i den nye, fulle beholderen (se figur 8).

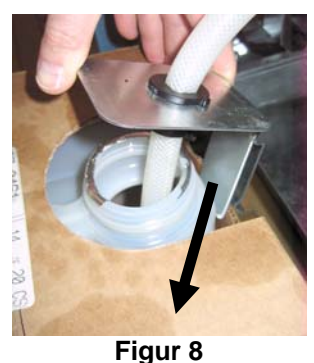

- 5. Skyv boksen med olje inn på hyllen i kabinettet i frityrkokeren (som vist i figur 5).
- 6. Trykk og hold den oransje nullstillingsbryteren for boksen med olje til den gule LED-lampen for boksen med olje ikke lenger lyser (se figur 9).

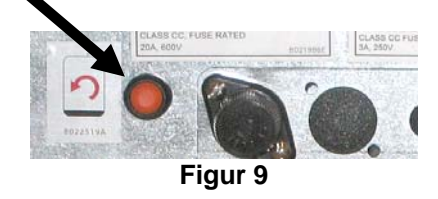

## 3.3.4 bulk olje systemer

Instruksjoner for installering og bruk bulk olje systemer finnes i vedlegg A på baksiden av denne håndboken.

# BIELA14 GEN II SERIES LOV™ ELEKTRISK FRITYRKOKER **KAPITTEL 4: BRUKSANVISNING FOR M3000 DATAMASKIN**

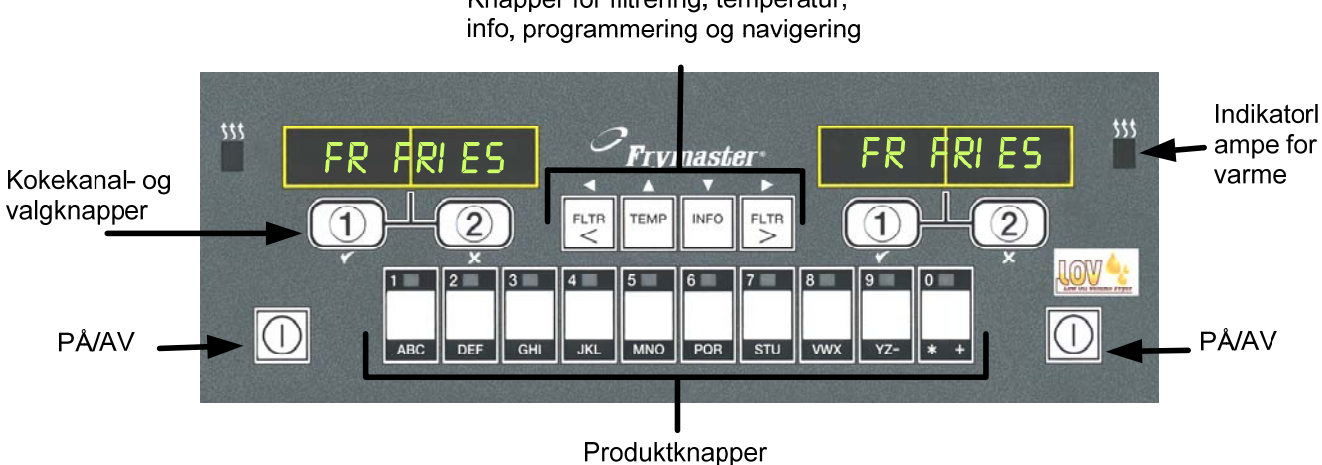

Knapper for filtrering, temperatur,

#### 4.1 Generell informasjon om M3000

Dette er M3000, en datamaskin som betjenes like lett som M2000 og 100B, med bare én knapp. I tillegg er den anvendelig med menyfunksjonalitet for 40 produkter. Datamaskinen er enkel å betjene. Ett trykk på en knapp starter tilberedningssyklusen for et produkt som tilberedes i et tilordnet kar. Med den

samme fleksible datamaskinen på et flerproduktskar er det bare nødvendig å trykke på to knapper for å starte en tilberedningssyklus. Det er bare å velge et menyvalg på en produktknapp og trykke, og deretter trykke på en knapp for tilberedning under displayet som viser aktuelt menyvalg. Datamaskinen kan gå sømløst fra McNuggets til Crispy Chicken til et nytt menyvalg som legges til.

I et vanlig spisestedmiljø vises M3000-enhetene på den trekars frityrstasjonen FR FRIES (pommes frites) (se ovenfor), og vil starte en tilberedningssyklus med ett trykk på en kokekanalknapp.

På kylling/filet-stasjonen vises stiplede linjer på displayet. En

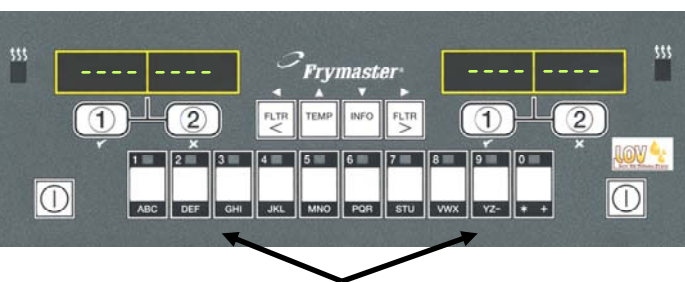

Hvis du trykker på produktknapp 3 eller 9, vises McChick.

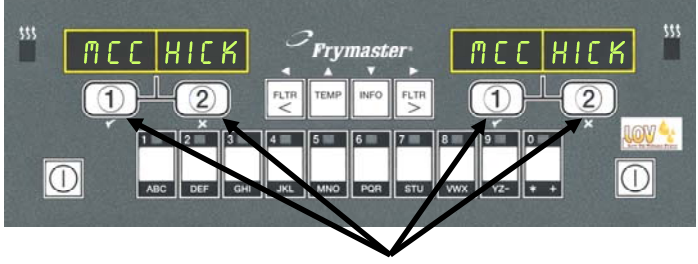

Hvis du trykker på en knapp for kokesyklus under McChick-visningen, startes en kokesyklus.

tilberedningssyklus startes ved å trykke på en produktknapp og deretter trykke på knappen for den tilberedningssyklusen som tilsvarer karet der kurven er senket. Når du trykker på produktknappen for McChicken, vises McChick på displayet. Det er bare å trykke på knappen for den tilberedningen som tilsvarer karet der den aktuelle kurven er senket.

M3000 fungerer med elektriske frityrkokere og gassfrityrkokere, med både hele og delte frityrkar.

# Grunnleggende drift

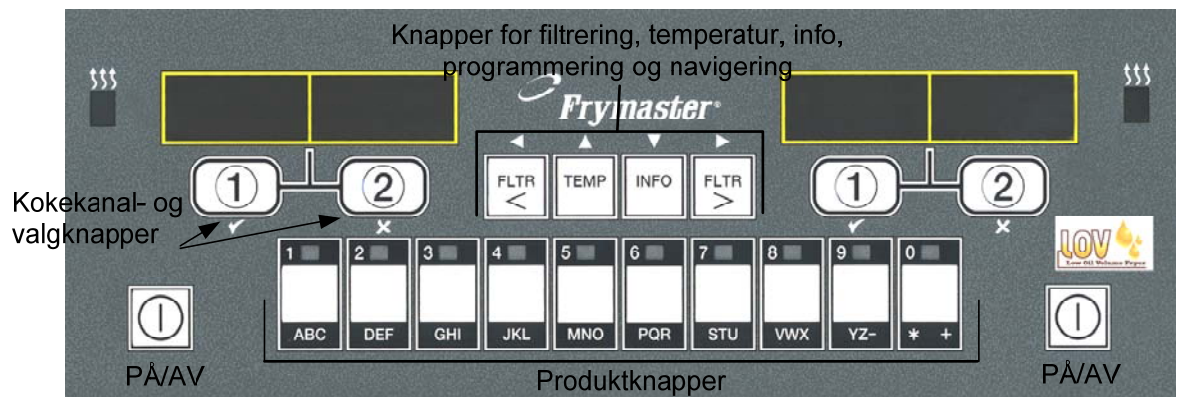

#### Slå frityrkokeren PÅ

| Trykk på en knapp for et helt      |   |
|------------------------------------|---|
| frityrkar, trykk på knappen på     | U |
| ønsket side for et delt frityrkar. |   |

#### Slå frityrkokeren AV

| Trykk på en knapp for et helt      |           |
|------------------------------------|-----------|
| frityrkar, trykk på knappen på     | $\square$ |
| ønsket side for et delt frityrkar. |           |

#### Kontroller temperaturen i frityrkokeren

Trykk på TEMP-knappen én gang. Displayet viser temperaturen i frityrkokeren

#### Kontroller innstillingstemperaturen for frityrkokeren

Trykk på TEMP-knappen to ganger. Displayet viser innstillingstemperaturen for frityrkokeren.

| ТЕМР |  |
|------|--|
|      |  |

ТЕМР

# Avbryt arbeidstrinnet eller deaktiver alarmen

Trykk på knappen under det aktive displayet.

| æ   |          | >   |
|-----|----------|-----|
| · · |          | N   |
|     | (2)      | - 1 |
|     |          | - 1 |
|     | $\smile$ |     |
| 9   |          | Ŋ   |

# Start kokesyklus med ett knappetrykk (tilordnet modus)

Trykk på knappen under displayet som viser det aktuelle produktet.

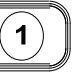

# Start kokesyklus med to knappetrykk (flerproduktmodus)

Trykk på produktknappen med ikonet for det aktuelle produktet. Trykk på kokekanalknappen for å starte kokesyklusen.

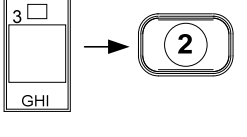

2

#### Bytt fra tilordnet modus til flerproduktmodus

Trykk på og hold en kokekanalknapp under menyelementet på displayet inne i ca. tre sekunder, til du hører et lydsignal. Displayet viser stiplede linjer.

# Bytt fra flerproduktmodus til tilordnet modus

Trykk på produktknappen med ikonet for det aktuelle produktet. Trykk på kokekanalknappen under displayet som viser det aktuelle elementet, til du hører et lydsignal (ca. tre sekunder).

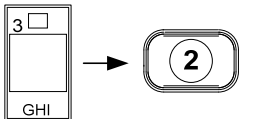

# Koke med flerproduktdisplay

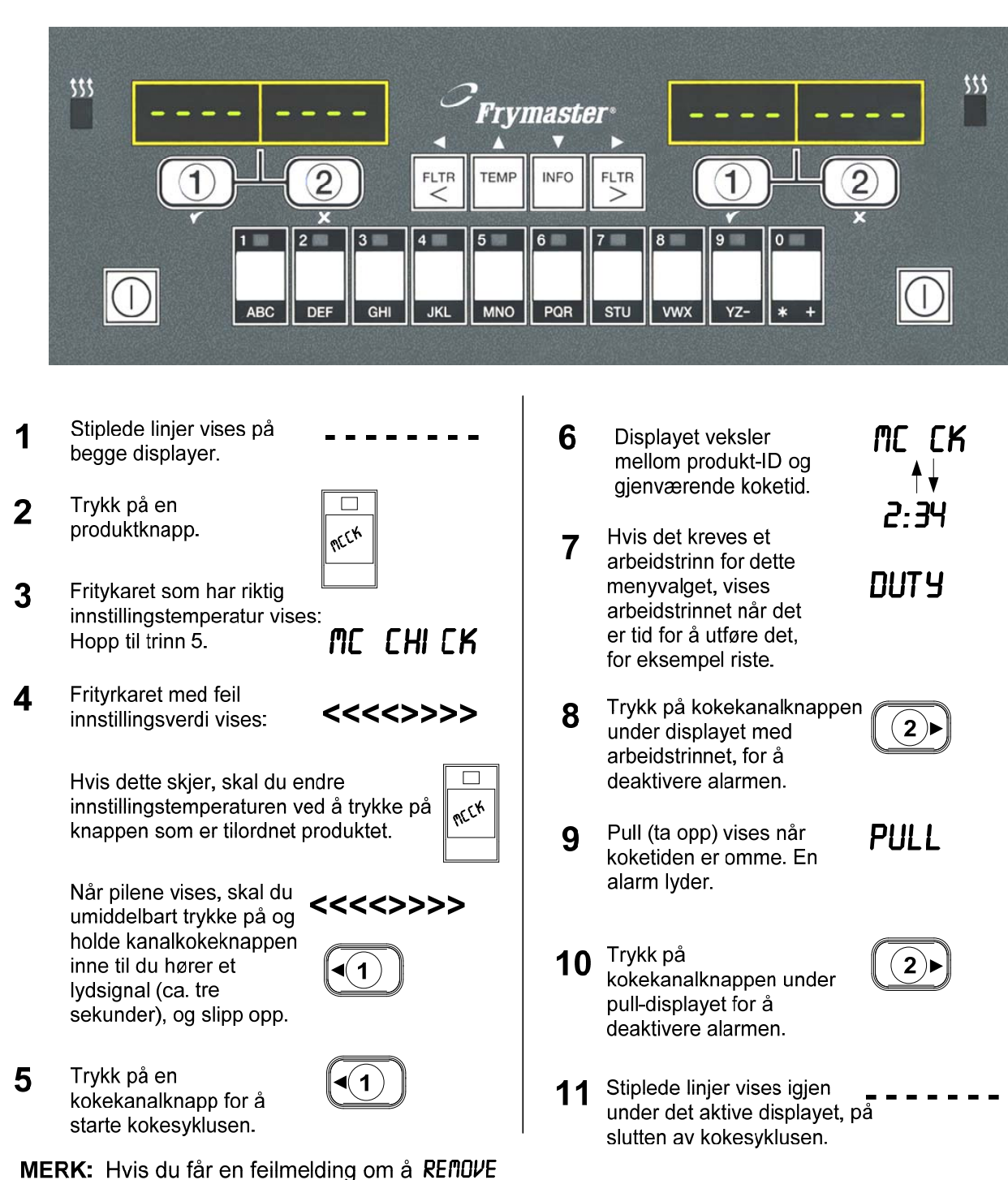

**DI SCARD PRODUCT**"(Fjerne kassert produkt), skal du trykke på og holde kokeknappen under meldingen inne for å annulere alarmen og fjerne meldingen.

# Koke med tilordnet display

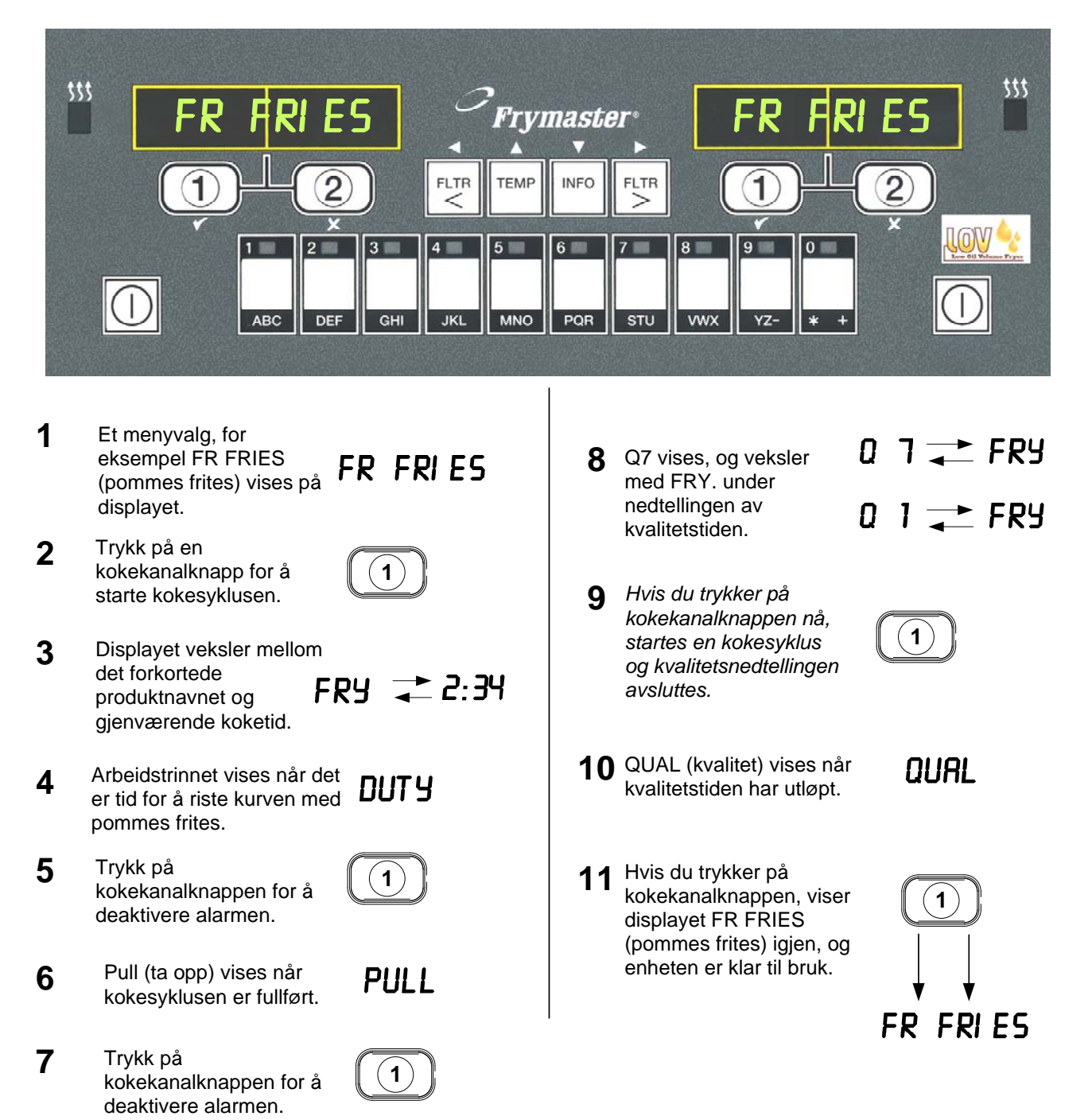

# Endre fra frokost til lunsj

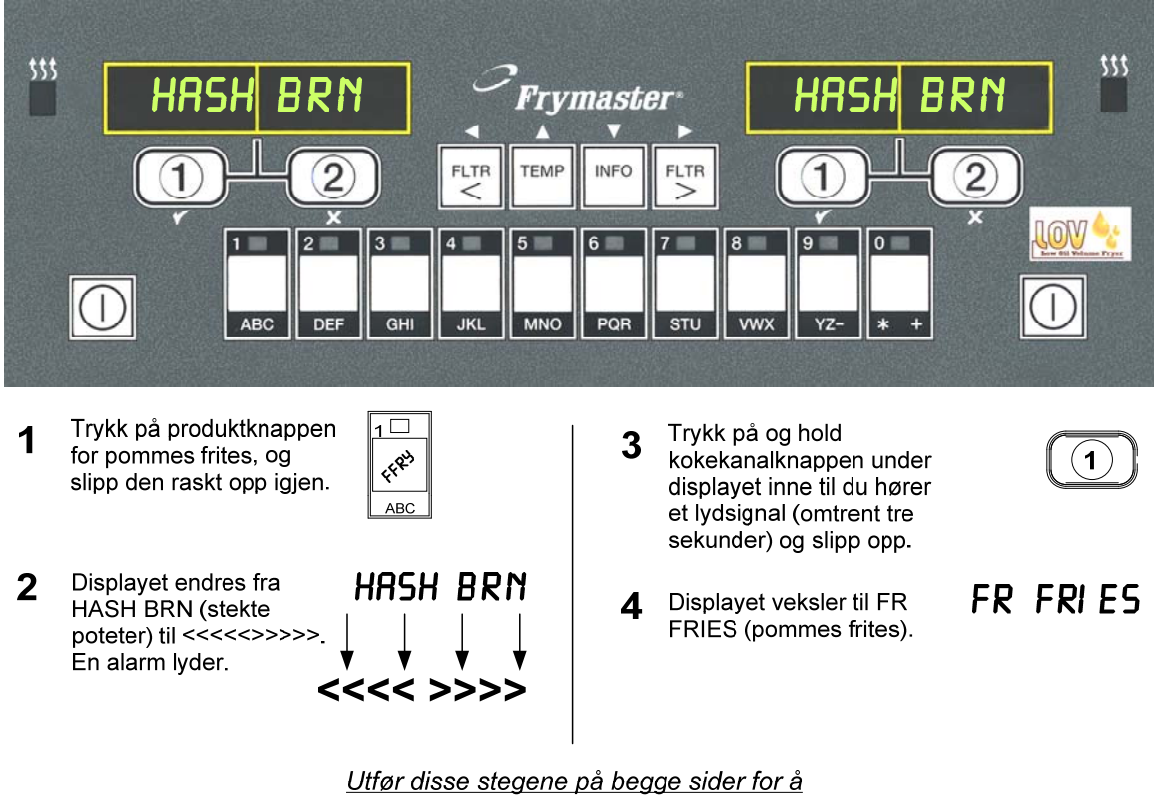

<u>Jtfør disse stegene på begge sider for a</u> <u>endre begge display til FR FRIES</u>

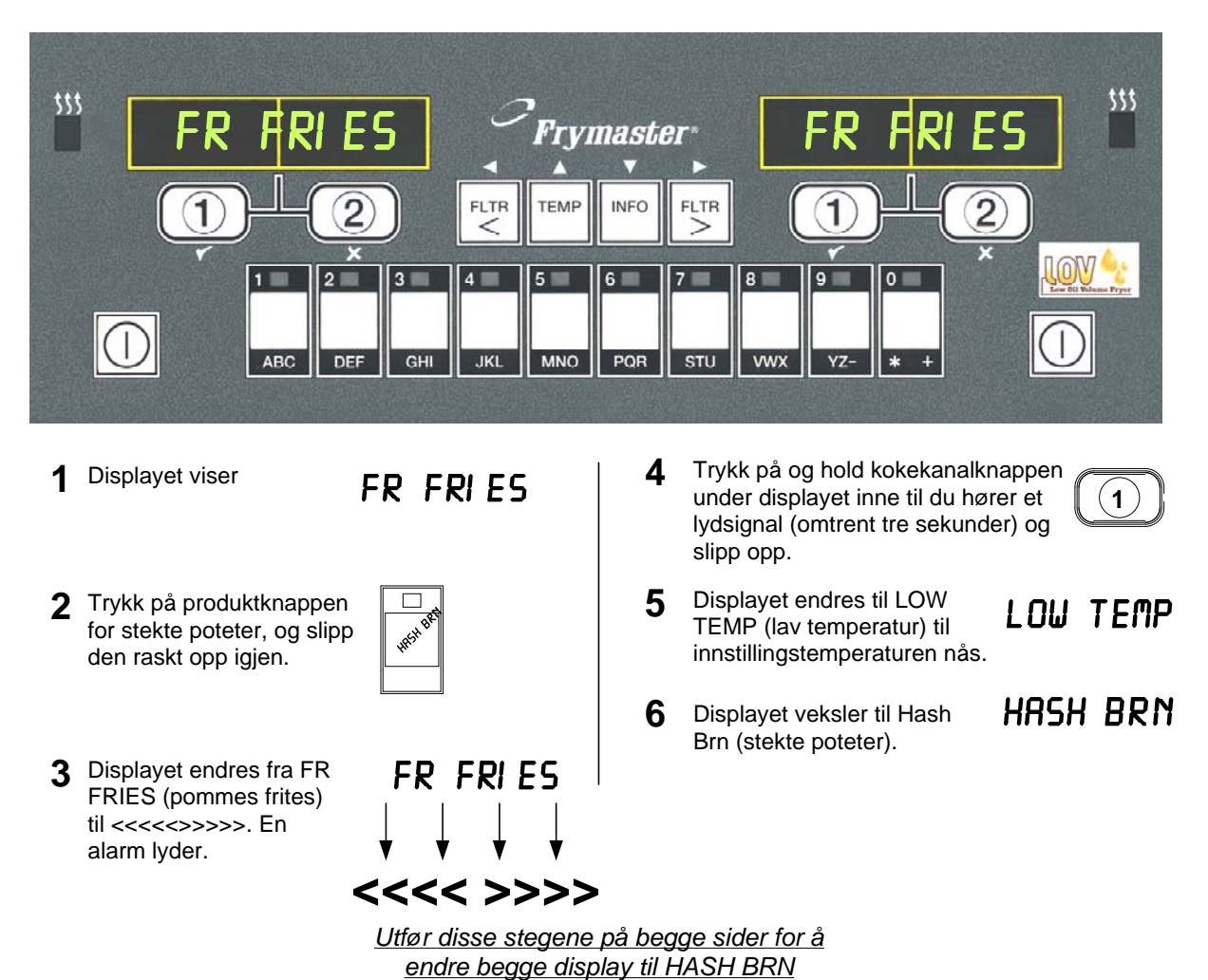

# Endre fra lunsj til frokost

## 4.7 M3000s knapper - beskrivelser og funksjonalitet

## 4.7.1 Navigeringsknapper

Menyen på M3000 har knappene ◀ ▸ og ▲ ▾ til å navigere mellom diverse menyer og undermenyer.

Under programmering viser venstre skjermbilde et menyeller undermenyvalg. Det høyre skjermbildet brukes til å legge inn data. Data legges inn i form av alfanumeriske tegn, ved å rulle gjennom lister eller veksling mellom valg.

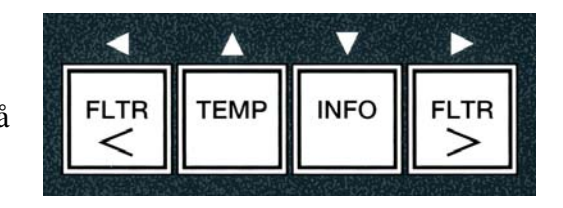

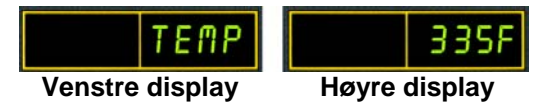

Hvis brukeren under programmering ikke trykker på en knapp innen ett minutt, går datamaskinen tilbake til driftsmodus.

## 4.7.2 Filter-, temperatur- og informasjonsknapper

Knappene < **FLTR** og **FLTR** > 1) brukes til å filtrere venstre og høyre frityrkar på en delt frityrkoker eller et fullt frityrkar ved ønske. Hvis du trykker **FLTR**-knappene én gang, viser displayet hvor mange kokesykluser som gjenstår før du får en filtreringsmelding. Hvis du trykker på **FLTR**-knappen to ganger, vises dato og klokkeslett for siste filtrering. Hvis du trykker på **TEMP**-knappen én gang mens frityrkokeren er på, vises gjeldende frityrkartemperatur på begge sider. Hvis du trykker på **TEMP**-knappen to ganger mens frityrkokeren er på, vises innstillingstemperaturen for frityrkarene. Hvis frityrkokeren er av, vises gjeldende versjon for programvaren. Hvis du trykker på **INFO**-knappen se figur 1) én gang mens frityrkokeren er på, vises gjenopprettingstid for hvert frityrkar fra forrige test. Gjenopprettingstiden er tiden det tar for frityrkokeren å øke temperaturen på oljen med 28°C mellom 121 og 149°C. Maks. gjenopprettingstid bør ikke overskride 1.40 for elektrisk eller 2.25 for gass. Hvis du trykker på og holder **INFO**-knappen inne i tre sekunder, vises informasjon om bruk, filterstatistikk og de siste kokesyklusene. (Les mer om **INFO**-knappen på side 4-36.)

## 4.7.3 Kokekanal- og valgknapper

Knappene ✓ ★ er knapper med doble funksjoner, og står også for tallene 1 og 2. De er plassert rett nedenfor LEDdisplayene. Bruk disse knappene til å velge eller avbryte funksjoner. Knappen ★ brukes til å gå ut av og avslutte undermenyer.

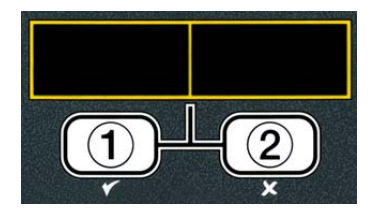

# 4.8 Oversikt over menyen i M3000

Nedenfor finner du de viktigste programmeringskapitlene for M3000, og rekkefølgen på undermenyene i installeringsog brukerhåndboken.

| Legge til nye produkter på menyen (produktvalg)<br>Lagre menyprodukter under produktknapper<br>Tømme, fylle på og kassere olje                                                                                                    |                                                  | Se del 4.10.2<br>Se del 4.10.3<br>Se del 4.10.4 |
|----------------------------------------------------------------------------------------------------|--------------------------------------------------|-------------------------------------------------|
| Filtermeny<br>[Trykk på og hold ◀ FLTR eller FLTR ▶inne]<br>Autofilter<br>Vedlikeholdsfilter.<br>Kassere<br>Drain to Pan (tøm i panne)<br>Fill Pot from Drain Pan (fyll frityrkar fra avløpspanne)<br>Fill Pot from Bulk (fyll frityrkar fra bulk)<br>Pan to waste (panne til avfallstank) (Kun bulk)                                                                                                | 4.11                                             |                                                 |
| Programmering                                                                                                    |                                                  |                                                 |
| <ul> <li>Nivå 1 programmering</li> <li>Trykk på og hold TEMP og INFO inne, 2 lydsignaler, viser Level 1 (nivå 1), al</li> <li>Produktvalg</li> </ul>                                                                                                    | 4.12<br>ngi 1234]<br>4.10.2                      |                                                 |
| Navn<br>Koketid<br>Temp<br>Koke-ID<br>Driftstid 1<br>Driftstid 2<br>Kvalitetstimer<br>Utkoble AIF<br>Tilordne knapp                                                                                                    |                                                  |                                                 |
| AIF-klokke<br>Deaktivert<br>Aktivert                                                                                                    | 4.12.1                                           |                                                 |
| — Dyprens-modus                                                                                                    | 4.12.2                                           |                                                 |
| Høygrense test                                                                                                    | 4.12.3                                           |                                                 |
|                                                                                                    | 4.9                                              |                                                 |
| Nivå 2 programmering (bestyrernivå)<br>[Trykk på og hold TEMP og INFO inne, 3 lydsignaler, viser Level 2 (nivå 1),<br>Produktcomputer Følsomhet for produkt.<br>E-Logg Logg over de 10 siste feilkodene<br>Passordoppsett: Endre passord<br>Oppsett [legg inn 1234]<br>Bruk [legg inn 4321]<br>Nivå 1 [legg inn 1234]<br>Nivå 2 [legg inn 1234]<br>Varseltome Volum og Tone<br>Volum 1-9<br>Tone 1-3 | 4.13<br>angi 1234]<br>4.13.1<br>4.13.2<br>4.13.3 |                                                 |
| — Filter etter Stiller inn antall kokinger før filtreringsmelding                                                                                                    | 4135                                             |                                                 |
| Filtertid Stiller inn tiden mellom filtersykluser                                                                                                    | 4.13.6                                           |                                                 |
| Infomodus                                                                                                    | 4.14                                             |                                                 |
| [Trykk på og hold INFO inne i 3 sekunder, viser Info Mode (info-modus)]<br>Konfigurasjon med helt/delt                                                                                                    |                                                  |                                                 |

| - Filterstatistikk                   | 4 14 1 |
|--------------------------------------|--------|
|                                      | 4 14 2 |
| Siste kiøring                        | 4 14 3 |
| TPM (total mengde polare materialer) | 4.14.4 |

## 4.9 **Programmere frityrkokeren i konfigureringsmodus**

For å fungere som den skal må datamaskinen må ha parametre satt opp i konfigureringsmodus ved første oppstart, når den byttes ut eller ved tilgang fra nivå 1. Ved konfigurering angis klokkeslett, dato, datoformat, språk, frityrkokertype, frityrkartype, oljesystemtype og temperaturskala. Disse innstillingene skal bare endres av en tekniker.

Displayet viser **OFF** (av).

- Gå til programmeringsmodus nivå 1 ved å trykke på knappene **TEMP** og **INFO** samtidig til LEVEL 1 (nivå 1) vises. Displayet viser ENTER CODE (angi kode).
- 2. Legg inn 1234.

Displayet viser LEVEL 1 PROGRAM (programmering på nivå 1) i tre sekunder før det endres til PRODUCT SELECTION (produktvalg).

- 3. Trykk på ▼ for å gå til **FRYER SETUP** (konfigurering av frityrkoker).
- 4. Trykk på ✓ (1 𝒴𝔅𝔅).

Displayet viser **ENTER CODE** (angi kode).

5. Legg inn 1234.

Displayet viser LANGUAGE (språk) til venstre og ENGLISH (engelsk) til høyre.

- 6. Bruk <sup>◀</sup> og <sup>▶</sup> til å rulle gjennom språkmenyen.
- 7. Trykk på knappen ✓ (1 𝒴𝔼𝔅) når det riktige språkvalget vises.

Displayet viser **TEMP FORMAT** (temperaturformat) til venstre og **F** til høyre.

8. Bruk  $\triangleleft$  og  $\blacktriangleright$  til å veksle mellom måleenhetene **F** og **C** for temperatur.

**MERK: F** står for Fahrenheit, **C** står for Celsius.

9. Trykk på ✓ (1 𝒴𝖕𝖕) når det riktige valget vises.

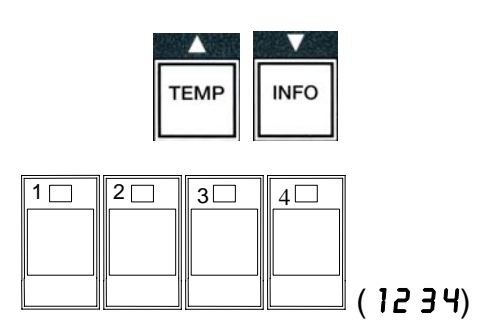

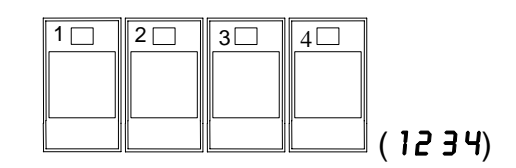

TEMF

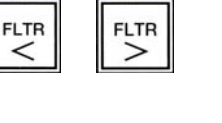

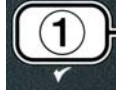

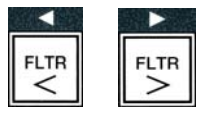

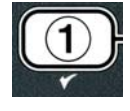

Displayet viser **TIME FORMAT** (tidsformat) til venstre og **12 HR** (12 timer) til høyre.

- 10. Bruk ◀ og ▶ til å veksle mellom 12HR (12-timers) og 24HR (24-timers).
- 11. Trykk på ✓ (1 **YE5**) når det riktige valget vises.

Displayet viser **ENTER TIME** (angi klokkeslett) til venstre og nåværende klokkeslett i formatet **HH:RR** til høyre. AM eller PM vises hvis 12-timers-systemet velges.

Eksempel: 7.30 om morgenen angis som 0730 hvis du bruker 12-timersformat. 2.30 om ettermiddagen angis som 1430 hvis du bruker 24-timersformat. Bruk knappene ▲ ▼ for å endre mellom AM og PM.

- 12. Angi klokkeslettet i timer og minutter med tallknappene 0–9.
- 13. Trykk på ✓ (1 **9 E 5**) når det riktige valget vises.

Displayet viser **DATE FORMAT** (datoformat) til venstre og **US** (USA) til høyre.

- 14. Bruk ◀ og ▶ til å veksle mellom US (USA) og INTERNTL (internasjonalt).
- 15. Trykk på ✓ (1 **9 E 5**) når det riktige valget vises.

Displayet viser ENTER DATE (angi dato) til venstre og MM-DD-YY (mm.dd.åå) eller DD-MM-YY (dd.mm.åå) til høyre i henhold til dagens dato.

Eksempel: USA-format – Desember 5. 2008 skrives som 120508. Internasjonalt format – 5. Desember 2008 skrives som 051208.

16. Angi datoen med tallknappene 0–9.

17. Trykk på ✓ (1 **9 E 5**) når det riktige valget vises.

Displayet viser **FRYER TYPE** (frityrkokertype) til venstre og **ELEC** (elektrisk) til høyre.

18. Bruk ◀ og ▶ til å veksle mellom ELEC (elektrisk) og GRS (gass).

19. Trykk på ✓ (1 **YE 5**) når det riktige valget vises.

Displayet viser **VAT TYPE** (frityrkartype) til venstre og **SPLIT** (delt) til høyre.

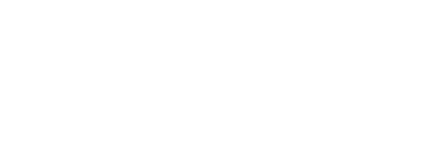

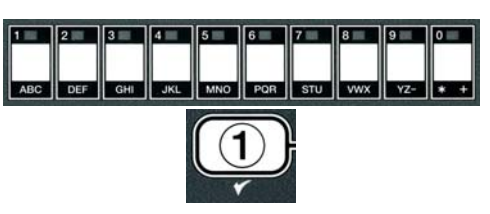

FLTR

FLTR

<

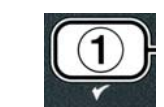

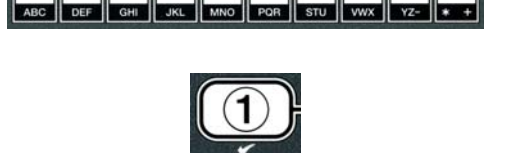

FLTF

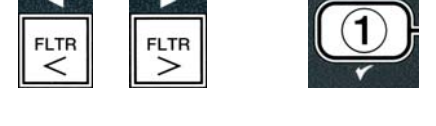

- 20. Bruk <sup>◀</sup> og <sup>▶</sup> til å veksle mellom **SPLIT** (delt) og FULL (helt).
- 21. Trykk på ✓ (**1 ∀E 5**) når det riktige valget vises.
- Displayet viser **OIL SYSTE** (oljesystem) til venstre og **JIB** (olje i boks) til høyre.
- 22. Bruk ◀ og ▶ til å veksle mellom JIB (olje i boks) og BULK.
- **MERK:** JIB-systemet gjør bruk av en boks med olje til engangsbruk. BULK-systemet har store oppbevaringstanker for olje som er koplet til frityrkokeren, og som fyller en beholder.
- 23. Trykk på ✓ (1 **YES**) når det riktige valget vises.

Displayet viser LANGUAGE (språk) til venstre og ENGLISH (engelsk) til høyre. Bruk knappene

- $\bullet$   $\checkmark$  for å rulle og endre eventuelt andre felt.
- 24. Trykk knappen 🗶 (2) for å gå ut.

Displayet viser SETUP COMPLETE (konfigurering fullført), og endres til OFF (av).

## 4.10 Vanlige oppgaver i M3000

Denne delen omhandler vanlige oppgaver som brukes på spisesteder:

- 1. Avslutte en meny eller undermeny.
- 2. Legge til nye produkter.
- 3. Lagre menyprodukter under produktknapper.
- 4. Tømme, fylle på og kassere olje fra frityrkarene.

#### 4.10.1 Avslutte menyelementer

Gå ut av en MENY eller UNDERMENY ved å trykke på 🗶 (2).

## 4.10.2 Legge til nye produkter på menyen (PRODUKTUTVALG)

Denne funksjonen brukes til å legge til flere produkter på menyen i datamaskinen.

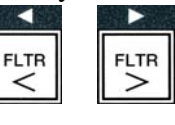

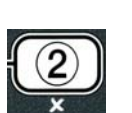

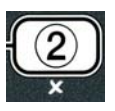

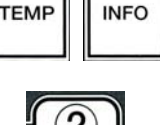

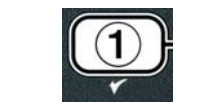

Slik kan du legge til et nytt produkt på menyen:

1. Slå datamaskinen **OFF** (av), og gå til programmeringsmodus via nivå 1 ved å trykke på knappene **TEMP** og **INFO** samtidig til LEVEL 1(nivå 1) vises.

Displayet viser **ENTER CODE** (angi kode).

2. Skriv inn **1234.** 

Displayet viser LEVEL 1 PROGRAM (programmering via nivå 1) i tre sekunder før det endres til **PRODUCT SELECTION** (produktvalg).

3. Når displayet viser **PRODUCT SELECTION** (produktvalg), trykker du på ✓ (1 ¥E5) for å velge et menyelement.

Displayet viser **PRODUCT SELECTION** (produktvalg) i tre sekunder, deretter vises **SELECT PRODUCT** (velg produkt).

- 4. Når displayet viser **SELECT PRODUCT** (velg produkt) til venstre og FR FRIES (pommes frites) til høyre, bruker du ▼ til å gå gjennom menyelementene til menyelementet som skal endres, eller en nummerert plass vises (f.eks. **PROD** 13).
- 5. Trykk på ✓ (1 ¥ES) for å velge produktet som skal endres.

Displayet viser **MODIFYP** (endre), som veksler med **YE5 NO** (ja nei)

6. Trykk på ✓ (1 ¥E5) for å endre valget eller × (2 NO) for å gå tilbake til **PRODUCT SELECTION** (produktvalg).

Hvis du velger ja, viser venstre display **NAME** (navn), og høyre display viser produktnavnet (f.eks. **PROD** 13.) Det høyre displayet vil vise et blinkende tegn.

7. Bruk talltastene til å angi den første bokstaven i navnet på det nye produktet. Hver knapp har tre bokstaver. Trykk til ønsket bokstav vises.

Det fullstendige produktnavnet kan ikke bestå av mer enn åtte tegn med mellomrom (f.eks. FR FRIES (pommes frites)).

8. Trykk knappen 🕨 for å flytte markøren videre til neste felt på displavet. Bruk 0-tasten til å sette inn mellomrom. Knappen 4 kan brukes til å flytte markøren bakover.

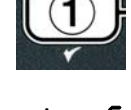

(1234)

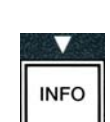

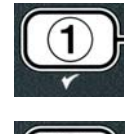

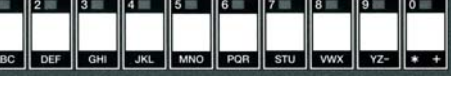

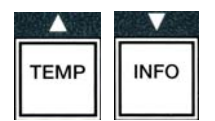

2 🗌

1

3

4

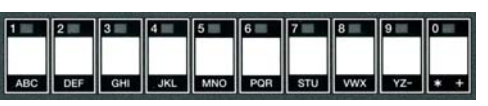

- 9. Når navnet vises slik det skal lagres, trykker du ▼ for å lagre navnet og gå videre til **COOK TIME** (koketid).
- 10. Når **COOK TIME** (koketid) vises til venstre og :**OO** vises til høyre, bruker du talltastene til å angi koketiden for produktet i minutter og sekunder (f.eks. 3:10 som 310).
- 11. Når du har angitt koketiden, trykker du ▼ (INFO) for å lagre COOK TIME (koketid) og går videre til TEMP (koketemperatur).
- 12. Når **TEMP** vises til venstre og **J2F** vises til høyre, bruker du talltastene til å angi koketemperaturen for produktet (f.eks. 335° som 335).
- 13. Når du har angitt koketiden, trykker du ▼ (**INFO**) for å lagre koketemperaturen og går videre til **COOK ID** (koke-ID).
- 14. Når **COOK ID** (koke-ID) vises til venstre og **P 13** blinker til høyre, følger du anvisningene i trinn 8 til å angi et navn på fire bokstaver for menyelementet. Denne forkortelsen for navnet vil veksle med koketiden under en kokesyklus.
- 15. Når riktig forkortet koke-ID er angitt, trykker du på 
   (INFO) for å lagre den forkortede koke-ID-en. Gå deretter til DUTY TIME 1 (arbeidstid/ristetid), og angi på hvilket tidspunkt i kokesyklusen produktet skal ristes.
- 16. Når DUTY TIME 1 (ristetidspunkt) vises til venstre og
  :00 til høyre, bruker du talltastene til å angi tidspunktet i minutter og sekunder da produktet skal ristes første gang. (Hvis produktet f.eks. skal ristes etter 30 sekunder, angir du 30.)
- 17. Når DUTY TIME 1 (ristetidspunkt 1) er angitt, trykker du på ▼ (INFO) for å lagre ristetidspunkt 1, og går deretter videre til DUTY TIME 2 (ristetidspunkt 2). Hvis et produkt skal ristes for andre gang, kan dette angis her. Følg anvisningene ovenfor og angi eventuelt ristetidspunkt 2. Trykk ellers på ▼ (INFO) for å lagre ristetidspunktet, og gå videre til QUAL TMR (kvalitetstidtaker) som brukes til å angi ventetiden før

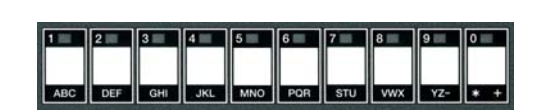

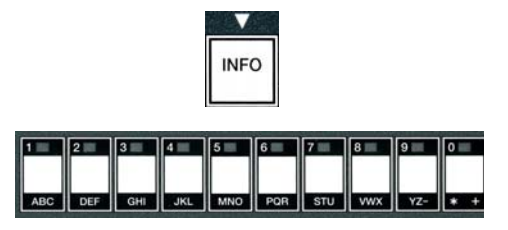

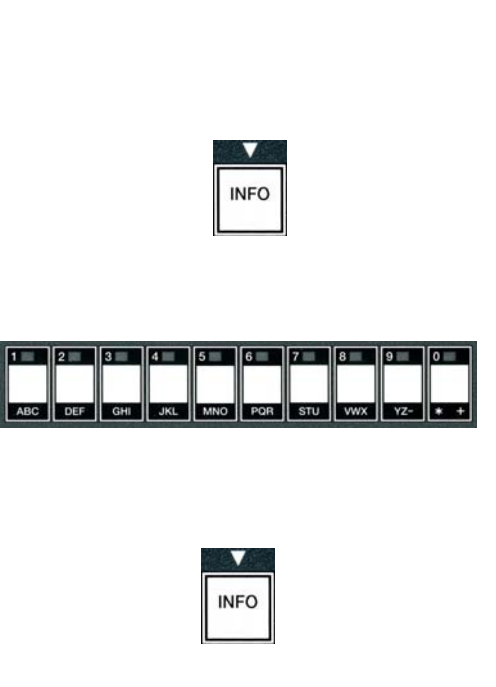

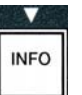

maten må kastes.

- 18. Når **OUAL TMR** (kvalitetstidtaker) vises til venstre og
  :**OO** vises til høyre, bruker du talltastene til å angi ventetiden for produktet i minutter og sekunder (f.eks. 7:00 minutter som 700).
- 19. Når QUAL TMR (kvalitetstidtaker/ventetid) er angitt, trykker du på ▼ (INFO) for å lagre ventetiden for kvalitet og gå videre til AIF DISABLE (deaktiver automatisk filtrering).
- 20. Når AIF DISABLE (deaktiver automatisk filtrering) vises til venstre og NO (nei) til høyre, bruker du knappene dog til å veksle mellom YES (ja) og NO (nei). Hvis du angir ja her, deaktiveres automatisk filtrering for det programmerte produktet. Hensikten med dette alternativet er å hindre at produktspesifikke oljer blandes.
- 21. Hvis du velger NO (nei) under RIF DISRBLE (deaktiver automatisk filtrering), trykker du på 
  (INFO) for å lagre deaktiveringen og går videre til RSSIGN BTN (tilordne knapp).

Displayet viser **ASSIGN BTN** (tilordne knapp) til venstre og det valgte produktet til høyre.

Tilordne en knapp til det valgte produktet ved å følge anvisningene nedenfor.

- 22. Når det valgte produktet vises til høyre og **R55IGN BUTTON** (tilordne knapp) til venstre, trykker du på og holder en knapp mellom 1–0 for å tilordne en knapp til produktet. LED-lampen på den valgte produktknappen lyser (se foto over). Du kan oppheve tilordningen av en knapp ved å trykke på den tilordnede knappen. LED-lampen lyser ikke lenger.
- 23. Når knappen er tilordnet, trykker du på ▼ (INFO) for å lagre tilordningen.

Displayet viser **NAME** (navn) til venstre og produktet (f.eks. **UINGS** – vinger) til høyre.

\* Merk: Hvis du skal programmere inn flere produkter, må du trykke på ≭
(2) én gang og deretter ▼ og gå tilbake til trinn 4.

24. Hvis du er ferdig med programmeringen, trykker du på × (2). Displayet viser SELECT PRODUCT (velg produkt) med produktet (f.eks. FR FRIES – pommes frites) til høyre. Trykk på knappen × (2) igjen. Displayet viser LEVEL 1 PROGRAM (programmering via nivå 1), som endres til PRODUCT SELECTION (produktvalg).

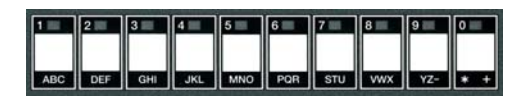

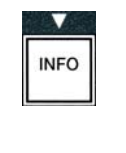

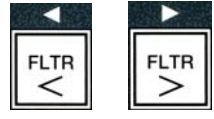

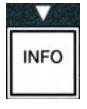

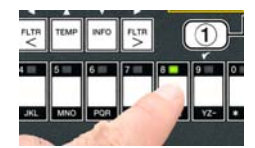

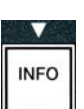

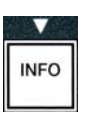

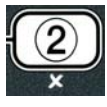

25. Trykk på **× (2)** for å avslutte og gå tilbake til **ØFF** (av).

## 4.10.3 Lagre menyprodukter under produktknapper

Denne funksjonen brukes til å lagre individuelle menyelementer under produktknapper for koking med ett eller to knappetrykk.

Slik kan du lagre menyelementer under en bestemt knapp:

- 1. Utfør trinn 1-6 på side 4-12.
- 2. Displayet viser **NAME** (navn) til venstre og det valgte produktet (f.eks. **UING5** vinger) til høyre.
- 3. Trykk på ↑ for å gå til alternativet **R55IGN BTN** (tilordne knapp), som brukes til å tilordne et menyelement til en bestemt produktknapp.
- 4. Displayet viser **R55IGN BTN** (tilordne knapp) til venstre og **WING5** (vinger) til høyre.
- 5. Når **ASSIGN BTN** vises til venstre og det valgte produktet (f.eks. **UINGS** vinger) til høyre, trykker du på og holder en knapp mellom 1-0 for å tilordne produktet. Lysdioden på den valgte produktknappen lyser. Du kan oppheve tilordningen av en knapp ved å trykke på den tilordnede knappen. LED-lampen lyser ikke lenger.
- 6. Når knappen er tilordnet, trykker du på ▼ (INFO) for å lagre tilordningen.

Displayet viser **NAME** (navn) til venstre og produktet (f.eks. **UING5** – vinger) til høyre.

- 7. Hvis du er ferdig med programmeringen, trykker du på **× (2)** to ganger for å gå tilbake til LEVEL 1 PROGRAM (programmering via nivå 1), som endres til PRODUCT SELECTION (produktvalg).
- 8. Trykk på **× (2)** igjen for å avslutte og gå tilbake til **OFF** (av).

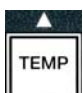

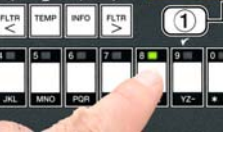

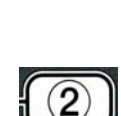

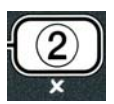

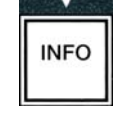

# 4.10.4 Tømme og fylle på frityrkar, og kassere olje

Når kokeoljen er utbrukt, skal oljen tømmes i en egnet beholder og transporteres til avfallsbeholderen. Frymaster anbefaler å bruke en fettfjerningsenhet av typen MSDU (McDonald's Shortening Disposal Unit). **Tøm ikke dyprenset (utkokt) olje i en fettfjerningsenhet. MERK:** Hvis du bruker en fettfjerningsenhet som er laget før januar 2004, skal lokket på filterkaret tas av for å kunne plassere enheten under avløpet. Fjern lokket ved å såvidt løfte opp kanten foran, ta opp oljedekselet, og trekk det rett ut av kabinettet. Les anvisninger for bruk i dokumentasjonen som følger med fettfjerningsenheten. Hvis en fettfjerningsenhet ikke er tilgjengelig, skal oljen avkjøles til 38 °C og deretter tømmes i en beholder av **METALL** med minst 15 liters kapasitet, for å hindre oljesøl.

## 4.10.4.1 Kassere olje fra oljesystemer som ikke er bulkbaserte

Dette alternativet brukes til å kassere gammel olje i en fettfjerningsenhet av typen MSDU, eller en beholder av **METALL**.

- 1. Ta ut filterpannen, og plasser fettfjerningsenheten eller beholderen av **METALL** med minst **15** liters kapasitet under frityrkokeren for å tømme ut oljen.
- 2. Påse at datamaskinen er slått **OFF** (av). Trykk på og hold **FLTR**-knappen på det tilsvarende frityrkaret inne i tre sekunder, og et lydsignal høres.

Displayet viser **FILTER MENU** (filtermeny) i tre sekunder, før det endres til **MRINT FILTER** (vedlikehold filter).

3. Når MAINT FILTER (vedlikehold filter) vises, trykker du på ▼ (INFO) for å gå til DISPOSE (kassere).

Displayet viser **DISPOSE** (kassére).

4. Trykk på ✓ (1 𝒴𝑘𝑘𝑘) for å fortsette.

Displayet viser **DISPOSEP** (kassér) og **YES NO** (ja nei) vekselvis.

5. Kassér ved å trykke på ✓ (1 𝒴𝔼𝔅) for å fortsette.

## ADVARSEL

Tøm ALDRI dyprenset (utkokt) olje i en fettfjerningsenhet. Dyprenset (utkokt) olje kan skade fettfjerningsenheten.

## \rm **FARE**

Fyll ikke olje høyere enn til den høyeste streken på en eventuell fettfjerningsenhet.

## \land FARE

Oljen skal avkjøles til 38 °C før den tømmes ut i en passende beholder av METALL for kassering.

4-16

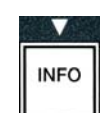

FLTR

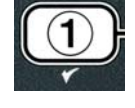

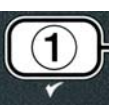

## ▲ FARE

Når du skal tømme olje i en egnet beholder av METALL, skal du påse at beholderen har en kapasitet på minst 15 liter. Ellers kan varm olje flomme over og forårsake personskade.

Displayet viser INSERT DISPOSAL UNIT (sett i fjerningsenhet). Når filterpannen er fjernet viser displayet vekselvis IS DISPOSE UNIT IN PLACEP (er fjerningsenhet på plass) og YES NO.

 Når fettfjerningsenheten eller en beholder av METALL med en kapasitet på minst 15 liter står på plass, trykker du på ✓ (1 ¥E5) for å fortsette.

Oppvarmingskilden deaktiveres, avløpsventilen åpnes og displayet viser **DISPOSING** (kasserer) i 20 sekunder.

Avløpsventilen blir værende åpen, og displayet viser **VAT EMPTY?** (frityrkar tomt) vekselvis med **YES** (ja).

7. Når frityrkaret er tomt, trykker du på ✓ (1 𝒴𝔼𝔅) for å fortsette.

Displayet viser **CLN VAT COMPLETEP** (Vekselvis med) **YES**.

8. Rengjør frityrkaret med en stiv børste, og trykk på ✓ (1 𝒴𝔅𝔅) for å fortsette når du er ferdig.

Avløpsventilen lukkes, og frityrkaret kan fylles med olje igjen. Fortsette til neste avsnitt hvis frityrkokeren er satt til JIB.

## 4.10.4.2 Fylle på olje i oljebokssystemer

I oljebokssystemer oppbevares bokser med olje i kabinettet i frityrkokeren.

Hvis oljesystemet er konfigurert for bruk av oljebokser ved installering, viser displayet **MANUAL FILL VAT** (fyll frityrkar manuelt) vekselvis med **YES**.

- 1. Fyll frityrkaret forsiktig med olje til oljen når den laveste påfyllingsstreken i frityrkokeren.
- 2. Trykk på  $\checkmark$  (**1**  $\forall$  **E 5**) når frityrkaret er fullt. Displayet viser **0** F (av).

## 4.10.4.3 Tømme og kassere olje i bulkbaserte oljesystemer

I bulkbaserte oljesystemer flyttes oljen fra frityrkokeren til en oppbevaringstank for gammel olje. Det trengs et ekstra røropplegg for å kople bulkbaserte oljesystemer til frityrkokere.

## 

Se til at en filtermatte er på plass før olje dreneres eller kasseres. Hvis det ikke settes inn en filtermatte kan dette resultere i tilstoppede linjer og/eller pumper.

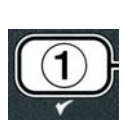

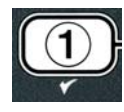

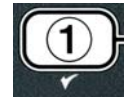
1. Påse at datamaskinen er slått **OFF** (av). Trykk på og hold **FLTR**-knappen på det tilsvarende frityrkaret inne i tre sekunder.

Displayet viser FLTR MENU (filtermeny) i tre sekunder, før det endres til MRINT FILTER (vedlikehold filter).

- 2. Trykk på ▼ (INFO) og gå til DISPOSE (kassér).
- 3. Når DISPOSE (kassér) vises, trykker du på ✓ (1 ¥ES) for å fortsette.

Displayet viser **DISPOSEP** (kassér?) og **YES NO** (ja nei) vekselvis.

Se \*MERK hvis displayet viser RTI TANK FULL (Rti-Tank Full) vekselvis med CONFIRM (bekreft).

4. Kassér ved å trykke på ✓ (1 𝒴𝔼𝔅) for å fortsette.

Hvis **INSERT PAN** (kontroller panne) vises, skal du ta ut filterpannen og sette den på plass igjen. Påse at pannen sitter riktig i frityrkokeren.

Displayet viser **DRAINING** (skyller).

Avløpsventilen blir værende åpen, og displayet viser **VRT EMPTY** (frityrkar tomt) vekselvis med **YE5 NO** (ja nei).

5. Når frityrkaret er tomt, trykker du på ✓ (1 𝒴𝔼𝔅) for å fortsette.

Displayet viser **CLN VAT COMPLETE?** (rengjør frityrkar, fullført?) vekselvis med **YE5**. **NO** (ja nei)

6. Rengjør frityrkaret med en stiv børste, og trykk på  $\checkmark$  (1  $\forall E S$ ) for å fortsette når du er ferdig.

Displayet viser **OPEN DISPOSE VALVE**. (Åpne avløpsventil)

7. Åpne venstre kabinettdør og åpne ventilen hvis nødvendig. Dra kasseringsventilen helt forover for å starte kassering.

Displayet viser **DISPOSING** (kasserer) i fire minutter.

Pumpen overfører avfallsoljen fra frityrkartet til tanken for avfallsolje.

Displayet viser **REMOVE PAN** (fjern panne) når ferdig.

8. Fjern filterpannen, og påse at filterpannen er tom.

Displayet viser **IS PAN EMPTY?** (er pannen tom?) og **YES NO** (ja nei) vekselvis.

9. Trykk på **★ (2)** for å kjøre pumpen igjen hvis det ligger olje igjen i frityrkaret. Gå ellers videre til neste trinn.

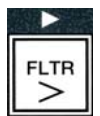

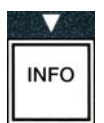

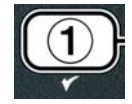

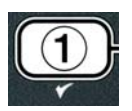

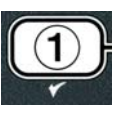

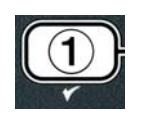

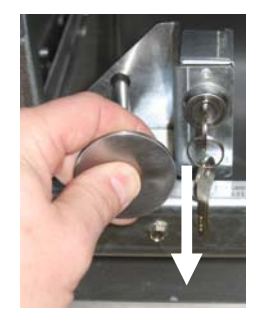

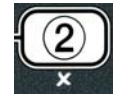

10. Når pannen er tom, trykker du på ✓ (1).

Displayet viser **CLOSE DISPOSE VALVE**. (Lukk avløpsventil)

11. Lukk avløpsventilen ved å dytte ventilhåndtaket forover mot bakre ende av frityrkokeren til det stopper. Lukk ventilen igjen dersom din overordnede ønsker det.

Frityrkaret kan nå fylles med olje igjen. Gå til avsnitt 4.10.4.4 for å fylle frityrkaret, hvis ikke, trykk **★** (**2**) for å gå ut.

\*MERK: Trykk knappen ✓ (1) og ring bortfrakteren av bulkbasert olje hvis displayet viser RTI TANK FULL (RTI-Tank Full) vekselvis med CONFIRM (bekreft). Displayet viser OFF (av).

#### 4.10.4.4 Fylle frityrkaret fra et bulkbasert oljesystem etter kassering

Displayet viser FILL POT FROM BULKP (fyll frityrkar fra bulk) vekselvis med YES NO (ja nei).

Fyllepumpen i oljesystemet har en fjærbryter, og pumper bare når du trykker på bryteren.

- 1. Trykk på og hold knappen ✓ (1 ¥E5) inne for å fylle frityrkaret med olje opp til påfyllingsstreken.
- 2. Slipp opp ✓ (1 ¥E5)-knappen når frityrkaret er fullt.
- 3. Trykk på **× (2)** når frityrkaret er fullt for å lukke påfyllingsventilen.

Displayet viser **OFF** (av).

## 4.11 Filtermeny

Valgene på filtermenyen brukes til filtrering, tømming, påfylling og kassering.

#### 4.11.1 Gå til filtermenyen

1. Trykk på og hold filterknappen for det valgte frityrkaret inne i tre sekunder.

Displayet viser FILTER MENU (filtermeny) i tre sekunder, før det endres til MAINT FILTER (vedlikehold filter).

- 2. Trykk på  $\wedge$  og  $\checkmark$  for å rulle mellom:
- a. **AUTO FILTER** (automatisk filtrering)
- b. **MRINT FILTER** (vedlikehold filter)
- c. **DISPOSE** (kassér)
- d. **DRAIN TO PAN** (tøm i panne)

| Se | side 5-2  |  |
|----|-----------|--|
| Se | side 5-8  |  |
| Se | side 4-16 |  |
| Se | side 4-20 |  |

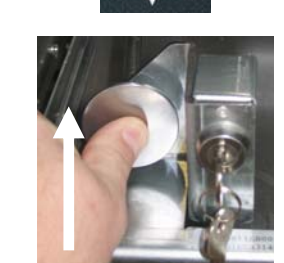

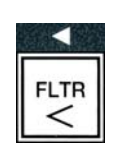

TEMP

INFO

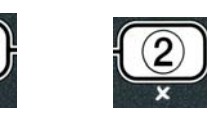

- e. **FILL VAT FROM DRAIN PAN** (fyll frityrkar fra avløpspanne)
- f. **FILL VAT FROM BULK** (fyll frityrkar fra bulk) Se side 4-22
- g. **PAN TO WASTE** (panne til avfallstank) Se side 4-23

De to første menyelementene, **AUTO FILTER** (automatisk filtrering) og **MANTAINENCE (MANUAL) FILTER** (vedlikehold (manuelt) filter) er omtalt i kapittel 5. De andre menyelementene er omtalt på de neste sidene.

Funksjonene **DRAIN TO PAN** (tøm i panne) og **FILL VAT FROM DRAIN PAN** (fyll frityrkar fra avløpspanne) brukes hovedsakelig til diagnostikk. Disse brukes når oljen skal tømmes i pannen eller overføres tilbake til frityrkaret.

#### 4.11.2 Drain to Pan (tøm i panne)

Funksjonen Drain to Pan (tøm i panne) tømmer oljen fra frityrkaret ut i filterpannen.

1. Påse at datamaskinen er slått **OFF** (av). Trykk på og hold filterknappen inne i tre sekunder slik at valgt kar dreneres.

Displayet viser **FILTER MENU** (filtermeny) i tre sekunder, før det endres til **MAINT FILTER** (vedlikehold filter).

- 2. Bruk knappene og for å gå til **DRAIN TO PAN** (tøm i panne).
- 3. Når DRAIN TO PAN (tøm i panne) vises, trykker du på ✓ (1 YE5) for å fortsette.

Displayet viser **DRAIN TO PAN** *P*(tøm i panne) vekselvis med **YE5 NO** (ja nei).

4. Trykk på ✓ (1 𝒴𝖕𝖕) for å fortsette tømmingen ut i pannen.

Oppvarmingskilden deaktiveres, og systemet kontrollerer at pannen står på plass. Hvis pannen ikke registreres, viser displayet **INSERT PRN** (sett inn panne) til pannen registreres.

Når pannen er registrert, åpnes avløpsventilen. Displayet viser **DRRINING** (tømmer) i 20 sekunder.

Displayet viser **VAT EMPTY** (frityrkar tomt) vekselvis med **YES** (ja).

5. Når frityrkaret er tomt, trykker du på  $\checkmark$  (1  $\forall$  E S) for å fortsette.

Displayet viser **FILL VAT FROM DRAIN PAN?** (fyll frityrkar fra dreneringspanne) vekselvis med **YES NO** (ja nei) med et hørbart signal. Gå til neste trinn for å fortsett til neste steg, gå eller til trinn 8.

# 

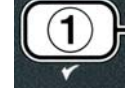

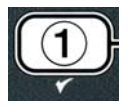

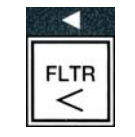

Se side 4-21

6. Trykk på ✓ (1 𝒴𝔅 𝔅) for å fylle karet igjen.

Displayet viser **FILLING** (fyller). Displayet viser **IS VAT FULL?** (er frityrkaret fullt) vekselvis med **YES NO** (ja nei) Hvis frityrkaret ikke er fullt, trykker du på **×** (**2 NO**) for å kjøre filterpumpen igjen.

- 7. Trykk på  $\checkmark$  (**1 YES**) hvis karet er fullt for å gå tilbake til **OFF** (av).
- 8. Trykk på **×** (**2 № 0**).

Displayet viser **REMOVE PAN** (fjern panne).

### 

Åpne filterpannen sakte for å unngå skvulping av varm olje, som kan forårsake alvorlig forbrenning og skli- og fallskader.

9. Fjern forsiktig filterkaret fra frityrkokeren.

Displayet viser **IS PAN EMPTY?** (er frityrkaret tomt) vekselvis med **YES NO** (ja nei).

**MERK**: Det kan hende at litt olje er igjen i pannen etter ny fylling.

10. Hvis frityrkaret er tomt, trykker du på ✓ (1 𝒴𝔄) for å gå tilbake til 𝒴𝖛.

Hvis frityrkaret ikke er tomt, trykker du på  $\times$  (2 ND) (se figur 4.11.2.10) og gå tilbake FILL VAT FROM DRAIN PAN? (fyll frityrkar fra dreneringspanne) og gå tilbake

c alternerende med  $\forall E S \ N O$  etter steg 5.

Hvis karet ikke er tomt og frityrkokeren bruker et bulkoljesystem, trykker du × (2 ND), og displayet viser PAN TO UASTEP vekselvis med UES NO (ja nei).

11. Trykk ✓ (1 𝒴𝔄) for å drenere oljen til tanken for avfallsolje. Gå til avsnitt

4.10.4.3 Tømme og kassere olje i bulkbaserte oljesystemer mellom steg 6 og steg 7.

### 4.11.3 Fyll frityrkar fra avløpspanne

Alternativet Fill vat from Drain Pan (fyll frityrkar fra avløpspanne) brukes til å fylle frityrkaret fra filterpannen.

1. Trykk på og hold **OFF** filterknappen for frityrkaret som skal fylles i tre sekunder med displayet av.

Displayet viser **FILTER MENU** (filtermeny) i tre sekunder, før det endres til **MRINT FILTER** (vedlikehold filter).

- 2. Bruk ▲ og ▼ til å gå til **FILL VAT FROM DRAIN PAN** (fyll frityrkar fra avløpspanne).
- 3. Når FILL VAT FROM DRAIN PAN (fyll frityrkar fra avløpspanne) vises, trykker du på ✓ (1 YES) for å fortsette.

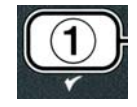

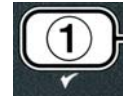

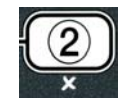

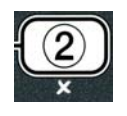

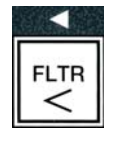

INFO

TEMP

trykker du på ✓ (1 ¥E5) for å fortsette.

Displayet viser FILL VAT FROM BULKP (fyll frityrkar fra bulk) vekselvis med YES NO

4. Trykk på ✓ ( **y E S**) for å fortsette.

Displayet viser PRESS AND HOLD YES TO FILL (trykk og hold ja for å fylle), som veksler **YES** (ja).

Returventilen åpnes, og bulkpumpen aktiveres. Fyllepumpen i oljesystemet har en fjærbryter, og pumper bare mens du trykker på bryteren.

Displayet viser FILL VAT FROM DRAIN PAN ? (fyll frityrkar fra avløpspanne) vekselvis med **YES NO** (ja nei).

4. Trykk på ✓ (1 **YE5**) for å fortsette.

Systemet kontrollerer at avløpsventilen er lukket. Returventilen åpnes, og filterpumpen fyller frityrkaret igjen.

Displayet viser FILLING (fyller) mens karet fylles. Displayet viser IS VAT FULL? (er frityrkaret fullt?) vekselvis med **YES NO** (ja nei)

5. Trykk på  $\checkmark$  (1  $\forall$  ES) hvis karet er fullt for å avslutte og gå tilbake til OFF(av). Hvis frityrkaret ikke er fullt, trykker du på **×** (2 N **D**) for å fortsette å fylle.

#### Fyll frityrkar fra bulk 4.11.4

Alternativet Fill Vat from Bulk (fyll frityrkar fra bulk) brukes når frityrkaret fylles fra et bulkbasert oljesystem.

1. Trykk **OFF** (Va) og hold filterknappen for frityrkaret som skal fylles i tre sekunder med displayet av.

Displayet viser FILTER MENU (filtermeny) i tre sekunder, før det endres til MAINT FILTER (vedlikehold filter).

- 2. Bruk ▲ og ▼ til å gå til FILL VAT FROM BULK (fyll frityrkar fra bulk).
- 3. Når FILL VAT FROM BULK (fyll frityrkar fra bulk?) vises,

(ja nei).

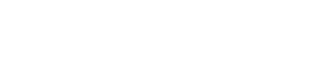

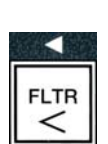

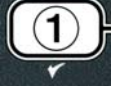

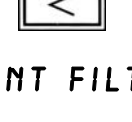

INFO

TEMP

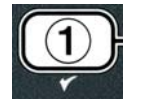

4-23

5. Trykk på og hold ✓ ( **∀ E 5**) for å fylle karet.

Displayet viser FILLING (fyller) mens karet fylles.

6. Slipp opp ✓ (1 𝒴𝔅 𝔅)-knappen når frityrkaret er fylt opp til den nederste påfyllingsstreken.

Displayet viser **CONTINUE FILLING?** (fortsette fylling) vekselvis med **YES NO** (ja nei).

7. Å fortsette å fylle tilbake til trinn 5. Ellers trykk ≭ (2) knappen for å avslutte og gå tilbake til **DFF**.

#### 4.11.5 Panne til avfallstank

Valget Pan to waste (panne til avfallstank) er et valg som lar bulkbaserte oljesystemer pumpe overflødig olje i pannen til tanken for avfallsolje uten å drenere eksisterende olje i frityrkaret.

1. Trykk **OFF** (av) og hold filterknappen for frityrkaret som skal fylles i tre sekunder med displayet av.

Displayet viser **FILTER MENU** (filtermeny) i tre sekunder, før det endres til **MRINT FILTER** (vedlikehold filter).

- 2. Bruk ▲ og ▼ til å gå til **PAN TO UASTE** (panne til avfallstank).
- 3. Når PAN TO UASTE (panne til avfallstank) vises, trykker du på ✓
   (1 YES) for å fortsette.

Displayet viser **PAN TO UASTEP** (panne til avfallstank?) vekselvis med **YES NO** (ja nei)

4. Trykk ✓ ( JE5) og gå til avsnitt 4.10.4.3 side 4-18 og fortsett etter trinn 6, eller trykk × (2 NO) for å gå tilbake til filtermeny.

### 4.12 Programmere via nivå 1

Programmering via nivå 1 brukes til å legge inn nye produkter, bestemme når AIF (automatisk filtrering) er utkoblet og utføre dyprens (utkoking) og tester av øvre grenser.

Slik kan du gå til programmeringsmodus på nivå 1:

 Datamaskinen skal være slått OFF (av). Trykk på TEMP og INFO samtidig i TRE sekunder til LEVEL 1 (nivå 1) vises. Et lydsignal høres.

Displayet viser **ENTER CODE** (angi kode).

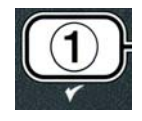

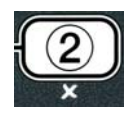

| TEMP | INFO |
|------|------|

FLTR

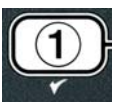

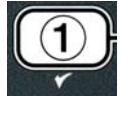

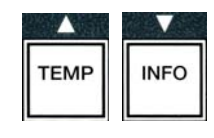

2. Skriv inn **1234.** 

Displayet viser **LEVEL 1 PROGRAM** (programmering via nivå 1) i tre sekunder før det endres til **PRODUCT SELECTION** (produktvalg).

- 3. Trykk på ▲ og ▼ for å rulle mellom:
  - a. **PRODUCT SELECTION** (produktvalg)
  - b. **AIF CLOCK** (klokke for aut. filtr.)
  - c. **DEEP CLEAN MODE** (dyprensmodus)
  - d. **HI LIMIT TEST** (test for øvre grenser)
  - e. **FRYER SETUP** (konfigurering av frityrkoker) Se side 4-9
- 4. Når displayet viser det aktuelle valget, trykker du på ✓ (1 𝒴𝔼𝔅) for å velge dette menyelementet.

#### 4.12.1 AIF CLOCK (klokke for automatisk filtrering)

I modusen AIF Clock (klokke for automatisk filtrering) kan du programmere tider når automatisk filtrering skal deaktiveres. Dette er nyttig på travle tidspunkter på dagen, for eksempel lunsjtid.

- 1. Utfør trinn 1-3 på side 4-23 til og med 4-24.
- 2. Bruk **(INFO)** til å gå til **AIF CLOCK** (klokke for automatisk filtrering)
- 3. Trykk på ✓ (1 **∀E 5**) for å fortsette.

Displayet viser **RIF CLOCK** (klokke for automatisk filtrering) til venstre og **DISRBLED** (deaktivert) til høyre.

- 4. Bruk <sup>◀</sup> og <sup>▶</sup> til å veksle mellom:
  - a. **DISABLED** (deaktivert)
  - b. **ENABLED** (aktivert)

Konfigurer denne funksjonen som **ENABLED** (aktivert) hvis automatisk filtrering skal være deaktivert på bestemte tider av dagen (f.eks. lunsjtid).

5. Når **ENABLED** vises, trykker du på ▼.

\*Gå videre til trinn 12 hvis du har valgt **DISABLED** (deaktivert).

- 6. Når ENABLED vises, trykk på ▲ og ▼ (se figur 4.12.2.5) for å gå mellom M-F 1 til SUN 4. (Eksempel: Filtrering er ikke ønsket i lunsjrushet fra kl 12 til 13.30 mandag-fredag. Gå til M-F 1 12:00 AM på displayet.
- 7. Bruk talltastene, og angi starttidspunktet da automatisk filtrering skal deaktiveres.

|  | ۲ |  |
|--|---|--|
|  |   |  |
|  |   |  |
|  |   |  |

 $(\mathbf{1})$ 

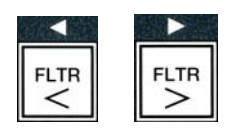

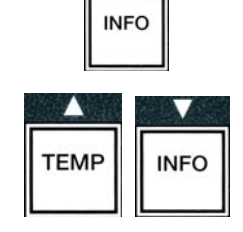

2 3 4 5 6 7

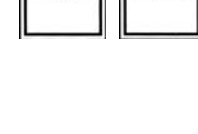

TEMF

INFC

| 1 | 2 | 3 | 4 |        |
|---|---|---|---|--------|
|   |   |   |   |        |
|   |   |   |   |        |
|   |   |   |   | (1234) |

Se side 4-12

Se side 4-24

Se side 4-25

Se side 4-30

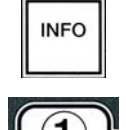

- 8. Trykk på  $\wedge$  og  $\checkmark$  for å veksle mellom AM og PM.
- 9. Trykk på ▼ (INFO). Displayet viser **0 DUR** (0 varighet). Dette er tidsperioden da automatisk filtrering skal være deaktivert.
- 10. Bruk talltastene for å angi en tidsperiode fra 0 til 999 minutter. (Eksempel: 1,5 timer angis som 90 minutter.) Angi 90 i dette eksempelet. Displayet viser 090 DUR (090 varighet). Fire ulike tidsperioder er tilgjengelige for utsettelse filtrering er tilgjengelig for hver dag eller et antall dager. (M-F 1-4, Sat (lør) 1-4 and Sun (søn) 1-4)
- 11. Trykk på ▼ (INFO) for å godta tidsperioden og gå videre til neste tidsperiode.
- 12. Trykk på ★ én gang når du er ferdig, for å avslutte og gå tilbake til **PRODUCT SELECTION** (produktvalg).
- 13. Trykk på **× (2)** for å avslutte og gå tilbake til **OFF** (av).

#### 4.12.2 MODUSEN DYPRENS (UTKOKING)

Dyprensmodusen brukes til å fjerne forkullet olje fra frityrkaret.

- MERK: Les anvisningene i "Fryer Deep Clean Procedure" (dyprensprosedyre for frityrkoker) fra Kay Chemical når LOV<sup>TM</sup>-frityrkokeren skal rengjøres.
- 1. Utfør trinn 1-3 på side 4-23 til og med 4-24.

Displayet viser **DEEP CLERN** (dyprens).

2. Trykk på ✓ (1 𝒴𝔅𝔅).

**Bulkbasert oljesystem:** Påse at en komplett og ren filterpanne står på plass. **System med olje i boks:** Påse at en fettfjerningsenhet av typen MSDU eller en egnet metallbeholder med en kapasitet på minst 15 liter står under avløpet.

Displayet viser **DEEP CLERNP** (dyprens) vekselvis med **YE5 NO** (ja nei)

- 3. Trykk på ✓ (1 𝒴𝔅𝔅).
- 4. Helt frityrkar: Displayet viser **IS OIL REMOVED?** (olje fjernet?)

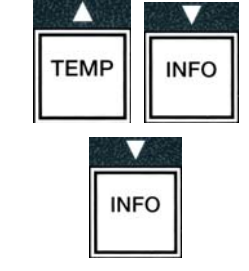

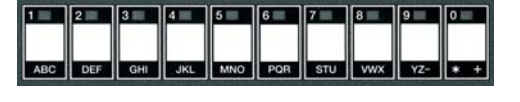

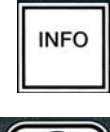

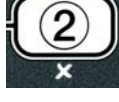

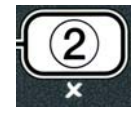

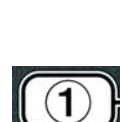

vekselvis med **YE5**. **NO** (ja, nei).

**Delt frityrkar:** Displayet viser **DEEP CLERN** (dyprens) vekselvis med **L R** (v h).

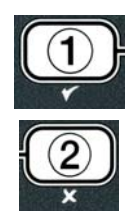

Trykk på  $\checkmark$  (1) eller  $\approx$  (2) under det delte frityrkaret som skal rengjøres. Displayet viser IS OIL REMOVED? (er oljen fjernet?) vekselvis med  $\forall$ ES NO  $\cdot$  (ja nei).

\* Displayet viser **RTI TRNK FULL** (RTI-tank full) vekselvis med **CONFIR** (bekreft) hvis avfallstanken for det bulkbaserte oljesystemet er full. Trykk på  $\checkmark$  (1) og ring bortfrakteren av bulkbasert olje. Displayet viser **OFF** (av).

#### \land FARE

Fyll ikke olje høyere enn til den høyeste streken på en eventuell fettfjerningsenhet.

#### \land FARE

Oljen skal avkjøles til 38 °C før den tømmes ut i en passende beholder av METALL for kassering.

#### \Lambda FARE

Ved tømming av olje i en egnet fettfjerningsenhet av typen MSDU eller en beholder av METALL, må du påse at det er plass til minst 15 liter i enheten/beholderen. Ellers kan oljen flomme over og forårsake personskade.

- 5. Tomt frityrkar: Trykk på ✓ (1 𝒴𝔅 𝔅) for å gå til trinn 12.
   Oljefylt frityrkar: Trykk på ✗ (2 𝔊𝔅).
- 6. System med olje i boks: Displayet viser 15 DISPOSAL UNIT IN PLACEP vekslende med YES NO. Påse at en fettfjerningsenhet av typen MSDU eller en egnet metallbeholder med en kapasitet på minst 15 liter står under avløpet. Trykk på ✓ (1 YES) for å kassere oljen. Displayet viser DISPOSING (kasserer), ender med VAT ENPTYP (frityrkar tomt) vekselvis med YES (ja). Trykk på ✓ (1 YES) for å gå til trinn 12.

\*Bulkbasert oljesystem: Displayet viser DRAINING (drenerer). Når oljen har blitt drenert til filterpannen viser displayet VAT EMPTYP (frityrkar tomt) vekselvis med YES NO (ja nei). Trykk på  $\checkmark$  (1 YES) og fortsett.

\*Hvis **INSERT PAN** (sett inn panne) vises, fjernes filterpannen og settes på plass igjen.

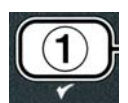

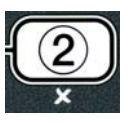

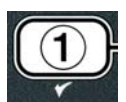

#### Bulkbasert oljesystem: Displayet viser OPEN DISPOSE VALVE.

7. **Bulkbasert oljesystem:** Åpne venstre kabinettdør og åpne låsen hvis nødvendig. Dra kasseringsventilen helt forover for å starte kassering.

Bulkbasert oljesystem: Displayet viser DISPOSING (kasserer) i fire minutter.

Pumpen overfører avfallsoljen fra frityrkartet til tanken for avfallsolje.

Bulkbasert oljesystem: Displayet viser **REMOVE PRN** (fjern panne) når ferdig.

8. Bulkbasert oljesystem: Fjern filterpannen, og påse at filterpannen er tom.

**Bulkbasert oljesystem:** Displayet viser **IS PAN EMPTY?** (er pannen tom?) og **YES NO** (ja nei) vekselvis.

- 9. Bulkbasert oljesystem: Trykk på ≭ (2) for å kjøre pumpen igjen hvis det ligger olje igjen i frityrkaret. Gå ellers videre til neste trinn.
- 10. **Bulkbasert oljesystem:** Når pannen er tom, trykker du på ✓ (1) (see Figure 4.10.4.3.10).

Bulkbasert oljesystem: Displayet viser CLOSE DISPOSE VALVE.

11. **Bulkbasert oljesystem:** Lukk avløpsventilen ved å dytte ventilhåndtaket forover mot bakre ende av frityrkokeren til det stopper.

**Bulkbasert oljesystem:** Displayet viser **INSERT PRN** (sett inn panne). Sett inn pannen

- 12. Bulksystem eller olje i boks: Avløpsventilen lukkes, og displayet viser SOLUTION RDDED? (løsning tilsatt) vekselvis med YES (ja). Fyll frityrkaret som skal rengjøres med vann og rengjøringsblanding. Les McDonald's prosedyre for dyprens (utkoking) i "Fryer Deep Clean Procedure" (dyprensprosedyre for frityrkoker) fra Kay Chemical samt vedlikeholdskortet.
- 13. Bulksystem eller olje i boks: Trykk på ✓ (1 𝒴𝔄 ५) for å fortsette og starte rengjøringsprosedyren.

Displayet viser **DEEP CLERN** (dyprens) vekslende med en nedtellingstidtaker som starter på 60:00 minutter på displayet. Frityrkaret oppvarmes til 91 °C i én time. Press og hold Info knappen x (2) i tre sekunder for å avbryte dyprensen. Displayet viser **IS SOLUTION REMOVEDP** (er løsningen fjernet?) vekselvis med **YES** (ja). Hopp til trinn 15.

Etter én time slås oppvarmingsfunksjonen av, og displayet viser **CLERN DONE** (rengjøring ferdig) med en alarm.

14. Bulksystem eller olje i boks: Trykk på ✓ (1 𝒴 𝖕 𝖕) for å dempe alarmen.

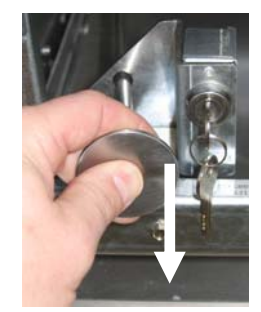

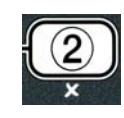

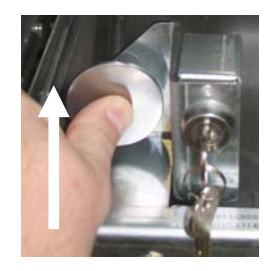

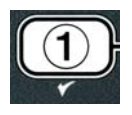

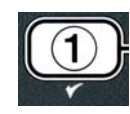

- 15. Bulksystem eller olje i boks: Displayet viser 15 SOLUTION REMOVED? (er løsningen fjernet) vekselvis med YES (ja). Fjern oppløsningen ved å følge anvisningene fra Kay Chemical.
- 16. **Bulksystem eller olje i boks:** Fjern filterpannen, og ta ut smulebrettet, pressringen, filteret og duken. Sett den tomme filterpannen i frityrkokeren igjen.

#### \land FARE

La oppløsningen som ble brukt til dyprens (utkoking) avkjøles til 38 °C før kassering, ellers kan den varme væsken forårsake personskade.

# MERK: Les anvisningene i "Fryer Deep Clean Procedure" (dyprensprosedyre for frityrkoker) fra Kay Chemical når du skal fjerne rengjøringsoppløsningen.

- 17. Bulksystem eller olje i boks: Trykk på ✓ (1 𝒴E5) når løsningen er fjernet.
- 18. Bulksystem eller olje i boks: Displayet viser SCRUB VAT
   COMPLETEP (skrubb frityrkar helt) vekselvis med YES (ja) Trykk på
   ✓ (1 YES).
- 19. **Bulksystem eller olje i boks:** Displayet viser **DRAINING** (skyller). Avløpsventilen åpnes, slik at resten av rengjøringsoppløsningen i frityrkaret tømmes ut. Skyll frityrkaret for rengjøringsoppløsning.
- 20. Bulksystem eller olje i boks: Displayet viser RINSE COMPLETE? (dyprens helt?) vekselvis med YES (ja) Trykk på ✓ (1 YES) for å fortsette når karet er helt renset.
- 21. Bulksystem eller olje i boks: Displayet viser **REMOVE PAN** (fjern panne). Ta ut filterpannen.
- 22. Bulksystem eller olje i boks: Displayet viser VAT AND PAN DRY? (frityrkar tomt?) vekselvis med YES (ja). Påse at både karet og pannen er helt tørre.
- 23. **Bulksystem eller olje i boks:** Displayet viser **INSERT PAN** (sett inn panne). Sett på duken, filtermatten, pressringen og smulebrettet som ble fjernet i steg 16. Sett inn filter pannen.
- 24. System med olje i boks: Displayet viser **NANUAL FILL** (fyll manuelt) vekselvis med **YES** (ja). Trykk på ✓ (1 **YES**) og displayet går tilbake til **OFF**.

**Bulksystem**: Gå til avsnitt 4.11.4 Fyll kar fra bulk på side 4-22 og begynn etter steg 3.

#### 4.12.4 MODUS FOR TEST AV ØVRE GRENSER

Testen for øvre grense brukes for å teste øvre grense på kretsen. Testen for øvre grense ødelegger oljen. Testen skal bare utføres med gammel olje. Slå av frityrkokeren og ring etter service umiddelbart hvis temperaturen når 238 °C uten at sikkerhetsfunksjon nr. 2 for øvre grense utløses, og displayet viser HIGH LIMIT FAILURE (øvre grense 2 ugyldig) alternerende med DISCONNECT POUER (frakoble strøm) med en varseltone under testing.

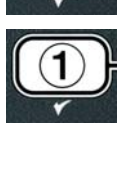

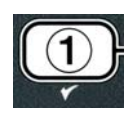

Testen kan avbrytes når som helst ved å slå av frityrkokeren. Når frityrkokeren slås på igjen, går den tilbake til driftsmodus og viser produktet.

1. Utfør trinn 1-3 på side 4-23 til og med 4-24.

Displayet viser **HIGH LIMIT TEST** (test for øvre grense).

2. Trykk på ✓ (1 𝒴𝗗𝔥) for å fortsette testen for øvre grense.

Displayet viser HI-LIMIT? (øvre grense) vekselvis med YES NO (ja nei).

3. Trykk på ✓ (1 𝒴𝔅 𝔅) for å fortsette testen. Trykk på ✓ (1 𝒴𝔅 𝔅) på siden som tilsvarer karet dersom du utfører testen på delt kar.

Displayet viser **PRESS AND HOLD CHECK** (trykk og hold sjekk).

4. Trykk på og hold  $\checkmark$  (**1**  $\forall$  **E 5**)-knappen inne for å påbegynne testen for øvre grense.

Frityrkaret varmes opp. Displayet viser den til enhver tid gjeldende temperatur i frityrkaret under testen. Når temperaturen når  $210^{\circ}C \pm 12^{\circ}C^*$  viser displayet **HOT HI-1** (varm øvre grense 1) vekslende med den faktiske temperaturen (f.eks. **H10F**) og fortsetter å varmes opp. **\*MERK:** I datamaskiner som brukes i EU (CE-merket), er temperaturen 202 °C.

Frityrkokeren fortsetter å varme seg opp til høy grense nr. 2 utløses. Dette skjer som regel når temperaturen kommer opp i 217–231 °C på utstyr som ikke er CE-merket, og 207–219 °C på CE-merket utstyr.

Når den høye grensen nås, viser **HELP HI-2** (øvre grense 2) vekslende med den faktiske temperaturen (f.eks. **H30F**).

5. Slipp opp ✓ (**1 ∀E 5**)-knappen.

Hvis den øvre grensen mislykkes, viser displayet **HIGH LIMIT FAILURE** (øvre grense ugyldig) vekslende med **DISCONNECT POWER** (frakoble strøm). I så fall skal du slå av strømmen til frityrkokeren og ringe etter service umiddelbart.

Frityrkaret varmes ikke opp lenger, og displayet viser nåværende temperaturinnstilling vekslende med den faktiske temperaturen (f.eks. 430F) til temperaturen synker lavere enn 204 °C.

- 6. Trykk på den myke powerknappen for å deaktivere alarmen.
- 7. Trykk på ★ (2) én gang for å avslutte testen når temperaturen går under 204°C.
- 8. Trykk på **× (2)** for å avslutte til **OFF**.(av)
- 9. Følg prosedyrene på side 4–16 for å kassere oljen.

### 4.13 Programmeringsnivå 2

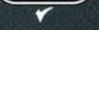

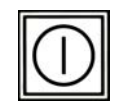

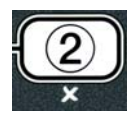

Slik kan du gå til programmeringsnivå 2:

 Datamaskinen skal være slått OFF (av). Trykk på TEMP og INFO samtidig i 10 sekunder til LEVEL 2 (nivå 2) vises. Et tredje lydsignal høres.

Displayet viser **ENTER CODE** (angi kode).

2. Skriv inn **1234.** 

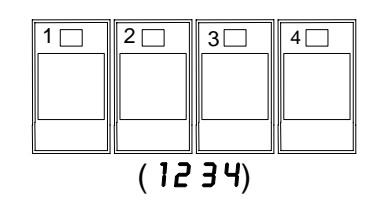

Displayet viser LEVEL 2 PROGRAM (programmeringsnivå 2) i tre sekunder før det endres til PRODUCT COMP (produktkompensasjon).

3. Trykk på ▲ og ▼ for å rulle mellom:
a. PRODUCT COMP (produktkompensering)
b. E-LOG (e-logg
c. PASSUORD SETUP (passordoppsett
d. ALERT TONE (varselsignal)
e. FLTR AFTER (filtrer etter)
f. FILTER TIME (filtreringstidspunkt)

#### MERK:

Trykk på ◀ og ▶ for å gå mellom posisjoner innen valgene. Bruk talltastene 0–9 for å legge inn tall.

Trykk på ▲ og ▼ for å godta innlagte data og gå videre til neste eller forrige menyelement.

4. Trykk på ✓ (1 **YES**) når det riktige valget vises.

#### 4.13.1 MODUS FOR PRODUKTKOMPENSERING

I modusen for produktkompensering kan du endre produktkompensasjon (følsomhet). Det kan være nødvendig å justere enkelte produkter, avhengig av kokeegenskapene. Vær forsiktig når du endrer produktkompensasjonen, da dette kan påvirke kokesykluser for produkter i negativ retning. Standardinnstillingen for produktkompensasjon er satt til fire.

1. Utfør trinn 1-3 på side 4-29 til og med 4-30.

Displayet viser **PROD COMP** (produktkompensering).

Når PROD COMP (produktkompensering) vises, trykker du på ✓ (1 yES).

Displayet viser **PRODUCT SELECTION** (produktvalg), endres til **SELECT PRODUCT** (velg produkt).

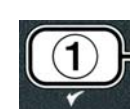

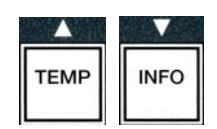

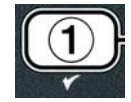

3. Bruk <sup>▲</sup> og <sup>▼</sup> til å rulle gjennom produktlisten.

Displayet viser det valgte produktet.

4. Når du har merket et produkt, trykker du på ✓ (1 𝒴𝔼𝔅) for å velge det.

Displayet viser **MODIFY?** (endre), som veksler med **YES NO** (ja nei)

5. Trykk på ✓ (1 ¥E5) for å endre valget eller × (2 NO) for å gå tilbake til LEVEL 2 PROGRAM (program nivå 2).

Displayet viser LORD COMP (last kompensasjon) til venstre og **4** eller et annet tall til høyre. Dette er følsomhetsinnstillingen som anbefales til dette produktet.

#### MERK: Det anbefales på det sterkeste å IKKE justere denne innstillingen, da dette kan påvirke produktet i negativ retning.

- 6. Angi et tall fra 0–9 hvis du skal endre denne innstillingen.
- 7. Trykk på **× (2)** for å godta valget.
- 8. Trykk på **× (2)** to ganger for å avslutte.

Displayet viser **OFF** (av).

#### 4.13.2 E-LOGGMODUS

Modusen E-LOG (e-logg) brukes til å vise de ti siste feilkodene som har oppstått i frityrkokeren. Kodene vises fra 1 til 10, og de nyeste vises først. Klokkeslett, dato og feilkode vises også.

1. Utfør trinn 1-3 på side 4-29 til og med 4-30.

Displayet viser **E-LOG** (e-logg).

2. Trykk på ✓ (1 **∀E 5**) for å godta valg.

Displayet viser **NOU** (angi klokkeslett) til venstre og nåværende dato og tid til høyre.

3. Bruk ▼ til å gå gjennom de ti siste feilkodene, starter med "A" til "J". Bruk ▲ for å rulle til toppen når siste feil vises.

Hvis det ikke har oppstått noen feil, viser displayet **NO ERRORS** (ingen feil). Feil vises ved posisjon A til J, siden som har feil dersom det er et delt kar, feilkode og tid, vekslende med dato. Feilkoden etterfulgt av "L" henviser til venstre side av et delt frityrkar, og "R" viser til høyre side av et delt frityrkar der feilen oppstod (f.eks. A R E06 06:34AM 12/09/08). Feilkoder er oppramset i avsnitt 7.2.5 i denne håndboken.

4. Trykk på **× (2)** to ganger for å avslutte.

Displayet viser **OFF** (av).

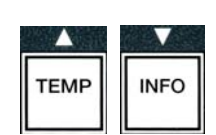

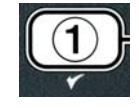

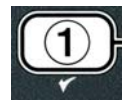

| 1 |     |   |
|---|-----|---|
| H | (2) | J |
| - | ×   | / |

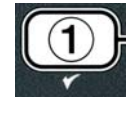

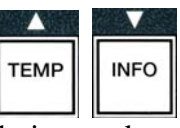

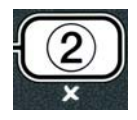

### 4.13.3 MODUS FOR OPPSETT AV PASSORD

I passordmodus kan en restaurantleder endre passord for ulike modi og nivåer.

1. Utfør trinn 1-3 på side 4-29 til og med 4-30.

Displayet viser **PASSUORD SETUP** (konfigurer passord).

2. Trykk på ✓ (**1 ∀ E 5**) for å godta valg.

Displayet viser **FRYER SETUP** (konfigurer frityrkoker).

- 3. Trykk på  $\bullet$  og  $\checkmark$  for å rulle mellom:
  - a. FRYER SETUP Opprettet passord for å gå til modusen
     FRYER SETUP (konfigurer frityrkoker). (Standardverdien er 1234.)
  - b. **USRGE** (bruk) Valgt passord for å gå til modusen **USRGE** for å nullstille bruksstatistikken. (Standardverdien er 4321.)
  - c. LEVEL 1 (nivå 1) Velger passord for å gå til modusen LEVEL
    1. (Standardverdien er 1234.)
  - d. LEVEL 2 (nivå 2) Velger passord for å gå til modusen LEVEL
    2. (Standardverdien er 1234.)
- 4. Trykk på ✓ (**1 ∀ E 5**) for å godta valg.

Displayet viser **MODIFY?** (endre), som veksler med **YE5 NO** (ja nei)

5. Trykk på ✓ (**1 9 E 5**).

Displayet viser **FRYER SETUP** (konfigurer frityrkoker) til venstre og **NEU PASSUORD** (nytt passord) blinker i tre sekunder, deretter **1234** eller gjeldende passord vises til høyre.

- 6. Angi et nytt passord med tastene 0–9, eller angi det eksisterende passordet på nytt.
- 7. Trykk på ✓ (1 𝒴𝔅𝔅).

Displayet viser **CONFIR** (bekreft) til venstre og **1234** eller det nye passordet vises til høyre.

8. Trykk på ✓ (1 𝒴𝔅 𝔅) for å bekrefte.

Displayet viser **PRSSUORD SETUP** (konfigurer passord) til venstre. Displayet til høyre er tomt.

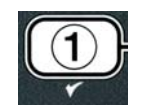

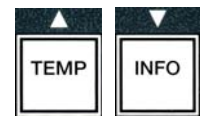

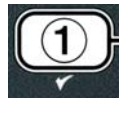

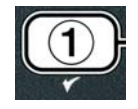

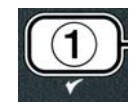

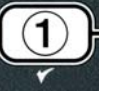

ABC DEF GHI JKL MNO PQR STU VWX YZ- \*

4-33

- 9. Gjenta trinn 3-8 for å endre eller bekrefte frityrkokerens konfigurasjon, bruk eller passord for nivå 1 eller 2.
- 10. Trykk på × (2) for å avslutte.

Displayet viser **OFF** (av).

#### 4.13.4 MODUS FOR VARSELSIGNAL

Volumet til varselsignalet er justerbart i ni nivåer, og lyden kan justeres til tre frekvenser. Bruk forskjellige frekvenser for å skille protein- og pommes frites-stasjoner.

1. Utfør trinn 1-3 på side 4-29 til og med 4-30.

Displayet viser **ALERT TONE** (varselsignal).

2. Trykk på ✓ (1 **YE 5**) når det riktige valget vises.

Displayet viser **VOLUME 1-9** (lydstyrke 1–9) til venstre og **9** til høyre.

- 3. Angi lydstyrken med talltastene. Velg blant ni nivåer, der 1 er av, 1 er laveste lydstyrke og 9 er høyeste lydstyrke.
- 4. Bruk ▲ og ▼ til å gå til **TONE** 1-∃ (lydfrekvens 1–3).

Displayet viser **TONE 1-3** (lydfrekvens 1–3) til venstre og **1** til høyre.

- 5. Angi lydfrekvensen fra 1 til 3 med talltastene.
- 6. Trykk på **× (2**) for å gå tilbake til **LEVEL 2 PROGRA** (programmering på nivå 2).

Displayet viser **OFF** (av).

#### 4.13.5 FILTER AFTER (filtrer etter)

I AIF-filtreringsmodus kontrolleres to ting før filtreringen utføres. En sjekker for kokesykluser som er justert i dette avsnittet og den andre sjekker for klokkeslettet som er justert i følgende avsnitt 4.13.6 FILTERTID. Forespørsel om filtrering foretas av det som først inntreffer; enten etter et visst antall kokesykluser eller en viss angitt tid har gått.

Alternativet **FILTER AFTER** (filtrer etter) brukes til å angi hvor mange kokesykluser som skal forløpe før filtreringsmeldingen vises.

# **2**

1 2 3 4 5 6 7 8

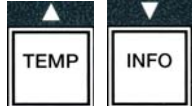

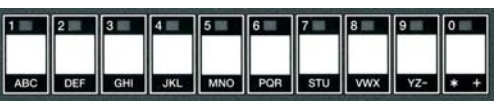

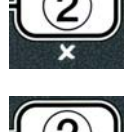

<sup>7.</sup> Trykk på **× (2)** for å avslutte.

1. Utfør trinn 1-3 på side 4-29 til og med 4-30.

Gå til **FILTER AFTER** (filtrer etter).

2. Trykk på ✓ (1 YES)-knappen når FILTER AFTER vises.

Displayet viser **FILTER AFTER** (filtrer etter) til venstre og **0** eller et annet tall til høyre.

3. Bruk talltastene fra 0 til 9 til å angi hvor mange kokesykluser som skal forløpe før filtreringsmeldingen vises (f.eks. etter hver 12. syklus angis som 12).

Displayet viser **FILTER AFTER** (filtrer etter) til venstre og **12** til høyre.

- 4. Trykk på **× (2**) for å gå tilbake til LEVEL 2 PROGRAM (programmering på nivå 2).
- 5. Trykk på **× (2)** for å avslutte.

Displayet viser **OFF** (av).

#### 4.13.6 FILTER TIME (filtreringstid)

Alternativet FILTER TIME (filtreringstid) brukes til å angi hvor mye tid som skal forløpe før filtreringsmeldingen vises. Dette alternativet er nyttig ved spisesteder med lavere volum, der filtrering er ønskelig oftere enn etter et visst antall kokesykluser.

1. Utfør trinn 1-3 på side 4-29 til og med 4-30.

Gå til FILTER TIME (filtreringstid).

2. Når FILTER TIME (filtreringstid) vises, trykker du på ✓ (1 ¥E5).

Displayet viser **FILTER TIME** (filtreringstid) til venstre og **O** til høyre.

3. Bruk talltastene fra 0 til 9 til å angi hvor mye tid som skal forløpe mellom filtreringsmeldinger (f.eks etter 2 timer angis som 2).

Displayet viser **FILTER TIME** (filtreringstid) til venstre og **O2** til høyre.

- 4. Trykk på **× (2)** for å gå tilbake til LEVEL 2 PROGRAM (programmering på nivå 2).
- 5. Trykk på **× (2)** for å avslutte.

Displayet viser **OFF** (av).

#### 4.14 INFO-modus

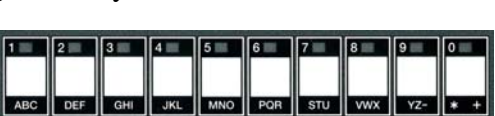

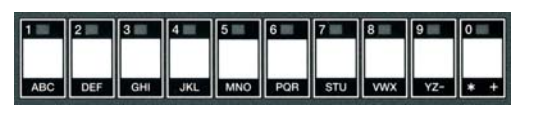

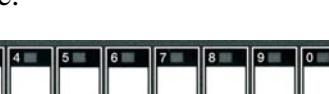

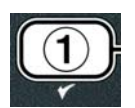

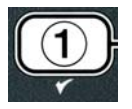

**INFO**-knappen brukes til å vise informasjon og navigere i menyer. Når det trykkes én gang viser det gjenopprettingstiden til hvert kar.

Trykk på **INFO** i tre sekunder for å vise bruk, filtreringsstatistikk og de siste kokesyklusene.

Slik kan du gå til **INFO**-modus:

1. Trykk på ▼ (INFO) i tre sekunder (se figur 4.14.1).

Figur 4.14.1

Displayet viser **INFO MODE** (infomodus) i tre sekunder, og endres deretter til **FILTER STRTS** (filtreringsstatistikk).

# Trykk på ▲ og ▼ for å rulle mellom: KONFIGURASJON MED HELT FRITYRKAR

| a. | FILTER STRTS (filtreringsstatistikk) | Se side 4-35 |
|----|--------------------------------------|--------------|
| b. | REVIEW USRGE (vis bruk)              | Se side 4-36 |
| c. | LAST LOAD (siste lasting)            | Se side 4-37 |
| d. | TPN (total mengde polare materialer) | Se side 4-39 |

#### KONFIGURASJON MED DELT FRITYRKAR

| a. | FILTER STRTS (filtreringsstatistikk)                  | Se side 4-35 |
|----|-------------------------------------------------------|--------------|
| b. | REVIEW USAGE (vis bruk)                               | Se side 4-36 |
| c. | LAST LOAD L (siste lasting venstre)                   | Se side 4-37 |
| d. | LAST LOAD R (siste lasting høyre)                     | Se side 4-37 |
| e. | <b>TPn</b> L (total mengde polare materialer venstre) | Se side 4-39 |
| f. | <b>TPN R</b> (total mengde polare materialer høyre)   | Se side 4-39 |

#### MERK:

Trykk på <sup>◀</sup> og <sup>▶</sup> for å gå mellom dager innen valgene.

Trykk på  $\wedge$  og  $\checkmark$  for å gå til andre menyelementer.

3. Når displayet viser det aktuelle valget, trykker du på ✓ (1 ¥E5) for å velge dette menyelementet.

#### 4.14.1 MODUS FOR FILTRERINGSSTATISTIKK

Modus for filtreringsstatistikk viser filtreringsopptelling og filtreringsopptellinger som har blitt hoppet over hver dag, og gjennomsnittlig antall kokesykluser per filtrering.

1. Utfør trinn 1-3 på side 4-34 til og med 4-35.

Displayet viser **FILTER STATS** (filtreringsstatistikk).

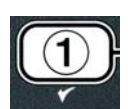

2. Trykk på ✓ (1 ¥ES) når det riktige valget vises.

Displayet viser gjeldende dag på venstre side og gjeldende dato på høyre side.

- 3. Bruk ◀ og ▶ til å gå gjennom oppføringene, fra dagens dato og én uke bakover.
- 4. Trykk på  $\wedge$  og  $\checkmark$  for å rulle mellom:

#### KONFIGURASJON MED HELT FRITYRKAR

- a. **DAY (TUE). DATE (07/03/07)** (dag (tir), dato (3.7.07) Gjeldende ukedag og dato.
- b. **FILTERED # DRY.** (ant. filtreringer, dag) Antall ganger frityrkaret er filtrert, og ukedag.
- c. **FLT BP5D # DRY**. (ant. filteromgåelser, ukedag) Antall ganger filteret er omgått, og ukedag.
- d. **FLT RVG DRY.** (gj.sn. ant. kokesykluser per filtrering, ukedag) Gjennomsnittlig antall kokesykluser per filtrering, og ukedag.

#### KONFIGURASJON MED DELT FRITYRKAR

- a. DRY (WED). DRTE (03/20/07) (dag (ons), dato (20.03.07) Gjeldende ukedag og dato.
- b. **L FILTERED # DAY**. (v. ant. filtreringer, dag) Antall ganger venstre frityrkar er filtrert, og ukedag.
- c. **LFLT BP5D # DAY.** (v. ant. filteromgåelser, ukedag) Antall ganger filteret i venstre frityrkar er omgått, og ukedag.
- d. **L FLT RVG DRY**. (v. gj.sn. ant. kokesykluser per filtrering, ukedag) Gjennomsnittlig antall kokesykluser per filtrering i venstre frityrkar, og ukedag.
- e. **R** FILTERED # DRY. (h. ant. filtreringer, dag) Antall ganger høyre frityrkar er filtrert, og ukedag.
- f. **R FLT BPSD # DRY.** (h. ant. filteromgåelser, ukedag) Antall ganger filteret i høyre frityrkar er omgått, og ukedag.
- g. **R** FLT **AVG DAY**. (h. gj.sn. ant. kokesykluser per filtrering, ukedag) Gjennomsnittlig antall kokesykluser per filtrering i høyre frityrkar, og ukedag.
- 5. Trykk på **× (2)** for å gå tilbake til **INFO NODE** (infomodus) endres til **FILTER STATS** (filtreringsstatistikk).
- 6. Trykk på **× (2)** igjen for å avslutte.

Displayet viser **OFF** (av).

### 4.14.2 MODUS FOR VISNING AV BRUK

Modusen Review Usage (vis bruk) viser totalt antall kokesykluser per frityrkar, antall kokesykluser per frityrkar, antall ganger kokesyklusen er avsluttet før fullføring, og antall timer frityrkaret/-ene

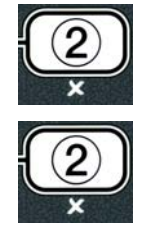

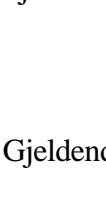

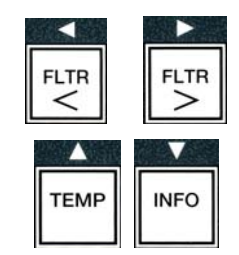

har vært slått på og dato for siste nullstilling.

1. Utfør trinn 1-3 på side 4-34 til og med 4-35.

Gå til **REVIEU USAGE** (vis bruk).

2. Når **REVIEU USAGE** (vis bruk) vises, trykker du på ✓ (1 **YES**).

Displayet viser **USRGE SINCE** (Bruk siden) endres til dato og klokkeslett for forrige nullstilling av bruksinformasjon.

3. Trykk på  $\bullet$  og  $\checkmark$  for å rulle mellom:

#### KONFIGURASJON MED HELT FRITYRKAR

- a. **USAGE SINCE TIME. DATE** (bruk siden klokkeslett, dato) Bruk siden klokkeslettet og datoen for forrige nullstilling.
- b. **TOTAL COOK5 #** (ant. kokesykluser) Antall kokesykluser for alle produkter.
- c. **QUIT COOK #** (ant. avsluttede kokesykluser) Antall kokesykluser som er avsluttet innen de første 30 sekundene.
- d. **ON HR5 #** (ant. timer på) Antall timer frityrkaret har vært på.
- e. **RESET USAGE** (nullstill bruk) Brukes til å nullstille telleverket for bruk.

#### KONFIGURASJON MED DELT FRITYRKAR

- a. **USAGE SINCE TIME. DATE** (bruk siden klokkeslett, dato) Bruk siden klokkeslettet og datoen for forrige nullstilling.
- b. **TOTAL COOK5** # (ant. kokesykluser) Antall kokesykluser for alle produkter.
- c. **QUIT COOK #** (ant. avsluttede kokesykluser) Antall kokesykluser som er avsluttet innen de første 30 sekundene.
- d. L ON HR5 # (v. ant. timer på) Antall timer venstre frityrkar har vært på.
- e. **R ON HR5 #** (h. ant. timer på) Antall timer høyre frityrkar har vært på.
- f. **RESET USAGE** (nullstill bruk) Brukes til å nullstille telleverket for bruk.
- 4. Gå tilbake til trinn 3 og gå til **RESET USAGE** (nullstill bruk) hvis du skal nullstille bruksstatistikken. Gå ellers til trinn 7.

Displayet viser **RESET USAGE** (nullstill bruk).

5. Når displayet viser det aktuelle valget, trykker du på ✓ (1 ¥E5) for å velge dette menyelementet.

Displayet viser **ENTER CODE** (angi kode).

6. Angi **432** 1 med talltastene. Merk: Kodene kan endres.

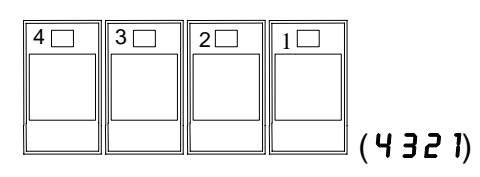

Displayet viser **RESET USAGE COMPLETE** endres til **REVIEU USAGE**. Hopp til trinn 8.

 Trykk på × (2) for å gå tilbake til INFO MODE (Infomodus) endres til FILTER STATS (filtreringsstatistikk).

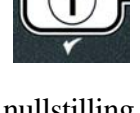

TEMP

INFO

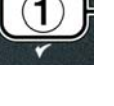

8. Trykk på **× (2)** for å avslutte.

Displayet viser **OFF** (av).

#### 4.14.3 MODUSEN LAST LOAD (SISTE LASTING)

Modus for siste last viser data for siste kokesyklus.

1. Utfør trinn 1-3 på side 4-34 til og med 4-35.

Displayet viser LAST LOAD (siste lasting) for konfigurasjoner med helt frityrkar, eller LOAD L (last h.) eller LOAD R (last h.) for konfigurasjoner med delt frityrkar.

- 2. Trykk på ✓ (1 **9 E 5**) når det riktige valget vises.
- 3. Trykk på  $\bullet$  og  $\checkmark$  for å rulle mellom:

#### KONFIGURASJON MED HELT/DELT FRITYRKAR

- a. **PRODUCT FRY** (produkt kokt) Siste produkt som ble kokt.
- b. **STARTED 02: 34P** (startet 14.34) Klokkeslettet da forrige kokesyklus startet.
- c. **ACTURL 3:15** (reell 3.15) Reell koketid, inkludert ??stretch time.
- d. **PROGTIME 3:10** (progr.tid 3.10) Programmert koketid.
- e. **MRX TEMP 337°** (maks. temp 337°) Maksimum oljetemperatur som er registrert i løpet av kokesyklusen.
- f. **MIN TENP 310** (maks. temp 310°) Minimum oljetemperatur som er registrert i løpet av kokesyklusen.
- g. **AVG TENP 335** (gj.snittstemp. 335°) Gjennomsnittlig oljetemperatur som ble registrert i løpet av kokesyklusen.
- h. **HEAT ON 70** (varme på 70) Prosentandel av koketiden som varmekilden var på.
- i. **READY YES** (klar ja) Vises hvis frityrkokeren nådde riktig temperatur igjen før kokesyklusen ble startet.

**MERK –** Tallene ovenfor er eksempler. De viser ikke til reelle omstendigheter.

- 4. Trykk på **× (2)** for å gå tilbake til **INFO MODE** (Infomodus) endres til **FILTER STATS** (filtreringsstatistikk).
- 5. Trykk på **× (2)** igjen for å avslutte.

Displayet viser **OFF** (av).

# 4.14.4 TPM (Total Polar Material) MODUS – Kun brukt når frityrkoker er utstyrt med en Oljekontrollsensor (OQS)

Den TPM (Total Polar Material) modus viser total mengde polare materialer målt i oljen med oljekvalitetsensor (hvis anvendelig).

1. Utfør trinn 1-3 på side 4-34 til og med 4-35.

Maskinen viser **TPf**.

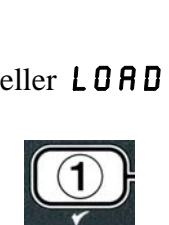

INFO

TEMP

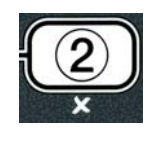

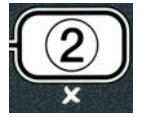

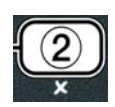

2. Når ønsket valg vises, trykk ✓ (1 𝒴𝗗𝗗) (ja) knappen.

Displayet viser gjeldende dag på venstre side og gjeldende dato på høyre side.

- 3. Bruk ◀ og ▶ knapper for å gå gjennom oppføringene, fra dagens dato samt én uke bakover.
- 4. Trykk ▼ **INFO** knapp for å vise TPM eller for å veksle mellom venstre og høyre måling på delt frityrkar.

#### KONFIGURASJON MED HELT FRITYRKAR

| KONFIGURASJON MED DELT FRITYRKAR |     |                                               |  |
|----------------------------------|-----|-----------------------------------------------|--|
| a. <b>L</b>                      | TPM | <b># DAY</b> (dag) – Nåværende TPM og dag for |  |
|                                  |     | venstre frityrkar. *                          |  |
| b. <b>R</b>                      | ΤΡΜ | # <b>DAY</b> (dag) – Nåværende TPM og dag for |  |
|                                  |     | høyre frityrkar.*                             |  |

- \* MERK: Hvis TPM verdi ikke er tilgjengelig vil kontroller vise "---".
- 5. Trykk på × (2) knapp for å returnere til INFO ∩ODE (info-modus) og endre til FILTER STATS(filterstatistikker) melding.
- 6. Trykk på ★ (2) knapp igjen for å returnere for å avslutte og til forrige tilstand.

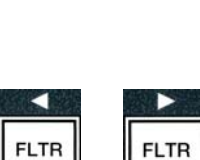

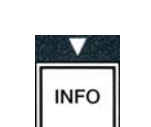

<

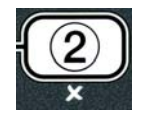

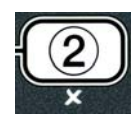

## BIELA14 GEN II SERIES LOV™ ELEKTRISK FRITYRKOKER KAPITTEL 5: FILTRERINGSANVISNINGER

#### 5.1 Innledning

Med filtreringssystemet FootPrint Pro kan oljen i ett av frityrkarene filtreres trygt og effektivt mens de andre frityrkarene i en serie fremdeles er i bruk.

Del 5.2 omhandler klargjøring av filtersystemet for bruk. Drift av systemet er beskrevet i del 5.3.

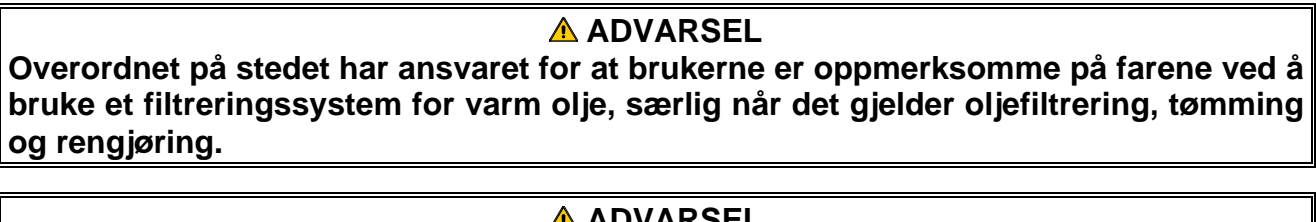

#### ADVARSEL Filtermatten eller -papiret MÅ skiftes hver dag.

#### 5.2 Klargjøre filteret til bruk

 Trekk filterpannen ut av kabinettet og ta ut smulebrettet, pressringen og filtermatten (eller papiret) og filterduken. (Se figur 1) Rengjør alle metalldeler med en blanding av universalvaskemiddel og varmt vann. Tørk grundig.

Lokket på filterpannen skal ikke fjernes, unntatt for rengjøring, tilgang til enheten innvendig eller plassering av en fettfjerningsenhet (MSDU) under avløpet. Se anvisningene på side 4-16 ved bruk av en fettfjerningsenhet (MSDU) som er laget før januar 2004.

2. Inspiser koplingsrøret i filterpannen for å kontrollere at begge o-ringene er i god stand. (Se figur 2.)

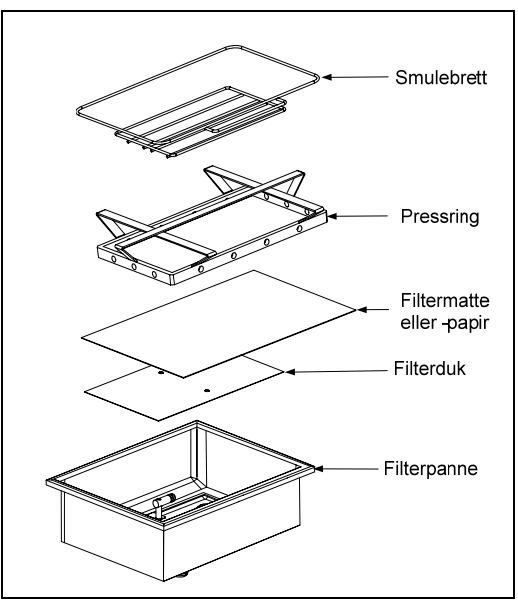

Figur 1

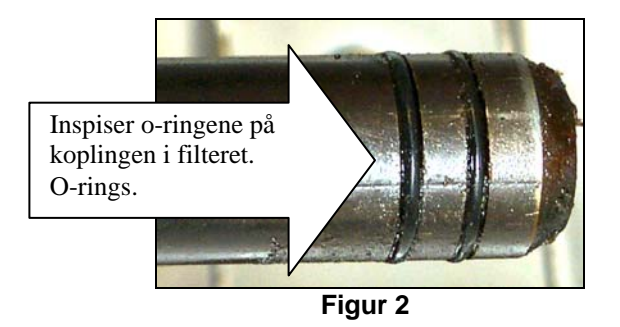

- 3. Monter deretter filteret i omvendt rekkefølge. Plasser filterduken av metall midt i bunnen i pannen. Legg deretter en filtermatte over duken, og pass på at den **grove** siden av matten vender opp. Pass på at matten ligger mellom de pregede kantene i filterpannen. Legg deretter pressringen oppå matten. Ved bruk av filterpapir legges filterpapir oppå karet, slik at det overlapper på alle sider. Plasser pressringen over filterpapiret, og legg pressringen i karet slik at filterpapiret brettes opp rundt ringen når det trykkes mot bunnen av pannen. Strø deretter 1 pakke (8 ounces) med filterpulver over filterpapiret.
- 4. Sett tilbake smulebrettet på forsiden av pannen. (Se figur 1.)

#### BRUK IKKE FILTERPULVER MED FILTERMATTER!

5. Skyv filterpannen inn under frityrkokeren igjen. Påse at "**A**" vises på MIB-bordet. Filteringssystemet er nå klart til bruk.

#### \rm **FARE**

Tøm ikke mer enn ett frityrkar om gangen ut i det innebygde filteret, for å unngå oversvømmelse og søl av varm olje som kan forårsake alvorlig forbrenning og skliog fallskader.

#### \Lambda FARE

Smulebrettet i frityrkokere med filtersystem skal tømmes i en brannsikker beholder hver dag etter at kokingen er avsluttet. Enkelte matpartikler kan antennes hvis de blir liggende i visse typer matfett.

#### **ADVARSEL**

Slå ikke kokekurver eller andre redskaper mot metallbeslaget på frityrkokeren. Beslaget skal forsegle åpningen mellom frityrkarene. Hvis du slår kokekurver mot beslaget for å få løs fett, blir beslaget forskjøvet slik at det ikke passer like godt. Beslaget skal sitte godt og bare fjernes for rengjøring.

#### 5.3 Filtrering (AIF)

AIF-filtrering (Auto Intermittent Filtration) er en funksjon som filtrerer frityrkar automatisk etter et visst antall forhåndsangitte kokesykluser eller en viss angitt tid.

En datamaskin av typen M3000 styrer automatisk filtrering i  $LOV^{TM}$  frityrkokere. Etter et forhåndsangitt antall kokesykluser eller en angitt tidsperiode viser displayet **FILTER NOU?** (filtrer nå) vekslende med **YE5 NO**. Den blå LED-lampen aktiveres samtidig. LED-lampen slås av når en filtreringssyklus er påbegynt. Hvis du velger **NO** (nei) eller starter en kokesyklus, slukkes den blå LED-lampen og tennes igjen snart for å oppfordre til filtrering av oljen.

Trykk på ✓ (1) for YES (ja) for å starte filtrering, eller ≭ (2) for NO (nei) for å avbryte filtrering.

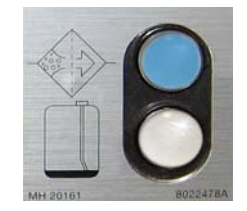

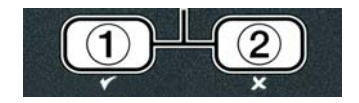

Hvis oljenivået er for lavt viser displayet **OIL LEVEL TOO LOU** (oljenivå for lavt) vekselvis med **JE5** (ja). Trykk på  $\checkmark$  (1) **YES** for å bekrefte meldingen og gå tilbake til hvilemodus. Sjekk for å se om JIB har lite olje. Hvis JIB ikke er lavt og dette fortsatt hender, må du kontakte din ASA.

Hvis **YES** er valgt, vises 5KIN VAT i ti sekunder og endres til oljen CONFIRN (bekreft) vekslende med **YES** NO. Fjern smulene i oljen ved å begynne foran i karet og gå bakover. Fjern så mange smuler som mulig fra hvert frityrkar. Dette er viktig for å optimalisere oljens levetid og kvalitet.

Merk: Hvis du velger NO (nei) på meldingen FILTER NOU (filtrer nå) eller CONFIRM (bekreft), avbrytes filtreringen og frityrkokeren går tilbake til normal drift. Meldingen FILTER NOU (filtrer nå) vises når verdien som er angitt under FILTER AFTER (filtrer etter) er nådd. Denne sekvensen gjentas til du velger "ja".

Displayet viser **INSERT PAN** (sett inn panne) hvis filterpannen ikke er riktig tilkoplet. Displayet viser **SKIM VAT** (fjern smuler fra frityrkar) når filterpannen er skyvd helt på plass.

2. Når du velger ✓ (1) YES (ja), started den automatiske filtreringssyklusen. Displayet viser DRRINING, URSHING og FILLING (Drenering, vaskin og fylling) under filtrering.

**Merk:** Flere frityrkar filtreres ikke samtidig.

Når filtreringen er fullført, viser displayet **LOU TENP** (lav temperatur) til temperaturen i frityrkokeren når innstillingstemperaturen.

Når frityrkokeren når innstillingstemperaturen og displayet endres slik at det viser produktnavnet eller stiplede linjer, er frityrkokeren klar til bruk.

Det tar ca. fire minutter å fullføre filtreringsprosessen.

MERK: Hvis det dras i filterpannen under filtreringen, vil filtreringsprosessen stoppe og begynne igjen når pannen settes på plass.

▲ FARE Hold alle gjenstander unna avløp. Styreelementer som lukkes, kan forårsake materiell skade eller personskade.

#### 5.3.1 Automatisk kreve filtrering

Automatisk kreve filtrering brukes for å begynne en automatisk filtrering.

 Frityrkokeren <u>må være</u> på innstillingstemperatur. Med datamaskine (PÅ) trykkes og holdes FLTRknappen inne i tre sekunder.

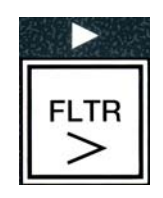

Displayet viser **FILTER MENU** (filtermeny) i tre sekunder, før det endres til **AUTO FILTER** (automatisk filtrering).

2. Trykk på ✓ (1 ¥E5) for å fortsette.

Displayet viser **FILTER** 2 W O N (filtrere nå). Vekselvis med YES/NO.

- 3. Gå til trinn 1 i avsnitt 5.3 på side 5-2 for å forsette.
- Feilsøke den automatiske filtreringsfunksjonen (AIF) 5.4

#### 5.4.1 Filtrering ikke fullført

Hvis AIF-prosedyren mislykkes etter at filtermatten har blitt endret, vises en feilmelding. Bruk diagrammet på side 5-6 for å fjerne denne feilmeldingen.

Displayet viser IS VAT FULL? (er frityrkaret fullt?) vekselvis med **YES NO** (ja nei). MIB-brettet viser tre horisontale linjer.

1. Når frityrkaret er fullt, trykker du på ✓ (1 𝒴𝔼𝔅) for å fortsette. Datamaskinen går tilbake til hvilemodus eller AV.

Hvis frityrkaret ikke fulles helt, går du videre til neste trinn.

2. Trykk på **×** (2 **NO**) hvis frityrkaret ikke er helt fullt.

Displayet viser FILLING (fyller) mens pumpen kjører. Displayet viser IS VAT FULL? (er frityrkaret fullt) vekselvis med **YE5 NO** (ja nei) igjen. Hvis frityrkaret fullt, går du videre til trinn 3. Fortsett hvis frityrkaret ikke er helt fullt.

3. Trykk på **×** (2 **NO**) hvis frityrkaret ikke er helt fullt.

Displayet viser FILLING (fyller) mens pumpen kjører. Displayet viser IS VAT FULL? (er frityrkaret fullt?) vekselvis med **YE5 NO** (ja nei) igjen. Hvis frityrkaret fullt, går du videre til trinn 3. Fortsett hvis frityrkaret ikke er helt fullt.

4. Trykk på **×** (2 **N D**) hvis frityrkaret ikke er helt fullt. Hvis dette er den andre mislykkede filtreringen på rad, går du til trinn 8.

Displayet viser CHANGE FILTER PAD P (skift filtermatte) vekselvis med YES NO (ja nei) og en alarm.

5. Trykk på ✓ (1 ¥E 5) for å fortsette

Trykker du på **×** (2 **N D**) går frityrkokeren tilbake til kokemodus i de fleste tilfeller i 4 minutter, eller 15 minutter hvis matten har gått ut\*, og deretter vises **CHANGE FILTER PADP** (skift filtermatte), vekselvis med **YES NO**. Dette gjentas til du velger **YES** (ja).

Displayet viser **REMOVE PAN** (fjern panne).

\***MERK**: Hvis tiden for å skifte filtermatten har gått ut, vanligvis hver 25.

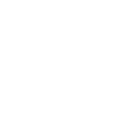

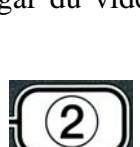

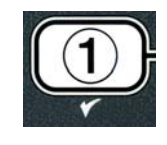

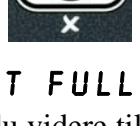

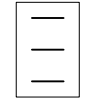

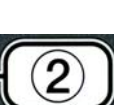

time, gjentas beskjeden **CHANGE FILTER PAD** (skift filtermatte) hvert 15. minutt i stedet for hvert 4. minutt.

- 6. Ta ut pannen. Displayet endres til CHANGE PAD (skift matte). Skift filtermatten, og trekk filterpannen forover og ut av kabinettet i minst 30 sekunder. Når pannen har vært ute i 30 sekunder viser displayet OFF (av). Påse at pannen er tørr og riktig montert. Dytt filterpannen tilbake i frityrkokeren. Påse at "A" vises på MIB-bordet.
- 7. Skru på datamaskinen. Displayet viser LOU TENP (lav temperatur) til frityrkokeren når innstillingstemperaturen.
- 8. Returventilen lukkes, og displayet viser **SERVICE REQUIRED** (service påkrevd) vekselvis med **YES** og en alarm.
- 9. Trykk på ✓ (1 ¥ES) for å dempe alarmen og fortsette.

Displayet viser **SYSTEN ERROR** (systemfeil) og feilmelding skifter til **SYSTEN ERROR FIXED** (systemfeil utbedret) vekselvis med **YES NO**.

10. Trykk på ★ (2 N 0) fot å fortsette matlaging. Ring ditt ASA for å reparere og nullstille datamaskinen. Feilen vil vises igjen hvert 15. minutt til problemet er utbedret. Autofiltrering og automatisk oppfylling er utkoblet til frityrkokeren er nullstilt.

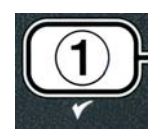

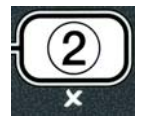

#### 5.4.4 Flytdiagram over filtreringsfeil

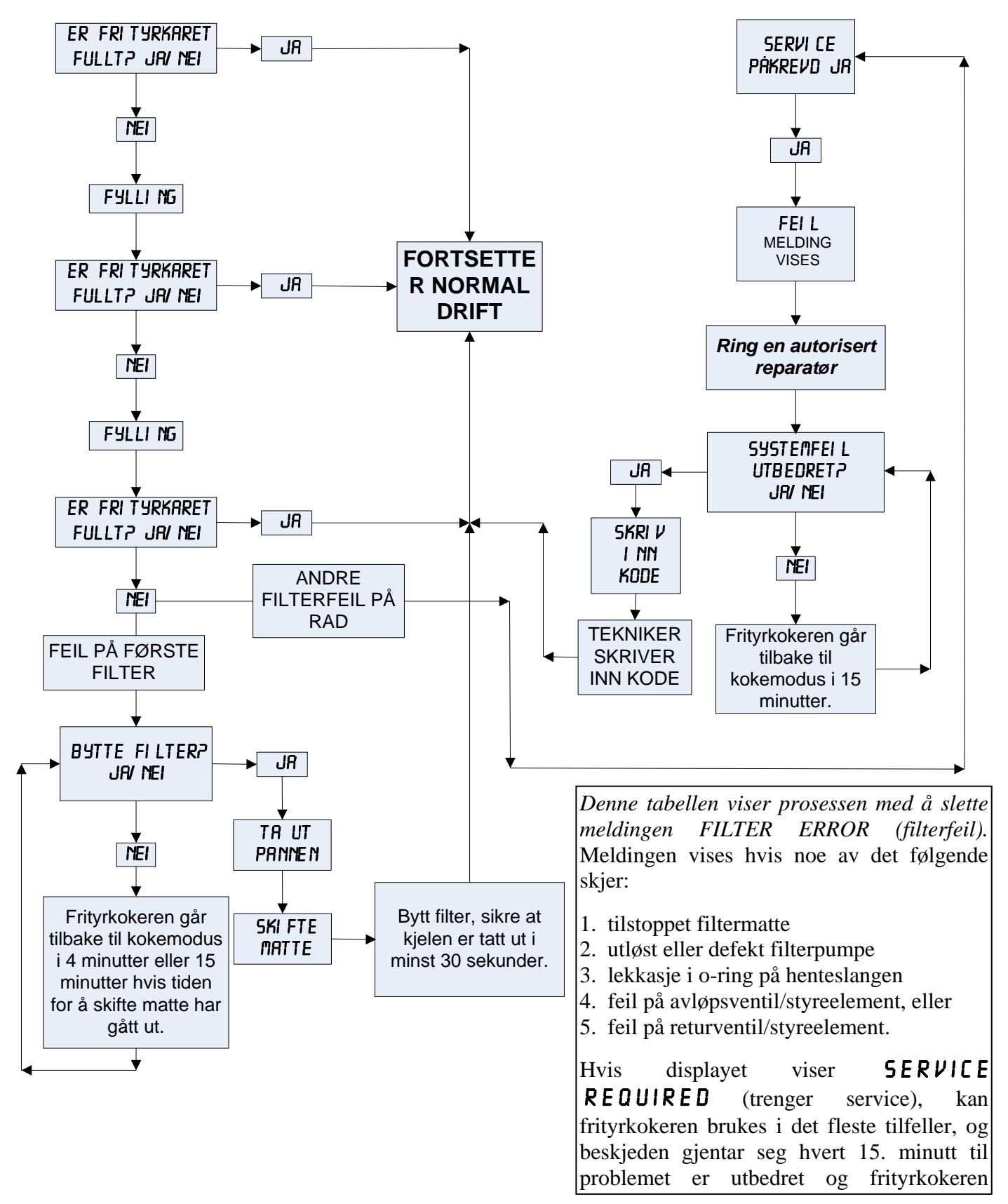

#### 5.4.5 Filter Busy (filter opptatt)

Når **FILTER BUSY** (filter opptatt) vises, venter MIB-kortet på at et annet frityrkar skal filtreres eller at et annet problem skal løses. Vent i 15 minutter og se om problemet løses. Hvis ikke, ringer du ditt lokale ASA.

#### \rm **FARE**

Tøm ikke mer enn ett frityrkar om gangen ut i det innebygde filteret, for å unngå oversvømmelse og søl av varm olje som kan forårsake alvorlig forbrenning og skli- og fallskader.

#### \Lambda ADVARSEL

Filterpumpen har en manuell nullstillingsbryter i tilfelle filtermotoren overopphetes eller det oppstår strømfeil. Hvis denne bryteren utløses, slår du av strømtilførselen til filtersystemet og lar pumpemotoren avkjøles i 20 minutter før du nullstiller bryteren igjen (se bildet nedenfor).

#### \rm ADVARSEL

Vær forsiktig og bruk riktig sikkerhetsutstyr når du nullstiller filterpumpen. Bryteren skal nullstilles med forsiktighet for å unngå farlige forbrenninger som følge av uvørne bevegelser rundt avløpsslangen og frityrkaret.

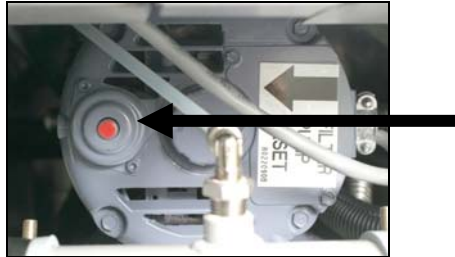

Nullstillingsbryter for filterpumpen

#### 5.5 Manuell filtrering eller filtrering etter endt arbeidsdag (MAINT FLTR)

#### MERK Filtermatten eller -papiret må skiftes hver dag.

#### \rm **FARE**

Tøm ikke mer enn ett frityrkar om gangen ut i det innebygde filteret, for å unngå oversvømmelse og søl av varm olje som kan forårsake alvorlig forbrenning og skliog fallskader.

Påse at filtermatten eller -papiret skiftes daglig, slik at systemet fungerer som det skal.

 Frityrkokeren <u>må være</u> på innstillingstemperatur. Med datamaskine (PÅ) trykkes og holdes FLTRknappen inne i tre sekunder.

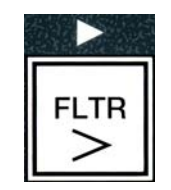

Displayet viser **FILTER MENU** (filtermeny) i tre sekunder, før det endres til **AUTO FILTER** (automatisk filtrering).

- 2. Trykk på ▼ (INFO), og gå til ¶AINT FLTR (vedlikehold filter).
- 3. Trykk på ✓ (1 ¥E5) for å fortsette når det riktige valget vises.

Displayet viser **MRINT FLTR** (vedlikehold filter), som veksler med **YES NO** (ja nei)

 4. Trykk på ✓ (1 YE5) for å starte den manuelle filtreringsprosessen. Hvis CLOSE DISPOSE VALVE (lukk avløpsventil) vises, må RTI avløpsventil lukkes. Trykk på × (2 NO) for å gå ut.

Hvis pannen ikke står på plass, viser displayet **INSERT PAN** (sett inn panne) til pannen registreres. Displayet viser **FILTERING** (filtrerer), og oljen tømmes ut av frityrkaret.

▲ FARE Hold alle gjenstander unna avløp. Styreelementer som lukkes, kan forårsake materiell skade eller personskade.

Displayet endres til **SCRUB VAT COMPLETE** (rengjør frityrkar, fullfør) vekselvis med **YES** (ja).

5. Rengjør frityrkaret med en stiv børste, og trykk på ✓ (1 𝒴𝔅𝔅) for å fortsette når du er ferdig. Avløpsventilen lukkes.

Displayet viser **UR5H VRT** (vask frityrkar) vekselvis med **YE5** (ja).

6. Trykk på ✓ (1 𝒴𝔄) for å fortsette.

Displayet viser **URSHING** (vasker).

Returventilen åpnes, og frityrkaret skylles med olje fra pannen.

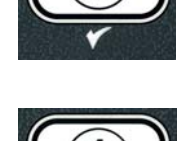

INFO

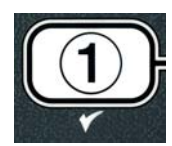

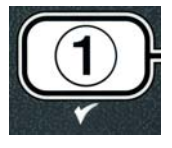

Filterpumpen slås av, og displayet viser **UR5H AGRIN?** (vask på nytt) vekselvis med **YE5 NO** (ja nei).

 Hvis frityrkaret er rent, trykker du på × (2 N D) for å fortsette og hoppe over ny vaskesyklus. Hvis det fremdeles ligger igjen smuler, trykker du på ✓ (1 YE5) slik at filterpumpen går i 30 sekunder til. Syklusen gjentas til du trykker på × (2 N D).

Displayet viser **RINSING** (skyller). Avløpsventilen lukkes, og filterpumpen fortsetter å gå og fyller frityrkaret.

Avløpsventilen åpnes og blir værende åpen, og displayet viser **RINSE RGRIN**? (skyll igjen) vekselvis med **YES NO** (ja nei).

 8. Hvis frityrkaret er rent, trykker du på × (2 NO) for å fortsette og hoppe over ny skyllesyklus. Hvis du vil skylle en gang til, trykker du på ✓ (1 YES) slik at skyllingen gjentas. Syklusen gjentas til du trykker på × (2 NO).

A FARE Hold alle gjenstander unna avløp. Styreelementer som lukkes, kan forårsake materiell skade eller personskade.

Displayet viser **POLISH?** (polering) vekselvis med **YES NO** (ja nei).

9. Trykk på ✓ (**1 9 E 5**) for å fortsette.

Filterpumpen slås på. Avløps- og returventilene åpnes, og olje pumpes gjennom frityrkaret. Displayet viser **POLISHING** vekselvis med en tidtaker som teller ned fem minutter. Når tidtakeren utløper, slås filterpumpen av. Trykk på  $\times$  (2 NO) for å avbryte polering.

Displayet viser **FILL VRT** (fyll frityrkar) vekselvis med **YES** (ja).

10. Trykk på ✓ ( **y E 5**) for å fortsette.

Displayet viser **FILLING** (fyller).

Avløpsventilen lukkes, og filterpumpen slås på og fyller frityrkaret. Det bobler i frityrkaret mens det fylles, og returventilen lukkes og pumpen slås av. Når systemet har kontrollert oljenivået, fyller påfyllingspumpen på mer olje hvis det er nødvendig.

Displayet viser **IS VAT FULL?** (er frityrkaret fylt) vekselvis med **YES NO** (ja nei).

Trykk på ✓ (1 YES) hvis karet er fylt. Trykk på × (2 NO) for å kjøre pumpen igjen\*. Hvis oljenivået ikke er helt fullt, sjekkes filterpannen for å se om mesteparten av oljen har gått tilbake. Pannen kan ha en liten mengde olje. Displayet viser IS VAT FULL? (er frityrkaret fylt) vekselvis med YES NO (ja nei) igjen.

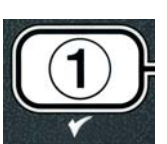

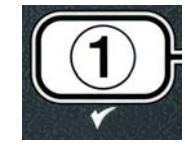

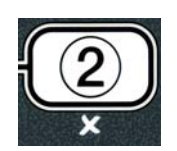

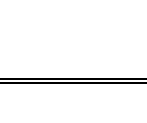

12. Trykk på ✓ ( 𝛛 𝖕 𝖕).

Displayet viser **OFF** (av).

2 ×

\*MERK: Etter en vedlikeholdsfiltrering er det vanlig å etterlate litt olje I pannen og mengden olje kan ikke gå tilbake til nivået før vedlikeholdsfiltrering startet. Å svare YES (ja) etter to forsøk på å fylle karet på nytt tillater automatisk påfylling for å kompensere for et evt. tap av olje under filtrering.

## BIELA14 GEN II SERIES LOV™ ELEKTRISK FRITYRKOKER KAPITTEL 6: FOREBYGGENDE VEDLIKEHOLD

#### 6.1 Rengjøre frityrkokeren

#### \land FARE

Smulebrettet i frityrkokere med filtersystem skal tømmes i en brannsikker beholder hver dag etter at kokingen er avsluttet. Enkelte matpartikler kan antennes hvis de blir liggende i visse typer matfett.

#### \rm **FARE**

Rengjør ikke frityrkokeren under kokeprosessen eller når frityrkaret er fylt med varm olje. Hvis vann kommer i kontakt med olje som holder koketemperatur, vil den sprute og eventuelt påføre personer i nærheten alvorlig forbrenning.

#### 

Bruk McDonalds universaloppvaskmiddel. Les bruksanvisninger og advarsler før bruk. Vær spesielt oppmerksom på hvor konsentrert rengjøringsmiddelet skal være og hvor lenge det skal ligge på flater der mat skal håndteres.

#### 6.1.1 Rengjøre innsiden og utsiden av kabinettet - hver dag

Rengjør innsiden av kabinettet med en tørr, ren klut. Vask alle tilgjengelige metallflater og komponenter for å fjerne oppsamlet olje og støv.

Vask utsiden av frityrkokerkabinettet med en ren klut fuktet med McDonalds universaloppvaskmiddel. Tørk med en ren, fuktig klut.

#### 6.1.2 Rengjøre det innebygde filtreringssystemet – hver dag

#### ADVARSEL Tøm ikke vann ut i filterkaret. Vann skader filterpumpen.

Det er ikke nødvendig med regelmessig kontroll av og service på filtreringssystemet FootPrint Pro, bortsett fra daglig rengjøring av filterkaret og tilhørende komponenter med varmt vann og McDonalds universaloppvaskmiddel.

#### 6.1.3 Rengjøre bak frityrkokerne – ukentlig

Vask bak frityrkokerne i henhold til prosedyrene som er beskrivet på vedlikeholdskortet (MRC14A).

#### \rm ADVARSEL

Sørg for sikker og effektiv drift av frityrkokeren og avtrekkshetten ved å påse at det elektriske støpselet for 120-volts nettspenning, som forsyner avtrekkshetten med strøm, er satt ordentlig i en jordet stikkontakt.

#### 6.1.4 Rengjøre frityrkaret og varmeelementene – én gang per kvartal

#### \land FARE

Bruk ikke apparatet hvis frityrkaret er tomt. Frityrkaret skal fylles til påfyllingsstreken med vann eller kokeolje før varmeelementene slås på. Unnlatelse av å følge denne anvisningen vil føre til uopprettelig skade på varmeelementene og kan forårsake brann.

#### Dyprense (utkoke) frityrkaret

Frityrkokeren skal kokes ut før første gangs bruk for å fjerne alle rester av produksjonsprosessen. Etter at fritvrkokeren har vært i bruk en stund, dannes et hardt belegg av størknet kokeolie på innsiden av frityrkaret. Denne filmen skal fjernes regelmessig ved å følge prosedyren for dyprensing (utkoking) i anvisningene "Fryer Deep Clean Procedure" (dyprensprosedyre for frityrkoker) fra Kay Chemical. Les mer om hvordan du konfigurerer datamaskinen for dyprensing (utkoking) på side 4–27.

#### Skifte o-ringer

Les mer om utskiftning av o-ringene på filterkoplingen i McDonald's MRC-kort.

#### Rengjøre avtakbare deler og tilbehør – hver uke 6.1.5

Tørk alle avtakbare deler og alt tilbehør med en ren, tørr klut. Forkullet olje på avtakbare deler eller tilbehør kan fjernes med en ren klut fuktet med en oppløsning av McDonalds universaloppvaskmiddel. Skyll delene og tilbehøret grundig med rent vann, og tørk tørt før delene monteres igjen.

#### 6.1.6 Kontrollere innstillingstemperaturen i M3000-datamaskinen - to ganger per uke

- 1. Stikk et termometer eller pyrometer av høy kvalitet i oljen slik at enden berører temperatursensoren i frityrkokeren.
- 2. Når displavet viser stiplede linjer "----" eller navnet på et produkt (noe som viser at innholdet i

frityrkaret holder riktig koketemperatur), trykker du på temperaturen slik den måles av temperatursensoren.

- 3. Trykk på to ganger for å vise innstillingstemperaturen.
- 4. Legg merke til temperaturen på termometeret eller pyrometeret. De reelle temperatur- og pyrometeravlesningene skal ligge innen 3 °C fra hverandre. Hvis de ikke gjør det, skal du ta kontakt med et fabrikkautorisert servicesenter for å få hielp.

#### 6.2 Arlig/regelmessig systeminspeksjon

Utstyret skal inspiseres og justeres med jevne mellomrom av kvalifisert servicepersonell som en del av det vanlige vedlikeholdsprogrammet for kjøkken.

Frymaster anbefaler at utstyret inspiseres minst én gang i året av en fabrikkautorisert servicetekniker på følgende måte:

#### Frityrkoker

- Inspiser kabinettet inni og utenpå, foran og bak og se etter overflødig olje.
- Kontroller at ledningene til varmeelementene er i god stand. Ledningene skal ikke være frynsete eller ha • skade på isolasjonen, og de skal være frie for olje.

- Kontroller at varmeelementene er i god stand uten forkullet/størknet olje. Inspiser varmeelementene for å se om de viser tegn på for mye bruk uten væske.
- Kontroller at vippemekanismen fungerer som den skal når du løfter opp og senker varmeelementene, og at ledningene til varmeelementene ikke binder og/eller er slitte.
- Kontroller at varmeelementene drar spenning innenfor det tillatte verdiområdet, som angitt på klassifiseringsskiltet på apparatet.
- Kontroller at temperatur- og grensesensorene er tilkoplet, strammet og fungerer på rett måte. Kontroller at festeskruer og sensorvern er på plass og montert på riktig måte.
- Kontroller at komponentene i komponentboksen og kontaktboksen (dvs. datamaskin/kontroller, releer, grensesnittkort, omformere, kontakter osv.) er i god stand og uten olje og annet belegg.
- Kontroller at koplingene til komponentboksen og kontaktboksen er stramme, og at ledningene er i god stand.
- Kontroller at alle sikkerhetsfunksjoner (dvs. kontaktvern, sikkerhetsbrytere for avløp, nullstillingsbrytere osv.) er på plass og fungerer på rett måte.
- Kontroller at frityrkaret er i god stand og uten lekkasje, og at isolasjonen i frityrkaret er i god stand.
- Kontroller at alle ledningsbunter og koplinger er stramme og i god stand.

#### Innebygd filtreringssystem

- Inspiser alle olje- og avløpsslanger for å se etter lekkasje. Kontroller at alle koplinger er stramme.
- Inspiser filterpannen for å se etter lekkasje og renhold. Hvis det ligger mye rester på smulebrettet, skal du informere eieren/brukeren om at smulebrettet skal tømmes i en <u>brannsikker</u> beholder og rengjøres hver dag.
- Kontroller at alle o-ringer og tetninger sitter på plass og er i god stand. Skift eventuelle o-ringer og tetninger som er slitt eller skadet.
- Kontroller filtreringssystemet på følgende måte:
  - Kontroller at lokket på filterkaret er på plass og montert på rett måte.
  - Påse at filterpannen er tom, og velg at oljen skal returneres til pannen for ett frityrkar om gangen. Kontroller at hver oljereturventil fungerer på riktig måte ved å aktivere filterpumpen via retur-tilpanne-funksjonen. Kontroller at pumpen aktiveres, og at det er bobler i kokeoljen i det riktige frityrkaret.
  - Kontroller at filterpannen er klar til filtrering. Tøm deretter innholdet i et frityrkar som er oppvarmet til 177 °C ut i filterpannen ved å velge tøm-i-panne-funksjonen (se side 4–21). Velg fyll-frityrkar-frapanne-funksjonen (se side 4–22), og la all oljen overføres tilbake til frityrkaret (vises ved bobler i kokeoljen). Trykk på kontrollknappen når all oljen er overført tilbake. Det skal ta ca. 2 minutter og 30 sekunder å fylle frityrkaret.

## BIELA14 GEN II-SERIE LOV™ ELEKTRISK FRITYRKOKER KAPITTEL 7: FEILSØKING FOR BRUKERE

#### 7.1 Innledning

Dette kapittelet inneholder enkle anvisninger for noen av de vanligste problemene som kan oppstå ved bruk av dette utstyret. Feilsøkingsanvisningene skal hjelpe deg med å løse, eller i hvert fall diagnostisere, problemer med utstyret. Kapittelet dekker de aller fleste vanlige problemene, men det er ikke umulig at du kan støte på ting som ikke er omtalt. Teknisk støtte hos Frymaster vil i så fall hjelpe deg med å identifisere og løse problemet.

Ved feilsøking av et problem skal du alltid anvende en elimineringsprosess. Begynn med den enkleste løsningen og gå videre til de mest kompliserte. Overse aldri det mest åpenbare. Det er lett å glemme å sette støpselet i kontakten eller ikke lukke en ventil helt. Det viktigste er å få et klart bilde av hvorfor problemet har oppstått. En del av løsningen går ut på å iverksette tiltak for å sørge for at problemet ikke oppstår på nytt. Hvis det oppstår feilfunksjon i en kontroller på grunn av dårlig forbindelse, skal du kontrollere alle andre koplinger også. Klarlegg årsaken til at en sikring stadig går. Husk at feilfunksjon i en liten komponent ofte kan være en indikasjon på potensiell svikt eller feilfunksjon i en/et viktigere del eller system.

# Før du ringer til en servicerepresentant eller Frymasters SERVICETELEFON (1-800-24-FRYER):

- Kontroller at strømledningene er koplet til og at kretsbryterne er slått på.
- Kontroller at avløpsventilene i frityrkaret er helt avstengt.
- Ha frityrkokerens modell- og serienummer klart, slik at du kan oppgi det til teknikeren som hjelper deg.

### \rm **FARE**

Varm olje vil forårsake alvorlig forbrenning. Flytt ikke på dette apparatet når det er fylt med varm olje, og overfør ikke varm olje fra én beholder til en annen.

### \land FARE

Kople fra strømtilførselen til utstyret, unntatt når strømkretsen skal testes. Vær ekstremt forsiktig når slike tester skal utføres.

Apparatet kan ha flere enn ett strømtilkoplingspunkt. Frakople alle strømledninger før servicearbeid.

Inspeksjon, testing og reparasjon av elektriske komponenter skal bare utføres av en autorisert servicerepresentant.
#### 7.2 Feilsøking

| Problem                                                                                                    | Mulige årsaker                                                                                                    | Løsning                                                                                                    |  |
|----------------------------------------------------------------------------------------------------|----------------------------------------------------------------------------------------------------|----------------------------------------------------------------------------------------------------|--|
|                                                                                                    | A. Datamaskinen er ikke slått på.                                                                                                    | A. Trykk på av/på-bryteren for å slå på datamaskinen.                                                                                                    |  |
|                                                                                                    | B. Ingen strømtilførsel til frityrkokeren.                                                                                                    | B. Kontroller at strømledningen er koplet til, og at kretsbryteren ikke er utløst.                                                                                                    |  |
| Displayet på                                                                                                | C. Feil med datamaskinen.                                                                                                    | C. Ring til ditt ASA for assistanse.                                                                                                    |  |
| datamaskinen er tomr.                                                                                       | D. Skadet ledningsbunt for datamaskinen.                                                                                                    | D. Ring til ditt ASA for assistanse.                                                                                                    |  |
|                                                                                                    | E. Strømforsyningskomponent eller grensesnitt-panelet har sviktet.                                                                                                    | E. Ring til ditt ASA for assistanse.                                                                                                    |  |
| Displayet til M3000<br>viser 15 VAT<br>FULL? (Er Karet<br>Fullt) YES NO<br>(JA NEI) etter en<br>filtrering. | Det har oppstått filterfeil på grunn av<br>skitten(t) eller tilstoppet filtermatte eller -<br>papir, Tett pre-filter (hvis relevant),<br>tilstoppede filterpumper, feilmonterte<br>komponenter i filterpannen, slitte eller<br>manglende o-ringer, kald olje eller<br>termisk overbelastning i filterpumpen. | Følg anvisningene på side 5–4 til og<br>med 5-6 for å fjerne filterfeilen. Hvis<br>en pre-filter er installert, rengjør pre-<br>filter som beskrevet i vedlegg D<br>Vedlikehold av forfiltrering. Ta kontakt<br>med ditt ASA hvis problemet vedvarer. |  |
| Displayet til M3000 viser<br>CHANGE FILTER<br>PAD (bytt filtermatte).                                       | Det har oppstått filterfeil, pga. tilstoppet<br>filtermatte, 25-timers forespørsel om skifte av<br>filtermatte har oppstått, eller meldingen om<br>endring av filtermatte ble ignorert tidligere.                                                                                                    | Skift filtermatten, og påse at filterpannen<br>har blitt fjernet fra frityrkokeren i minst<br>30 sekunder. Overse <b>IKKE</b> meldingen<br><b>CHANGE FILTER PAD</b> (bytt<br>filtermatte).                                                            |  |
| Frityrkokeren<br>oppvarmes ikke.                                                                            | A. Nettledningen er ikke koplet til.                                                                                                    | A. Kontroller at både hovednettledningen<br>og den 120-volts strømledningen er<br>koplet ordentlig til kontakten, låst på<br>plass og at kretsbryteren ikke er utløst.                                                                                |  |
|                                                                                                    | B. Feil med datamaskinen.                                                                                                    | B. Ring til ditt ASA for assistanse.                                                                                                    |  |
|                                                                                                    | C. Det har oppstått feilfunksjon i én eller flere andre komponenter.                                                                                                    | C. Ring til ditt ASA for assistanse.                                                                                                    |  |
| Frityrkokeren<br>oppvarmes til<br>grensebryteren utløses<br>når varmeindikatoren er<br>PÅ.                  | Det har oppstått feil med temperatursensoren eller datamaskinen.                                                                                                    | Ring til ditt ASA for assistanse.                                                                                                    |  |
| Frityrkokeren<br>oppvarmes til<br>grensebryteren<br>utløses uten at<br>varmeindikatoren er PÅ.              | Det har oppstått feil med kontakten eller<br>datamaskinen.                                                                                                    | Ring til ditt ASA for assistanse.                                                                                                    |  |

#### 7.2.1 Problemer med datamaskin og oppvarming

#### 7.2.2 Feilmeldinger og problemer med displayet

| Problem                 | Mulige årsaker                         | Løsning                                                          |
|-------------------------|----------------------------------------|------------------------------------------------------------------|
|                         |                                        | Veksle mellom F° og C° ved å trykke på og                        |
| Displayet på M3000-     |                                        | holde <sup>◀</sup> og <sup>▶</sup> inne samtidig til <b>TECH</b> |
| datamaskinen viser feil |                                        | <b>NODE</b> (teknikermodus) vises. Angi                          |
| måleenhet for           | Feil valg er programmert på displayet. | 1658. Displayet viser <b>OFF</b> (av). Slå på                    |
| temperatur (Fahrenheit  |                                        | datamaskinen for å kontrollere                                   |
| eller Celsius).         |                                        | temperaturen. Gjenta prosessen hvis ønsket                       |
|                         |                                        | måleenhet ikke vises.                                            |

| Problem                                                                                                    | Mulige årsaker                                                                                                    | Løsning                                                                                                    |
|----------------------------------------------------------------------------------------------------|----------------------------------------------------------------------------------------------------|----------------------------------------------------------------------------------------------------|
| Displayet på M3000-<br>datamaskinen viser H0T-<br>H1- 1 (varm øvre grense<br>1).                                                     | Temperaturen i frityrkaret er høyere enn<br>210 °C eller, i CE-land, 202 °C.                                                                                   | Slå av frityrkokeren med en gang, og ring til<br>ditt ASA for assistanse.                                                                                                    |
| Displayet på M3000-<br>datamaskinen viser<br>HELP HI-2 (hjelp øvre<br>grense 2) eller HIGH<br>LIMIT FAILURE (feil<br>på høy grense). | Feil på høy grense                                                                                                    | Slå av frityrkokeren med en gang, og ring til<br>ditt ASA for assistanse.                                                                                                    |
| Displayet på M3000-<br>datamaskinen viser<br>TEMP PROBE<br>FAILURE (feil på<br>temperatursensor).                                    | Det har oppstått et problem med kretsen for<br>temperaturmåling, herunder<br>temperatursensoren, eller datamaskinens<br>ledningsbunt eller kontakt er ødelagt. | Slå av frityrkokeren, og ring til ditt ASA for assistanse.                                                                                                    |
| Displayet på M3000-<br>datamaskinen viser<br>HEATING FAILURE<br>(oppvarmingsfeil).                                                   | Feil med datamaskin eller grensesnittkort,<br>termostaten for høy grense er åpen.                                                                              | Ring til ditt ASA for assistanse.                                                                                                    |
| Varmeindikatoren er på,<br>men frityrkokeren<br>varmes ikke.                                                                         | Trefases strømledning er ikke satt i<br>kontakten, eller kretsbryteren er utløst.                                                                              | Kontroller at både hovednettledningen og<br>den 120-volts strømledningen er koplet<br>ordentlig til kontakten, låst på plass og at<br>kretsbryteren ikke er utløst. Ring til ditt ASA<br>for assistanse hvis problemet fortsetter. |
| Displayet på M3000<br>viser RECOVERY<br>FRULT<br>(gjenopprettingsfeil), og<br>alarmen lyder.                                         | Maks. gjenopprettingstid er oversteget.                                                                                                    | Fjern feilen, og demp alarmen ved å trykke på<br>✓.                                                                                                    |
| Displayet på M3000-<br>datamaskinen viser<br>REMOVE DISCARD<br>(fjerne kassert).                                                     | En produktkoking som har en annen<br>innstillingstemperatur enn den nåværende<br>temperaturen i karet startes.                                                 | Fjern og kast produktet. Trykk på<br>kokekanalknappen under displayet med<br>feilen for å fjerne feilen. Nullstill<br>innstillingstemperaturen til karet før du<br>prøver å koke produktet.                                        |
| Datamaskinen henger<br>seg opp.                                                                                                    | Feil på datamaskinen.                                                                                                    | Ring til ditt ASA for assistanse.                                                                                                    |
| M3000 displays<br>SERVICE<br>REDUIRED (service<br>påkrevd) etterfulgt av en<br>feilmelding.                                          | En feil som krever en servicetekniker har<br>oppstått.                                                                                                    | Trykk på ≭ (2 № 0) for å fortsette matlaging<br>og ring ditt ASA for assistanse. I noen<br>tilfeller kan det være umulig å lage mat.                                                                                               |

### 7.2.3 Filtreringsproblemer

| Problem                                                                      | Mulige årsaker                 | Løsning                                                                                                    |
|------------------------------------------------------------------------------|--------------------------------|----------------------------------------------------------------------------------------------------|
| Frityrkokeren filtrerer<br>etter hver kokesyklus.                            | Filtrer etter feil innstilling | Endre eller overskriv filtrer etter-<br>innstillingen ved å skrive inn verdien for<br>filtrer etter på nytt på nivå to. Se avsnitt<br>4.13.5 på side 4-33. |
| MAINT FILTER<br>(Vedlikehold av filter)<br>(manuelt filter) startes<br>ikke. | For lav temperatur             | Påse at frityrkokeren er ved<br>innstillingstemperaturen før <b>MAINT</b><br><b>FILTER</b> (Vedlikehold av filter) startes.                                |

| Problem                                                                       | Mulige årsaker                                                                                                    | Løsning                                                                                                    |
|-------------------------------------------------------------------------------|----------------------------------------------------------------------------------------------------|----------------------------------------------------------------------------------------------------|
| Filterpumpen starter<br>ikke, eller pumpen<br>stopper under filtrering.       | A. Strømledningen er ikke satt i kontakten,<br>eller kretsbryteren er utløst.                                                                                                    | A. Kontroller at strømledningen er satt<br>helt i, og at kretsbryteren ikke er<br>utløst.                                                                                                    |
|                                                                               | <ul> <li>B. Pumpemotoren er overopphetet, med<br/>den følge at overbelastningsbryteren er<br/>utløst.</li> </ul>                                                                                                    | B. Hvis motoren er så varm at du ikke<br>kan ta på den i mer enn noen<br>sekunder, er overbelastningsbryteren<br>antakelig utløst. La motoren avkjøles<br>i minst 45 minutter. Trykk deretter på<br>nullstillingsbryteren for pumpen. (Se<br>side 5-7)                                                                                 |
|                                                                               | C. Blokkering i filterpumpen.                                                                                                    | C. Ring til ditt ASA for assistanse.                                                                                                    |
| Avløps- eller<br>returventilen blir<br>værende åpen.                          | <ul><li>A. Feil på AIF-kortet.</li><li>B. Feil på styreelement.</li></ul>                                                                                                    | Ring til ditt ASA for assistanse.                                                                                                    |
| Displayet på M3000<br>viser INSERT PAN<br>(sett inn panne).                   | <ul><li>A. Filterpannen er ikke riktig plassert i frityrkokeren.</li><li>B. Filterpannemagnet mangler.</li><li>C. Feil på bryter på filterpanne.</li></ul>                                                                                                    | <ul> <li>A. Trekk filterpannen ut, og sett den inn i frityrkokeren igjen.</li> <li>B. Påse at filterpannemagneten sitter på plass. Sett på en ny hvis den mangler.</li> <li>C. Hvis filterpannemagneten sitter helt inn mot bryteren og displayet fortsatt viser INSERT PAN (sett inn panne), er bryteren antakelig defekt.</li> </ul> |
| Automatisk filtrering<br>startes ikke.                                        | <ul> <li>A. Kontroller at MIB-kortet ikke er i<br/>manuell modus.</li> <li>B. Kontroller at MIB-dekselet ikke er<br/>skadet og presser på knappene.</li> <li>C. Utkoble AIF er satt til ja, blått lys lyser<br/>ikke.</li> <li>D. Feil på filterreleet.</li> </ul> | <ul> <li>A. Påse at MIB-kortet er i automatisk<br/>modus, "A". Kjør en strømsyklus på<br/>frityrkokeren.</li> <li>B. Ta av dekselet og sett det på igjen, og<br/>se om filtreringen startes.</li> <li>C. Still inn utkoble AIF på nivå 1 til nei.</li> <li>D. Ring til ditt ASA for assistanse.</li> </ul>                             |
| Displayet på M3000-<br>datamaskinen viser<br>FILTER BUSY (filter<br>opptatt). | En annen filtreringssyklus eller skifte av filtermatte foregår fremdeles.                                                                                                    | Vent med å starte en ny filtreringssyklus til<br>den gamle er fullført. Skift filtermatte hvis<br>du blir bedt om det.                                                                                                    |

#### 7.2.4 Problemer med automatisk etterfylling

| Problem                            | Mulige årsaker                                                                                                    | Løsning                                                                                                    |
|------------------------------------|----------------------------------------------------------------------------------------------------|----------------------------------------------------------------------------------------------------|
| Frityrkarene etterfylles<br>ikke.  | <ul> <li>A. For lav temperatur i frityrkokeren.</li> <li>B. For kald olje.</li> <li>C. JIB tom for olje (gult lys lyser)</li> <li>D. Service påkrevd-feil eksisterer</li> </ul>                         | <ul> <li>A. Frityrkokeren må være på innstillingstemperatur.</li> <li>B. Påse at temperaturen på olje i boks er over 21 °C.</li> <li>C. Påse at JIB ikke er tom for olje. Erstatt JIB og nullstill gul LED.<br/>Ta kontakt med ditt ASA hvis problemet vedvarer.</li> <li>D. Ring til ditt ASA for assistanse.</li> </ul> |
| Ett frityrkar etterfylles<br>ikke. | <ul> <li>A. Filterfeil tilstede.</li> <li>B. Service påkrevd-feil eksisterer</li> <li>C. Solenoid, pumpe, problem med tapp,<br/>problem med RTD eller automatiske<br/>etterfyllingsfunksjon.</li> </ul> | <ul><li>A. Fjern filterfeil tilstrekkelig. Ta<br/>kontakt med ditt ASA hvis problemet<br/>vedvarer.</li><li>B. Ring til ditt ASA for assistanse.</li></ul>                                                                                                    |

| Problem                                | Mulige årsaker                                                                                                    | Mulige årsaker Løsning                                                                                                    |  |
|----------------------------------------|----------------------------------------------------------------------------------------------------|----------------------------------------------------------------------------------------------------|--|
| JIB fyller seg ikke.                   | <ul> <li>A. Feil oppsettsprosedyre.</li> <li>B. En annen funksjonen er i gang.</li> <li>C. Avløpsventilen er ikke helt stengt.</li> <li>D. Bulkbasert oljetank er tom.</li> <li>E. Problem med solenoid, pumpe or bryter.</li> </ul> | <ul> <li>A. Kjør en strømsyklus på frityrkokeren ved frakoble og tilkoble 5-pinners kontroll på nytt.</li> <li>B. Hvis en filtrering eller en annen filtermenyfunksjon er i gang eller FILTER NOW? (filtrer nå) YES/NO (ja/nei), CONFIRM YES/NO (bekreft ja/nei), eller SKIM VAT (fjern smuler fra frityrkar) vises, vent til prosessen er fullført og prøv igjen.</li> <li>C. Påse at avløpsventilen er helt dyttet og helt avstengt.</li> <li>D. Ring tilbyderen av bulkbasert olje.</li> <li>E. Ring til ditt ASA for assistanse.</li> </ul> |  |
| Fylling av JIB eller kar<br>går tregt. | <ul> <li>Pumpe- eller linjeproblemet utenfor<br/>brukerens feilsøkingsmuligheter.</li> </ul>                                                                                                    | A. Ring bortfrakteren av bulkbasert olje.                                                                                                    |  |
| Frityrkar fyller seg ikke.             | <ul><li>A. Feil oppsettsprosedyre.</li><li>B. Avløpsventilen er ikke helt stengt.</li><li>C. Bulkbasert oljetank er tom.</li><li>D. Problem med RTI-pumpe.</li></ul>                                                                 | <ul> <li>A. Kjør en strømsyklus på frityrkokeren<br/>ved frakoble og tilkoble 5-pinners<br/>kontroll på nytt.</li> <li>B. Påse at avløpsventilen er helt dyttet og<br/>helt avstengt.</li> <li>C. Ring tilbyderen av bulkbasert olje.</li> <li>D. Ring til ditt ASA for assistanse.</li> </ul>                                                                                                    |  |

### 7.2.5 Problemer med bulkbaserte oljesystemer:

#### 7.2.6 Feilkoder for logg

| Kode | FEILMELDING                                                          | FORKLARING                                                                                                    |
|------|----------------------------------------------------------------------|----------------------------------------------------------------------------------------------------|
| E01  | REMOVE DISCARD (fjern kassert) (Høyre)                               | En produktkoking har startet på høyre side av et delt<br>kar eller fult kar som har en annen<br>innstillingstemperatur enn den nåværende<br>temperaturen i karet. |
| E02: | REMOVE DISCARD (fjern kassert) (venstre)                             | En produktkoking har startet på høyre side av et delt<br>kar eller fult kar som har en annen<br>innstillingstemperatur enn den nåværende<br>temperaturen i karet. |
| E03  | ERROR TEMP PROBE FAILURE (feil på temperatursensor).                 | Temperatursensors avlesning utenfor rekkevidde                                                                                                    |
| E04  | HI 2 BAD (øvre grense 2 ugyldig)                                     | Høy grenses avlesning utenfor rekkevidde.                                                                                                    |
| E05  | HOT HI 1 (varm øvre grense 1)                                        | Høy grenses temperatur er høyere enn 210 °C eller, i<br>CE-land, 202 °C.                                                                                          |
| E06  | HEATING FAILURE (oppvarmingsfeil)                                    | En komponent har sviktet i høy grenses krets, som datamaskin eller grensesnittkort, kotaktor eller termostaten for høy grense er åpen.                            |
| E07  | ERROR MIB SOFTWARE (Feil på MIB-<br>programvare)                     | Intern MIB-softwarefeil                                                                                                    |
| E08  | ERROR ATO BOARD (Feil på panel for automatisk etterfyllingsfunksjon) | MIB oppdager at tilkobling med automatisk<br>etterfyllingsfunksjon tapt, Feil på panel for automatisk<br>etterfyllingsfunksjon                                    |
| E09  | ERROR PUMP NOT FILLING (feil, pumpe fylles<br>ikke)                  | Skitten matte som må skiftes, eller matten ble omgått;<br>problem med filterpumpe                                                                                 |
| E10  | ERROR DRAIN VALVE NOT OPEN (feil<br>avløpsventil ikke åpen)          | Avløpventil forsøkte å åpne seg, og bekreftelse mangler                                                                                                    |

| E11 | ERROR DRAIN VALVE NOT CLOSED (feil avløpsventil ikke stengt).                                               | Avløpventil forsøkte å lukke seg, og bekreftelse<br>mangler                                                                                                    |
|-----|----------------------------------------------------------------------------------------------------|----------------------------------------------------------------------------------------------------|
| E12 | ERROR RETURN VALVE NOT OPEN (feil<br>returventil ikke åpen)                                                 | Returventil forsøkte å åpne seg, og bekreftelse mangler                                                                                                    |
| E13 | ERROR RETURN VALVE NOT CLOSED (feil returventil ikke stengt).                                               | Returventil forsøkte å lukke seg, og bekreftelse mangler                                                                                                    |
| E14 | ERROR AIF BOARD (Feil på panel for<br>automatisk filtrering)                                                | MIB oppdager at automatisk filtrering mangler; Feil på<br>panel for automatisk filtrering                                                                                                    |
| E15 | ERROR MIB BOARD (Feil på MIB-panel)                                                                         | Datamaskinen detekterer at tilkobling til MIB tapt; sjekk<br>softwareversjon på hver datamaskin. Hvis noen<br>versjoner mangler, må CAN-tilkobling mellom hver<br>datamaskin sjekkes; feil på MIB-panel |
| E16 | ERROR AIF PROBE (Feil på sensor for<br>automatisk filtrering)                                               | Avlesning fra automatisk filtrerings RTD utenfor rekkevidde                                                                                                    |
| E17 | ERROR ATO PROBE (Feil på sensor for<br>automatisk etterfyllingsfunksjon)                                    | Avlesning fra automatisk etterfyllings RTD utenfor rekkevidde                                                                                                    |
| E18 | Brukes ikke                                                                                                 |                                                                                                    |
| E19 | M3000 CAN TX FULL (M3000-kanne, full TX)                                                                    | Tilkobling mellom datamaskiner tapt                                                                                                    |
| E20 | INVALID CODE LOCATION (feil kodeplassering)                                                                 | SD-kort fjernet under oppdatering                                                                                                    |
| E21 | FILTER PAD PROCEDURE ERROR (Change<br>Filter Pad) (feil på prosedyre for filtermatte (bytt<br>filtermatte)) | 25-timers teller har gått ut eller skittent filter-logikk har<br>blitt aktivert                                                                                                    |
| E22 | OIL IN PAN ERROR (feil på olje I panne)                                                                     | MIB har nullstilt olje i panne-flagget.                                                                                                    |
| E23 | CLOGGED DRAIN (Gas) (tett avløp (gass))                                                                     | Kar tømte seg ikke under filtrering                                                                                                    |
| E24 | AIF BOARD OIB FAILED (Gas) (Feil på AIF-<br>kortets OIB (gass))                                             | Olje er tilbake, sensor sviktet.                                                                                                    |
| E25 | RECOVERY FAULT (gjenopprettingsfeil)                                                                        | Maks. gjenopprettingstid er oversteget.                                                                                                    |
| E26 | RECOVERY FAULT CALL SERVICE (gjenopprettingsfeil ring service)                                              | Maks. gjenopprettingstid er oversteget for to eller flere sykluser.                                                                                                    |
| E27 | LOW TEMP ALARM (alarm for lav temperatur)                                                                   | Oljetemperatur har gått ned til under 8°C I hvilemodus eller 25°C I kokemodus.                                                                                                    |

# BIELA14 GEN II-SERIE LOV™ ELEKTRISK FRITYRKOKER VEDLEGG A: RTI (BULK OIL) INSTRUKSJON

MERK: Instruksjonene i denne håndboken for å bruke en bulk olje system for fylling og hell oljen er for en RTI system. Disse instruksjonene gjelder kanskje ikke for andre bulk olje systemer.

#### A.1.1 **Bulk Olje System**

Bulk olje-systemer har store olje lagertanker, vanligvis plassert på baksiden av restauranten, som er koblet til en bakre manifold på frityrkokeren. Spillolje pumpes fra frityrkokeren, via montering plassert på bunnen, til disposisjon tanks og frisk olje pumpes fra tankene, gjennom montering plassert på toppen, til frityrkokeren (se figur 1). Fjern plate utsette RTI tilkobling og koble RTI forbindelsen til frityrkokeren (se figur 2). Sett frityrkokeren til bulk gjennom oppsettet modus og sett alle datamaskiner til bulk olje. Se avsnitt 4.9 på side 4-9. Det er viktig at frityrkokeren systemet være helt strømmen sykles etter skifte oppsett fra JIB til Bulk.

Den LOV TM fryers, utstyrt for bruk med bulk olje-systemer, har en innebygd ny olje jug levert av RTI. Ta av lokket og sett standarden passer inn i mugge med metal cap hviler på kanten av kannen. Oljen pumpes inn og ut av kannen gjennom den samme montering. (se figur 3).

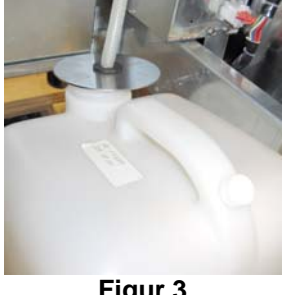

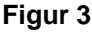

Fersk Olie Spillolje Tilkobling Tilkoblina RTI ledninger Figur 1 tilkoblina (bak plate). **ADVARSEL:** Ikke legg HOT eller brukt olje til en jib.

Den momentan bryteren brukes til å tilbakestille JIB lav LED er også brukt til å fylle kannen i en RTI system. Når du har tilbakestilt JIB LED, å trykke og holde momentan bryter, plassert over JIB, tillater operatøren å fylle kannen fra bulk oljelager tank (se figur 4).

For å fylle kannen, trykk og hold JIB reset knappen til kannen er full, slipp .\*

#### MERK: Ikke fyll kannen.

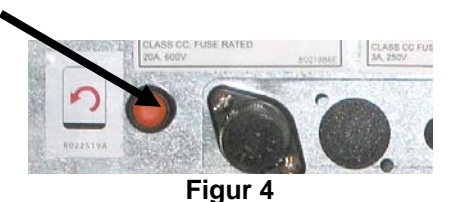

For instruksjoner om å fylle karet fra bulk, se avsnitt 4.11.4 side 4-22.

\* MERK: Det tar cirka tolv sekunder fra fyllingen JIB trykkes inntil RTI pumpen starter. Det kan ta opptil 20 sekunder før nivået i JIB begynner å stige. Vanligvis tar det omtrent tre minutter å fylle JIB. Det tar omtrent ett minutt å fylle en delt vat og to minutter å fylle en full moms.

# BIELA14 GEN II-SERIE LOV<sup>™</sup> ELEKTRISK FRITYRKOKER VEDLEGG B: JIB Forberedelse med Solid Avkortning Option

1. Åpen høyre dør av frityrkokeren og fjerne spenne i JIB skap.

2. Posisjon smelting enhet i front av kabinettet. Løsne brakett på venstre side av smelting enhet, om nødvendig, for å lette plassering i kabinettet.

3. Bruk den medfølgende skruer for å feste den smeltende enheten til eksisterende hull i det indre skinner av kabinettet på begge sider. Se figurene 1 og 2.

4. På baksiden av smelting enhet, fester den hvite to-pinners kontakter og plugg i den svarte kontakten til sump vist i figur 3..

5. Plasser oljereservoar i den smeltende enhet, skyve oljen pickup tube inn i kvinnens kontakten. Plasser front lokket og på forsiden av smeltende enhet. Se figur 4.

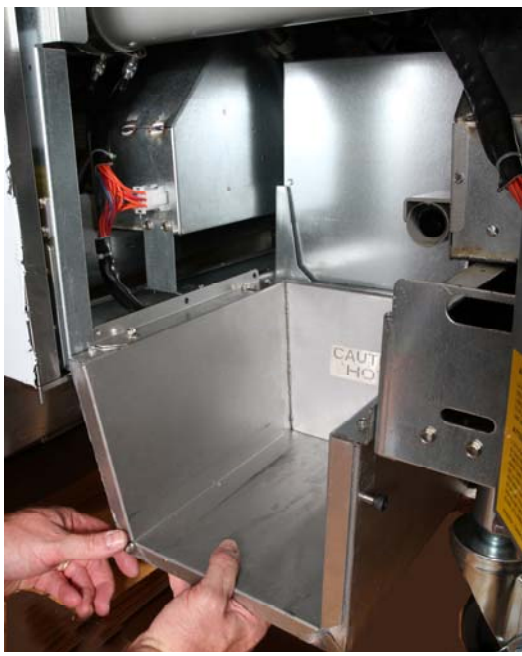

Figur 2: Plasser smelter enhet.

Orange knappen tilbakestiller systemet etter en lav olje display.

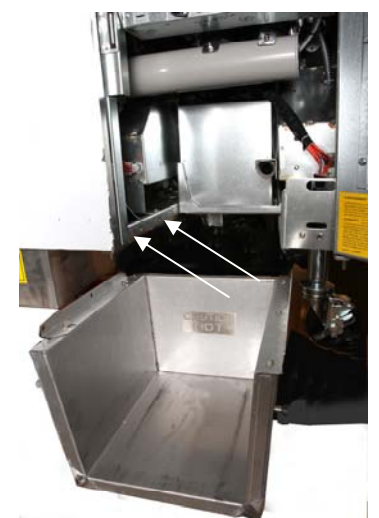

Figur 1: Plasser smelter enhet i kabinettet og feste med medfølgende skruene til kabinettet interiør.

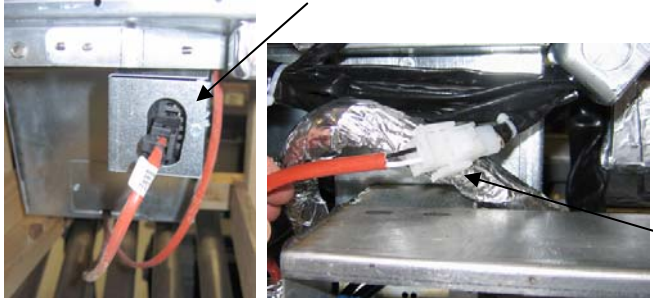

**Figur 3:** Fest to-pin hvit kontakter og plugge den svarte pluggen inn i verktøyet boksen som vist

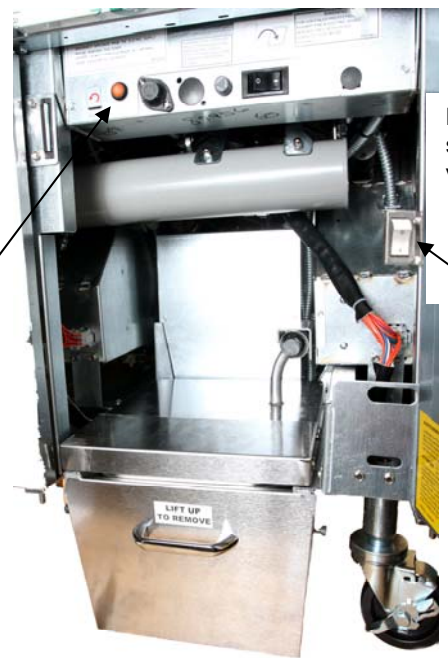

**Figur 4:** montert smelter Enheten er vist i posisjon.

Melting enhet strømbryteren.

### BIELA14 GEN II-SERIE LOV<sup>™</sup> ELEKTRISK FRITYRKOKER VEDLEGG C: Solid Avkortning Melting Bruk

#### Reset oljereservoar system

- Sikre forkorte smelting enheten er på.
- Fyll smelter enhet med forkorting.
- La 2-3 timer for solid forkorte å smelte. IKKE forsøk å bruke toppen av systemet med unmelted olje i toppen av systemet. Den lave oljereservoar tennes hvis fryer kaller for olje før fettet i den smeltende enheten er flytende.
- Når fettet er helt smeltet, trykk og hold den oransje reset-knappen for å slå av lyset og tilbakestille toppen av systemet.
- Ikke legg varm olje til fettet smelter enhet. Temperaturen på oljereservoaret bør ikke overstige 140°F (60°C). Legg små mengder solid forkorte til reservoaret for å sikre at den har nok olje til å betjene den øverste-off system.
- For best resultat, ikke slå fast forkorte smelter enhet natten.
- Av / på-bryter for smeltingen enheten er også brukt som en reset bryter hvis systemet høye grense temperatur er nådd.

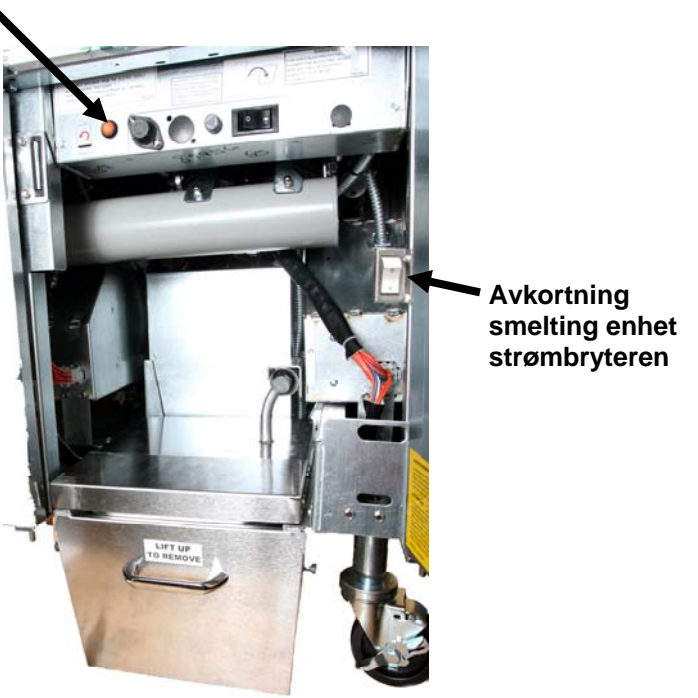

# BIELA14 SERIES GEN II LOV™ ELEKTRISK FRITYRKOKER VEDLEGG D: Bruk av oljekontrollsensor

#### Sjekk TPM nivå

| Vis                                                              | Prosess                                                                                                    |
|------------------------------------------------------------------|----------------------------------------------------------------------------------------------------|
| OFF (av), stiplede linjer eller<br>menyelement                   | Trykk og hold inne INFO-knapp til INFO MODE (info-modus)<br>begynner å rulle. Utløse                                                                                            |
| INFO Modus ruller til venstre og<br>endres til filter statistikk | Trykk på TEMP-knappen en gang slik at TPM vises på venstre side.                                                                                                    |
| ТРМ                                                              | Trykk kontrollmerkeknappen under TPM.                                                                                                    |
| DAY/DATE (dag/dato)                                              | Trykk > for å bla gjennom siste syv dager. Trykk INFO for å se<br>TPM avlesning og dag. Trykk INFO igjen for å skifte mellom<br>venstre og høyre avlesninger på delt frityrkar. |
| TPM verdi og dato                                                | Trykk X under TPM display for å returnere til drift av frityrkoker.                                                                                                    |

### Vedlikeholdsfilter med OQS

| Vis                                                                        | Prosess                                                                                                    |
|----------------------------------------------------------------------------|----------------------------------------------------------------------------------------------------|
| Stiplede linjer eller<br>menyelement; frityrkokeren<br>er driftsvarm.      | Trykk og hold nede FLTR-knapp i 3 sekunder (enten for fullt frityrkar, side-spesifikt for deling).                             |
| FILTER MENU (filtermeny)<br>blar til AUTO Filter (auto-<br>filter)         | Trykk INFO-knapp en (1) gang for å bla til MAINT FILTER (vedlikeh<br>filter).                                                  |
| MAINT FILTER (vedlikeh<br>filter) blar                                     | Trykk på kontrollmerkeknapp.                                                                                                   |
| MAINT FILTER?<br>(vedlikehfilter?) veksler<br>med YES/NO (ja/nei)          | Trykk kontrollmerkeknappen under YES (ja).                                                                                     |
| FILTERING (filtrering)                                                     | Ikke nødvendig.                                                                                                    |
| SCRUB VAT COMPLETE;<br>YES/NO (skrubbing av<br>frityrkar fullført; ja/nei) | Skrubb frityrgryten utstyrt med nødvendig verneutstyr. Trykk<br>kontrollmerkeknappen under YES (ja) når skrubbing er fullført. |
| WASH VAT (vask frityrkar)<br>veksler med YES (ja)                          | Trykk kontrollmerkeknappen under YES (ja).                                                                                     |

| Vis                                              | Prosess                                                                                                    |
|--------------------------------------------------|----------------------------------------------------------------------------------------------------|
| WASHING (vasking)                                | Ikke nødvendig                                                                                                    |
| WASH AGAIN; YES/NO<br>(vask igjen; ja/nei)       | Trykk kontrollmerkeknappen under YES (ja) hvis ingen øvrig vask er<br>nødvendig; trykk X under NO (nei) hvis mer vasking behøves.                                                                |
| RINSING (skylling)                               | Ikke nødvendig.                                                                                                    |
| RINSE AGAIN; YES/NO<br>(skyll på nytt; ja/nei)   | Trykk kontrollmerkeknappen under YES (ja) hvis ingen øvrig skylling er nødvendig; trykk X under NO (nei) hvis mer skylling behøves.                                                              |
| POLISH; YES/NO (polere; ja/nei)                  | Trykk kontrollmerkeknappen under YES (ja).                                                                                                    |
| OQS; YES/NO (OQS; ja/nei)                        | Trykk kontrollmerkeknappen YES (ja) for å kjøre oljekontroll.                                                                                                    |
| POLISHING (polering)                             | Ikke nødvendig                                                                                                    |
| FILL VAT; YES (fyll frityrkar; ja)               | Trykk kontrollmerkeknappen under YES (ja).                                                                                                    |
| FILLING (påfylling)                              | Ikke nødvendig.                                                                                                    |
| TPMX                                             | Ikke nødvendig.                                                                                                    |
| TPM verdi                                        | Ikke nødvendig.                                                                                                    |
| FILLING (påfylling)                              | Ikke nødvendig.                                                                                                    |
| IS VAT FULL; YES/NO (er frityrkar fullt; ja/nei) | Kontroller at frityrkar er fullt og trykkkontrollmerkeknappen under YES (ja). Trykk X under NO (nei) hvis frityrkar ikke er fullt og pumpen vil kjøre på nytt.                                   |
| OFF (av)                                         | La frityrkokeren være avslått eller gå tilbake til betjening.* DISPOSE<br>YES/NO (bytt ut ja/nei) vises når frityrkokeren skrus på og kommer opp<br>til temperatur og hvis TPM-verdi er over 24. |

#### Vedlikehold av forfiltrering

Forfiltrering (**Figur 1**) installert med pakken krever regelmessig vedlikehold. Med 90 dagers mellomrom, eller oftere hvis oljestrømmen avtar, fjerne lokket med medfølgende skiftenøkkel og rengjør den tilhørende skjermen.

- 1. Iført vernehansker, bruk medfølgende skiftenøkkel for å fjerne lokket fra forfiltrering (**Figur 2**).
- 2. Bruk en liten børste for å fjerne rusk fra tilhørende skjerm (Figur 3).
- 3. Rengjør under en vannkran og tørk grundig.
- 4. Sett lokket tilbake på forfilterhuset og skru til.

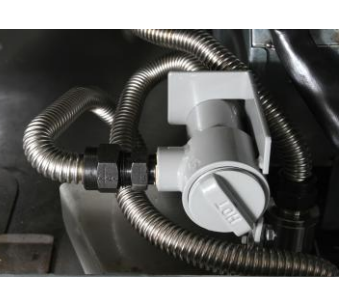

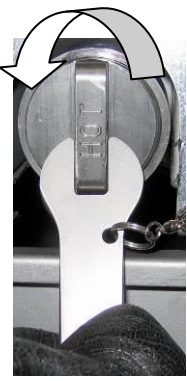

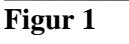

Figur 2

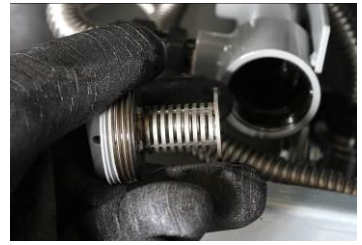

Figur 3

# 

**IKKE** fjern forfilterlokk mens filtersyklus er i gang. **IKKE** bruk filtersystemet mens lokket er av Bruk vernehansker når du håndterer lokket. Metallet og den eksponerte oljen er meget varme.

# **OQS** Filter

| Vis                                                            | Prosess                                                                                                 |
|----------------------------------------------------------------|----------------------------------------------------------------------------------------------------|
| Stiplede linjer eller menyvalg;<br>frityrkokeren er driftsvarm | Trykk og hold inne FLTR-knappen (enten for fullt frityrkar, side-spesifikt for deling).                 |
| FILTER MENU (filtermeny) blar til<br>autofilter                | Trykk INFO-knapp to (2) ganger for å bla til OQS<br>FILTER (OQS-filter). Trykk på kontrollmerkeknappen. |
| OQS FILTER (OQS-filter) blar                                   | Trykk på kontrollmerkeknappen.                                                                          |
| OQS FILTER? (OQS-filter?) veksler<br>med YES?NO (ja/nei)       | Trykk kontrollmerkeknappen under YES (ja).                                                              |
| SKIM VAT vises og endres til bekreft<br>med YES/NO (ja/nei).   | Skumme store rester fra frityrkar og trykk på kontrollmerkeknappen under YES (ja).                      |
| DRAINING (tømming)                                             | Ikke nødvendig.                                                                                         |
| WASHING (vasking)                                              | Ikke nødvendig                                                                                          |
| FILLING (fyller), endres til TPM med vekslende x               | Ikke nødvendig.                                                                                         |
| TPM-verdi vises                                                | Ikke nødvendig.                                                                                         |
| FILLING (påfylling)                                            | Ikke nødvendig.                                                                                         |
| LOW TEMP (lav temp)                                            | Ikke nødvendig. Frityrkoker går tilbake til<br>driftstemperatur.                                        |
| DISPOSE YES/NO (bytt ut ja/nei)                                | Vises hvis TPM-avlesing er over 24.                                                                     |

# BIELA14 SERIES GEN II LOV<sup>™</sup> ELEKTRISK FRITYRKOKER VEDLEGG E: Oppsett for Oljekontrollsensor

### **OQS** filteroppsett

| Vis                                                                             | Prosess                                                                                                    |
|---------------------------------------------------------------------------------|----------------------------------------------------------------------------------------------------|
| OFF (av), eller menyobjekt                                                      | Trykk TEMP- og INFO-knapper samtidig i 10 sekunder til LEVEL 2 (nivå 2) vises; Slipp knappene etter tre pipelyder.                                                                                        |
| ENTER CODE (legge inn kode)                                                     | Legg inn 1234.                                                                                                    |
| LEVEL 2 PROGRAM (nivå 2<br>program) endres til PRODUCT<br>COMP (produkt kompl). | Trykk TEMP-knapp en (1) gang.                                                                                                    |
| OQS SETUP (OQS oppsett)                                                         | Trykk på kontrollmerkeknappen.                                                                                                    |
| OQS SETUP (OQS oppsett) /<br>DISABLED (deaktivert)                              | Trykk > knapp.                                                                                                    |
| OQS SETUP (OQS oppsett) /<br>ENABLED (aktivert)                                 | Trykk på kontrollmerkeknappen.                                                                                                    |
| OIL TYPE / OC01 or OC02<br>(oljetype / OC01 eller OC02)                         | Trykk > knapp for å bla gjennom oljetyper OC01=F212 eller<br>OC02=MCSOL<br>Sørg for at oljetype er den samme som den som er på<br>oljebeholderen. Når du er ferdig trykker du på<br>kontrollmerkeknappen. |
| OQS SETUP (OQS oppsett) /<br>ENABLED (aktivert)                                 | Trykk på X-knappen to (2) ganger for å avslutte og gå tilbake til drift for frityrkoker.                                                                                                    |
| OFF (av), eller menyobjekt                                                      |                                                                                                    |

Denne side er tom med vilje.

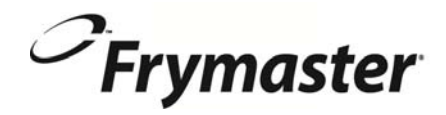

FRYMASTER 8700 LINE AVENUE, SHREVEPORT, LA 71106-6800

> 318-865-1711 844-724-CARE (2273) <u>WWW.FRYMASTER.COM</u> EMAIL: <u>SERVICE@FRYMASTER.COM</u>

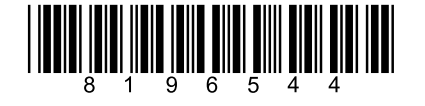

Hver nye Manitowoc Foodservice utstyr kommer med KitchenCare ™ og du velge nivået av service som oppfyller dine driftsbehov fra en restaurant til flere steder.

StarCare - Garanti & levetid service, sertifiserte OEM deler, global delelager, ytelse revidert

ExtraCare - CareCode, 24/7 Support, online / mobil produktinformasjon.

LifeCare – Installer og utstyr orientering, planlagt vedlikehold, KitchenConnect ™, MenuConnect

Snakk med KitchenCare<sup>™</sup> - 1-844-724-CARE - www.mtwkitchencare.com

Hvis du vil vite hvordan Manitowoc Foodservice og dets ledende merkevarer kan utstyre deg, besøk vår globale nettside på www.manitowocfoodservice.com, så oppdager de regionale eller lokale ressurser tilgjengelig for deg.

Manıtowoc

Manitowoc

KitchenCare...

©2014 Manitowoc Foodservice except where explicitly stated otherwise. All rights reserved. Continuing product improvement may necessitate change of specifications without notice. Part Number FRY\_IOM\_8196544 05/2015 Norwegian/Norsk